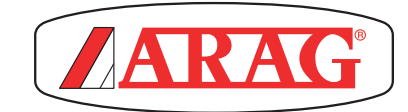

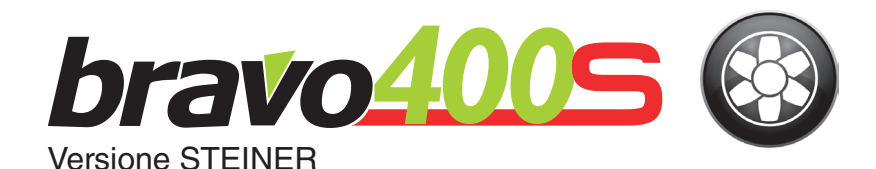

# COMPUTER SERIE BRAVO 400S ATOMIZZATORE

CE

**4674ACSTEXX** 

Software rel. 1.3x

**INSTALLAZIONE, USO E MANUTENZIONE** 

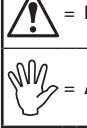

# = Pericolo generico

V = Avvertenza

Questo manuale è parte integrante dell'apparecchiatura alla quale fa riferimento e deve accompagnarla sempre anche in caso di vendita o cessione. Conservatelo per ogni futuri riferimento; ARAG si riserva il diritto di modificare le specifiche e le istruzioni del prodotto in qualsiasi momento e senza alcun preavviso.

# SOMMARIO

| 1             | Risch                                                                                                    | i e protezioni prima del montaggio5                                                                                                    |  |
|---------------|----------------------------------------------------------------------------------------------------|----------------------------------------------------------------------------------------------------|--|
| 2             | Destinazione d'uso                                                                                               |                                                                                                    |  |
| 3             | Preca                                                                                                    | uzioni5                                                                                                    |  |
| 4             | Conte                                                                                                    | nuto della confezione                                                                                                    |  |
| 5             | Dociz                                                                                                    | ionamento sulla macchina agricola                                                                                                    |  |
| 5             | 5.1                                                                                                    | Composizione consigliata dell'impianto                                                                                                    |  |
|               | 5.2                                                                                                    | Posizionamento del monitor e dell'unità di controllo7                                                                                                    |  |
|               | 5.3                                                                                                    | Fissaggio della staffa                                                                                                    |  |
|               | 5.4<br>5.5                                                                                                    | Fissaggio dell'unità di controllo (RCU)8<br>Posizionamento del gruppo di comando                                                                                                    |  |
| -             | 5.5                                                                                                    |                                                                                                    |  |
| 6             | Colle<br>6.1                                                                                                    | gamenti elettrici9<br>Precauzioni generali per un corretto posizionamento                                                                                                    |  |
|               | 6.2                                                                                                    | Collegamento del pannello deviatori                                                                                                    |  |
|               | 6.3                                                                                                    | Collegamento dell'unità decentrata10                                                                                                    |  |
|               | 6.4                                                                                                    | Collegamento delle valvole del gruppo di comando10                                                                                                    |  |
|               | 6.5<br>6.6                                                                                                    | Collegamento della telegamera                                                                                                    |  |
|               | 6.0<br>6.7                                                                                                    | Collegamento dell'alimentazione 11                                                                                                    |  |
|               | 6.8                                                                                                    | Scheda di memoria SD                                                                                                    |  |
|               | 6.9                                                                                                    | Pendrive12                                                                                                    |  |
| 7             | Progr                                                                                                    | ammazione13                                                                                                    |  |
|               | 7.1                                                                                                    | Preparazione alla programmazione13                                                                                                    |  |
|               | 7.2                                                                                                    | Accensione                                                                                                    |  |
|               | 7.3<br>74                                                                                                    | Spegnimento                                                                                                    |  |
| _             | 7.4                                                                                                    |                                                                                                    |  |
| 8             | Modo                                                                                                    | di utilizzo15                                                                                                    |  |
|               |                                                                                                    |                                                                                                    |  |
| 9             | Strutt                                                                                                    | ura dei menu15                                                                                                    |  |
| 9<br>10       | Strutt<br>Impos                                                                                                  | ura dei menu15<br>stazioni di base16                                                                                                    |  |
| 9<br>10<br>11 | Strutt<br>Impos<br>Progr<br>11.1                                                                                 | ura dei menu15<br>stazioni di base                                                                                                    |  |
| 9<br>10<br>11 | Strutt<br>Impos<br>Progr<br>11.1<br><i>11.2.1</i>                                                                | ura dei menu                                                                                                    |  |
| 9<br>10<br>11 | Strutt<br>Impos<br>Progr<br>11.1<br><i>11.2.1</i>                                                                | ura dei menu                                                                                                    |  |
| 9<br>10<br>11 | Strutt<br>Impos<br>Progr<br>11.1<br>11.2.1<br>11.2.2                                                             | ura dei menu                                                                                                    |  |
| 9<br>10<br>11 | Strutt<br>Impos<br>Progr<br>11.1<br>11.2.1<br>11.2.2                                                             | ura dei menu         15           stazioni di base         16           ammazione avanzata         17           Attrezzo         19           Configuazione trattamenti         20           •Dosaggio impostato         20           •Ugello         20           Configurazione sezioni         21           •Sezione 1 ÷ 6         21                                                                                                    |  |
| 9<br>10<br>11 | Strutt<br>Impos<br>Progr<br>11.1<br>11.2.1<br>11.2.2<br>11.2.2                                                   | ura dei menu       15         stazioni di base       16         ammazione avanzata       17         Attrezzo       19         Configuazione trattamenti       20         •Dosaggio impostato       20         •Ugello       20         Configurazione sezioni       21         •Sezione 1 ÷ 6       21         Flussometro       22         •Tipo       21                                                                                                    |  |
| 9<br>10<br>11 | Strutt<br>Impos<br>Progr<br>11.1<br>11.2.1<br>11.2.2<br>11.2.3                                                   | ura dei menu       15         stazioni di base       16         ammazione avanzata       17         Attrezzo       19         Configuazione trattamenti       20         •Dosaggio impostato       20         •Ugello       20         Configurazione sezioni       21         •Sezione 1 ÷ 6       21         Flussometro       22         •Tipo       22         •Costante       22                                                                                                    |  |
| 9<br>10<br>11 | Strutt<br>Impos<br>Progr<br>11.1<br>11.2.1<br>11.2.2<br>11.2.3                                                   | ura dei menu       15         stazioni di base       16         ammazione avanzata       17         Attrezzo       19         Configuazione trattamenti       20         •Dosaggio impostato       20         •Ugello       20         Configurazione sezioni       21         •Sezione 1 ÷ 6       21         Flussometro       22         •Tipo       22         •Portata minima       22                                                                                                    |  |
| 9<br>10<br>11 | Strutt<br>Impos<br>Progr<br>11.1<br>11.2.1<br>11.2.2<br>11.2.3                                                   | ura dei menu15stazioni di base16ammazione avanzata17Attrezzo19Configuazione trattamenti20•Dosaggio impostato20•Ugello20Configurazione sezioni21•Sezione 1 ÷ 621Flussometro22•Tipo22•Costante22•Portata minima22•Portata massima22Conserve mutto22                                                                                                    |  |
| 9<br>10<br>11 | Strutt<br>Impos<br>Progr<br>11.1<br>11.2.1<br>11.2.2<br>11.2.3<br>11.2.3                                         | ura dei menu       15         stazioni di base       16         ammazione avanzata       17         Attrezzo       19         Configuazione trattamenti       20         •Dosaggio impostato       20         •Ugello       20         Configurazione sezioni       21         •Sezione 1 ÷ 6       21         Flussometro       22         •Tipo       22         •Ostante       22         •Portata minima       22         •Portata massima       22         Sensore ruota       23         •Costante       23                                                                                                    |  |
| 9<br>10<br>11 | Strutt<br>Impos<br>Progr<br>11.1<br>11.2.1<br>11.2.2<br>11.2.3<br>11.2.3                                         | ura dei menu       15         stazioni di base       16         ammazione avanzata       17         Attrezzo       19         Configuazione trattamenti       20         •Dosaggio impostato       20         •Ugello       20         Configurazione sezioni       21         •Sezione 1 ÷ 6       21         Flussometro       22         •Tipo       22         •Costante       22         •Portata minima       22         •Portata massima       22         Sensore ruota       23         •Costante       23         •Simulazione Velocità       23                                                                                                    |  |
| 9<br>10<br>11 | Strutt<br>Impos<br>Progr<br>11.1<br>11.2.1<br>11.2.2<br>11.2.3<br>11.2.4<br>11.2.4                               | ura dei menu15stazioni di base16ammazione avanzata17Attrezzo19Configuazione trattamenti20•Dosaggio impostato20•Ugello20Configurazione sezioni21•Sezione 1 ÷ 621Flussometro22•Tipo22•Costante22•Portata minima22•Portata massima22Sensore ruota23•Costante23•Costante <td< th=""></td<>                                                                   |  |
| 9<br>10<br>11 | Strutt<br>Impos<br>Progr<br>11.1<br>11.2.1<br>11.2.2<br>11.2.3<br>11.2.3<br>11.2.4<br>11.2.5<br>11.2.5           | ura dei menu15stazioni di base16ammazione avanzata17Attrezzo19Configuazione trattamenti20•Dosaggio impostato20•Ugello20Configurazione sezioni21•Sezione 1 ÷ 621Flussometro22•Tipo22•Costante22•Portata minima22•Portata massima22Sensore ruota23•Costante23•Costante23•Costante23•Portata massima23•Portilo cisterna23•Profilo cisterna23Sensore di pressione24                                                                                                    |  |
| 9<br>10<br>11 | Strutt<br>Impos<br>Progr<br>11.1<br>11.2.1<br>11.2.2<br>11.2.3<br>11.2.3<br>11.2.4<br>11.2.5<br>11.2.5           | ura dei menu15stazioni di base16ammazione avanzata17Attrezzo19Configuazione trattamenti20•Dosaggio impostato20•Ugello20Configurazione sezioni21•Sezione 1 ÷ 621Flussometro22•Tipo22•Costante22•Portata minima22•Portata massima22Sensore ruota23•Costante23•Costante23•Costante23•Simulazione Velocità23·Simulazione Velocità23Sensore di pressione24•Stato24                                                                                                    |  |
| 9<br>10<br>11 | Strutt<br>Impos<br>Progr<br>11.1<br>11.2.1<br>11.2.2<br>11.2.3<br>11.2.4<br>11.2.5<br>11.2.6                     | ura dei menu15stazioni di base16ammazione avanzata17Attrezzo19Configuazione trattamenti20•Dosaggio impostato20•Ugello20Configurazione sezioni21•Sezione 1 ÷ 621Flussometro22•Tipo22•Costante22•Portata minima22•Portata massima22Sensore ruota23•Costante23•Simulazione Velocità23Oisterna23•Profilo cisterna23Sensore di pressione24•Stato24•Tipo24                                                                                                    |  |
| 9<br>10<br>11 | Strutt<br>Impos<br>Progr<br>11.1<br>11.2.1<br>11.2.2<br>11.2.3<br>11.2.3<br>11.2.4<br>11.2.5<br>11.2.5<br>11.2.6 | ura dei menu15stazioni di base16ammazione avanzata17Attrezzo19Configuazione trattamenti20•Dosaggio impostato20•Ugello20Configurazione sezioni21•Sezione 1 ÷ 621Flussometro22•Tipo22•Costante22•Portata minima22•Portata massima22Sensore ruota23•Costante23•Costante23•Simulazione Velocità23Sensore di pressione24•Stato24•Tipo24•Pressione massima24Valvole25                                                                                                    |  |
| 9<br>10<br>11 | Strutt<br>Impos<br>Progr<br>11.1<br>11.2.1<br>11.2.2<br>11.2.3<br>11.2.3<br>11.2.4<br>11.2.5<br>11.2.6<br>11.2.6 | ura dei menu       15         stazioni di base       16         ammazione avanzata       17         Attrezzo       19         Configuazione trattamenti       20         • Dosaggio impostato       20         • Ugello       20         Configurazione sezioni       21         • Sezione 1 ÷ 6       21         Flussometro       22         • Tipo       22         • Portata minima       22         • Portata massima       22         Sensore ruota       23         • Costante       23         • Simulazione Velocità       23         • Simulazione Velocità       23         • Stato       24         • Tipo       24         • Tipo       24         • Pressione massima       24         • Valvole       25         VALVOLA GENERALE       25 |  |
| 9<br>10<br>11 | Strutt<br>Impos<br>Progr<br>11.1<br>11.2.1<br>11.2.2<br>11.2.3<br>11.2.4<br>11.2.5<br>11.2.6<br>11.2.6           | ura dei menu15stazioni di base16ammazione avanzata17Attrezzo19Configuazione trattamenti20•Dosaggio impostato20•Ugello20Configurazione sezioni21•Sezione 1 ÷ 621Flussometro22•Tipo22•Costante22•Portata minima22•Portata massima22Sensore ruota23•Costante23•Costante23•Simulazione Velocità23Sensore di pressione24•Stato24•Stato24•Valvole25VALVOLA GENERALE25•Valvola generale (PROMEMORIA)25•Chieuro eutometico accieri25                                                                                                    |  |
| 9<br>10<br>11 | Strutt<br>Impos<br>Progr<br>11.1<br>11.2.1<br>11.2.2<br>11.2.3<br>11.2.3<br>11.2.4<br>11.2.5<br>11.2.6<br>11.2.7 | ura dei menu15stazioni di base16ammazione avanzata17Attrezzo19Configuazione trattamenti20•Dosaggio impostato20•Ugello20Configurazione sezioni21•Sezione 1 ÷ 621Flussometro22•Tipo22•Costante22•Portata minima22•Portata massima22Sensore ruota23•Costante23•Costante23•Simulazione Velocità23Sensore di pressione24•Tipo24•Pressione massima24Valvole25VALVOLA GENERALE25•VALVOLA GENERALE25•VALVOLE DI SEZIONE25                                                                                                    |  |
| 9<br>10<br>11 | Strutt<br>Impos<br>Progr<br>11.1<br>11.2.1<br>11.2.2<br>11.2.3<br>11.2.3<br>11.2.4<br>11.2.5<br>11.2.6<br>11.2.7 | ura dei menu15stazioni di base16ammazione avanzata17Attrezzo19Configuazione trattamenti20•Dosaggio impostato20•Ugello20Configurazione sezioni21•Sezione 1 ÷ 621Flussometro22•Tipo22•Costante22•Portata minima22•Portata massima22Sensore ruota23•Costante23•Simulazione Velocità23•Simulazione velocità23Sensore di pressione24•Stato24•Tipo24•Pressione massima24Valvole25VALVOLA GENERALE25•Valvola generale (PROMEMORIA)25•Attuatore valvole di sezione (PROMEMORIA)25                                                                                                    |  |
| 9<br>10<br>11 | Strutt<br>Impos<br>Progr<br>11.1<br>11.2.1<br>11.2.2<br>11.2.3<br>11.2.4<br>11.2.5<br>11.2.6<br>11.2.7           | ura dei menu15stazioni di base16ammazione avanzata17Attrezzo19Configuazione trattamenti20•Dosaggio impostato20•Ugello20•Orfigurazione sezioni21•Sezione 1 ÷ 621Flussometro22•Tipo22•Costante22•Portata minima22•Portata massima22Sensore ruota23•Costante23•Simulazione Velocità23•Stato24•Profilo cisterna23•Profilo cisterna24•Pressione massima24•Valvole25VALVOLA GENERALE25•Valvola generale (PROMEMORIA)25•Attuatore valvole di sezione (PROMEMORIA)25•Valvole di sezione25•Valvole di sezione25•Valvole di sezione25                                                                                                    |  |

|                      | 11.2.8                                                                                                    | Dati ugelli                                     |
|----------------------|----------------------------------------------------------------------------------------------------|-------------------------------------------------|
|                      |                                                                                                    | •Portata                                        |
|                      |                                                                                                    | •Pressione                                      |
|                      |                                                                                                    | Pressione minima                                |
|                      | 1100                                                                                                    | Pressione massima                               |
|                      | 11.2.9                                                                                                    | Allarmi                                         |
|                      |                                                                                                    | ALLARMI UGELLI                                  |
|                      |                                                                                                    | •Allarmo pressione massima                      |
|                      |                                                                                                    |                                                 |
|                      |                                                                                                    | •Allarme portata minima 27                      |
|                      |                                                                                                    | •Allarme portata massima 27                     |
|                      | 11.2.10                                                                                                    | Parametri di lavoro 28                          |
|                      | 1.1.2.10                                                                                                    | LIMITI DI IRRORAZIONE                           |
|                      |                                                                                                    | Velocità limite di irrorazione     28           |
|                      |                                                                                                    | Minima velocità d'irrorazione                   |
|                      |                                                                                                    | Pressione limite di regolazione                 |
|                      |                                                                                                    | •Minima pressione di regolazione                |
|                      | 11.2.11                                                                                                    | Videocamera                                     |
|                      | 11.2.12                                                                                                    | Calibrazione dispositivo                        |
|                      |                                                                                                    | SENSORI                                         |
|                      |                                                                                                    | •Taratura di zero del sensore di pressione      |
|                      |                                                                                                    | •Valore di zero della cisterna                  |
|                      | 11.2                                                                                                    | Utente                                          |
|                      |                                                                                                    | ACUSTICA ALLARMI                                |
|                      | 11.2.1                                                                                                    | Acustica allarmi critici                        |
|                      | 11.2.2                                                                                                    | Acustica allarmi a bassa priorità               |
|                      | 11.2.3                                                                                                    | Acustica info                                   |
|                      | 11.3                                                                                                    | Opzioni generali32                              |
|                      | 11.3.1                                                                                                    | Lingua                                          |
|                      | 11.3.2                                                                                                    | Data e Ora                                      |
|                      | 11.4                                                                                                    | Stato dispositivo                               |
|                      |                                                                                                    | DATI ALIMENTAZIONE                              |
|                      |                                                                                                    | VERSIONI FIRMWARE                               |
|                      |                                                                                                    |                                                 |
|                      |                                                                                                    | SEGNALI ESTERNI                                 |
| 12                   | Impos                                                                                                    | SEGNALI ESTERNI                                 |
| 12                   | Impos                                                                                                    | SEGNALI ESTERNI<br>stazione campi34             |
| 12<br>13             | Impos<br>Uso                                                                                                    | SEGNALI ESTERNI<br>stazione campi34<br>35       |
| 12<br>13             | <b>Impos</b><br><b>Uso</b><br>13.1                                                                                                    | SEGNALI ESTERNI<br>stazione campi               |
| 12<br>13             | <b>Impos</b><br><b>Uso</b><br>13.1<br>13.2                                                                                                    | SEGNALI ESTERNI<br>stazione campi               |
| 12<br>13             | <b>Impos</b><br><b>Uso</b><br>13.1<br>13.2                                                                                                    | SEGNALI ESTERNI<br>stazione campi               |
| 12<br>13             | Impos<br>Uso<br>13.1<br>13.2<br>13.3                                                                                                    | SEGNALI ESTERNI<br>stazione campi               |
| 12<br>13             | Impos<br>Uso<br>13.1<br>13.2<br>13.3<br>13.4                                                                                                    | SEGNALI ESTERNI<br>stazione campi               |
| 12                   | Impos<br>Uso<br>13.1<br>13.2<br>13.3<br>13.4                                                                                                    | SEGNALI ESTERNI         stazione campi       34 |
| 12<br>13<br>14       | Impos<br>Uso<br>13.1<br>13.2<br>13.3<br>13.4<br>Funzio                                                                                                   | SEGNALI ESTERNI         stazione campi       34 |
| 12<br>13<br>14       | Impos<br>Uso<br>13.1<br>13.2<br>13.3<br>13.4<br>Funzio<br>14.1                                                                                           | SEGNALI ESTERNI         stazione campi       34 |
| 12<br>13<br>14       | Impos<br>Uso<br>13.1<br>13.2<br>13.3<br>13.4<br>Funzio<br>14.1<br>Menu                                                                                   | SEGNALI ESTERNI         stazione campi       34 |
| 12<br>13<br>14<br>15 | Impos<br>Uso<br>13.1<br>13.2<br>13.3<br>13.4<br>Funzio<br>14.1<br>Menu<br>15.1                                                                           | SEGNALI ESTERNI         stazione campi       34 |
| 12<br>13<br>14<br>15 | Impos<br>Uso<br>13.1<br>13.2<br>13.3<br>13.4<br>Funzia<br>14.1<br>Menu<br>15.1<br>15.2                                                                   | SEGNALI ESTERNI         stazione campi       34 |
| 12<br>13<br>14<br>15 | Impos<br>Uso<br>13.1<br>13.2<br>13.3<br>13.4<br>Funzia<br>14.1<br>Menu<br>15.1<br>15.2<br>15.3                                                           | SEGNALI ESTERNI         stazione campi       34 |
| 12<br>13<br>14<br>15 | Impos<br>Uso<br>13.1<br>13.2<br>13.3<br>13.4<br>Funzio<br>14.1<br>Menu<br>15.1<br>15.2<br>15.3<br>15.4                                                   | SEGNALI ESTERNI         stazione campi       34 |
| 12<br>13<br>14<br>15 | Impos<br>Uso<br>13.1<br>13.2<br>13.3<br>13.4<br>Funzio<br>14.1<br>Menu<br>15.1<br>15.2<br>15.3<br>15.4<br>15.4                                           | SEGNALI ESTERNI         stazione campi       34 |
| 12<br>13<br>14<br>15 | Impos<br>Uso<br>13.1<br>13.2<br>13.3<br>13.4<br>Funzio<br>14.1<br>Menu<br>15.1<br>15.2<br>15.3<br>15.4<br>15.4.1                                         | SEGNALI ESTERNI         stazione campi       34 |
| 12<br>13<br>14<br>15 | Impos<br>Uso<br>13.1<br>13.2<br>13.3<br>13.4<br><b>Funzi</b><br>14.1<br><b>Menu</b><br>15.1<br>15.2<br>15.3<br>15.4<br><i>15.4.1</i>                     | SEGNALI ESTERNI         stazione campi       34 |
| 12<br>13<br>14<br>15 | Impos<br>Uso<br>13.1<br>13.2<br>13.3<br>13.4<br>Funzie<br>14.1<br>Menu<br>15.1<br>15.2<br>15.3<br>15.4<br>15.4.1                                         | SEGNALI ESTERNI         stazione campi       34 |
| 12<br>13<br>14<br>15 | Impos<br>Uso<br>13.1<br>13.2<br>13.3<br>13.4<br>Funzie<br>14.1<br>Menu<br>15.1<br>15.2<br>15.3<br>15.4<br>15.4.1                                         | SEGNALI ESTERNI         stazione campi       34 |
| 12<br>13<br>14<br>15 | Impos<br>Uso<br>13.1<br>13.2<br>13.3<br>13.4<br>Funzie<br>14.1<br>Menu<br>15.1<br>15.2<br>15.3<br>15.4<br>15.4.1<br>15.4.1                               | SEGNALI ESTERNI         stazione campi       34 |
| 12<br>13<br>14<br>15 | Impos<br>Uso<br>13.1<br>13.2<br>13.3<br>13.4<br><b>Funzi</b><br>14.1<br><b>Menu</b><br>15.1<br>15.2<br>15.3<br>15.4<br><i>15.4.1</i><br>15.4.2           | SEGNALI ESTERNI         stazione campi       34 |
| 12<br>13<br>14<br>15 | Impos<br>Uso<br>13.1<br>13.2<br>13.3<br>13.4<br><b>Funzi</b><br>14.1<br><b>Menu</b><br>15.1<br>15.2<br>15.3<br>15.4<br><i>15.4.1</i><br>15.4.2           | SEGNALI ESTERNI         stazione campi       34 |
| 12<br>13<br>14<br>15 | Impos<br>Uso<br>13.1<br>13.2<br>13.3<br>13.4<br><b>Funzia</b><br>14.1<br><b>Menu</b><br>15.1<br>15.2<br>15.3<br>15.4<br>15.4.1<br>15.4.2<br>15.4.2       | SEGNALI ESTERNI         stazione campi       34 |
| 12<br>13<br>14<br>15 | Impos<br>Uso<br>13.1<br>13.2<br>13.3<br>13.4<br><b>Funzia</b><br>14.1<br><b>Menu</b><br>15.1<br>15.2<br>15.3<br>15.4<br>15.4.1<br>15.4.2<br>15.4.2       | SEGNALI ESTERNI         stazione campi       34 |
| 12<br>13<br>14<br>15 | Impos<br>Uso<br>13.1<br>13.2<br>13.3<br>13.4<br><b>Funzio</b><br>14.1<br><b>Menu</b><br>15.1<br>15.2<br>15.3<br>15.4<br>15.4.1<br>15.4.2<br>15.4.2       | SEGNALI ESTERNI         stazione campi       34 |
| 12<br>13<br>14<br>15 | Impos<br>Uso<br>13.1<br>13.2<br>13.3<br>13.4<br><b>Funzio</b><br>14.1<br><b>Menu</b><br>15.1<br>15.2<br>15.3<br>15.4<br>15.4.1<br>15.4.2<br>15.4.2       | SEGNALI ESTERNI         stazione campi       34 |
| 12<br>13<br>14<br>15 | Impos<br>Uso<br>13.1<br>13.2<br>13.3<br>13.4<br>Funzia<br>14.1<br>Menu<br>15.1<br>15.2<br>15.3<br>15.4<br>15.4.1<br>15.4.2<br>15.4.3<br>15.4.3           | SEGNALI ESTERNI         stazione campi       34 |
| 12<br>13<br>14<br>15 | Impos<br>Uso<br>13.1<br>13.2<br>13.3<br>13.4<br>Funzia<br>14.1<br>Menu<br>15.1<br>15.2<br>15.3<br>15.4<br>15.4.1<br>15.4.2<br>15.4.2<br>15.4.3<br>15.4.3 | SEGNALI ESTERNI         stazione campi       34 |

| 16             | Funzi                                                     | oni di lavoro53                                              | }                                                                                           |
|----------------|-----------------------------------------------------------|--------------------------------------------------------------|---------------------------------------------------------------------------------------------|
|                | 16.1                                                      | Regolazione della distribuzione                              | 3                                                                                           |
|                | 16.2                                                      | F 1 Info / Allarmi54                                         | ŀ                                                                                           |
|                | 16.3                                                      | F2 Videocamera                                               | ŀ                                                                                           |
|                | 16.4                                                      | F3 Dati lavoro                                               | ŀ                                                                                           |
|                | 16.5                                                      | F4 / F6 Velocità Simulata55                                  | 5                                                                                           |
|                | 16.6                                                      | F5 Dosaggio55                                                | 5                                                                                           |
|                | 16.7                                                      | гт / гв Apertura-Chiusura delle sezioni55                    | 5                                                                                           |
| 17             | USO I                                                     | N MODALITÁ MONITOR VIDEOCAMERA56                             | ;                                                                                           |
|                |                                                           |                                                              |                                                                                             |
| 18             | Manut                                                     | enzione / diagnostica / riparazione57                        | ,                                                                                           |
| 18             | <b>Manu</b><br>18.1                                       | tenzione / diagnostica / riparazione57<br>Messaggi di errore | ,                                                                                           |
| 18             | <b>Manu</b><br>18.1<br>18.2                               | tenzione / diagnostica / riparazione                         | ,<br>,<br>)                                                                                 |
| 18             | Manut<br>18.1<br>18.2<br>18.3                             | tenzione / diagnostica / riparazione                         | ,<br>)<br>)                                                                                 |
| 18             | Manut<br>18.1<br>18.2<br>18.3<br>Dati te                  | tenzione / diagnostica / riparazione                         | ,<br>)<br>)                                                                                 |
| 18<br>19       | Manut<br>18.1<br>18.2<br>18.3<br>Dati te<br>19.1          | tenzione / diagnostica / riparazione                         | ,<br>)<br>)<br>)                                                                            |
| 18<br>19<br>20 | Manut<br>18.1<br>18.2<br>18.3<br>Dati te<br>19.1<br>Smalt | tenzione / diagnostica / riparazione                         | ,<br>,<br>,<br>,<br>,<br>,<br>,<br>,<br>,<br>,<br>,<br>,<br>,<br>,<br>,<br>,<br>,<br>,<br>, |

## **RISCHI E PROTEZIONI PRIMA DEL MONTAGGIO**

Tutte le operazioni di installazione dovranno essere eseguite a batteria scollegata ed utilizzando attrezzatura adeguata ed ogni forma di protezione individuale si ritenesse necessaria.

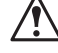

Utilizzate ESCLUSIVAMENTE acqua pulita per qualsiasi operazione di test o simulazione del trattamento: l'utilizzo di prodotti chimici per la simulazione del trattamento può causare gravi danni a chiunque si trovi nelle vicinanze.

#### 2 **DESTINAZIONE D'USO**

L'apparecchiatura che avete acquistato è un computer che, collegato ad una valvola o ad un gruppo di comando adeguato, permette la gestione di tutte le fasi del trattamento in agricoltura, direttamente dalla cabina del mezzo agricolo sul quale è installato.

Questo dispositivo è progettato per l'installazione su macchine agricole per diserbo e irrorazione. L'apparecchiatura è progettata e realizzata in conformità alla norma ISO 14982 (Compatibilità elettromagnetica - macchine agricole e forestali) armonizzata alla Direttiva 2004/108/CE.

#### PRECAUZIONI 3

- Non sottoponete l'apparecchiatura a getti d'acqua.
- Non utilizzate solventi o benzine per la pulizia delle parti esterne del contenitore.
- Non utilizzate getti diretti d'acqua per la pulizia del dispositivo.
- Rispettate la tensione di alimentazione prevista (12 Vdc).
- Nel caso in cui si effettuino saldature ad arco voltaico, staccate i connettori da BRAVO 400S e scollegate i cavi di alimentazione.
- Utilizzate esclusivamente accessori o ricambi originali ARAG.

#### 4 **CONTENUTO DELLA CONFEZIONE**

La tabella sottostante indica i componenti che troverete all'interno della confezione dei computer BRAVO 400S:

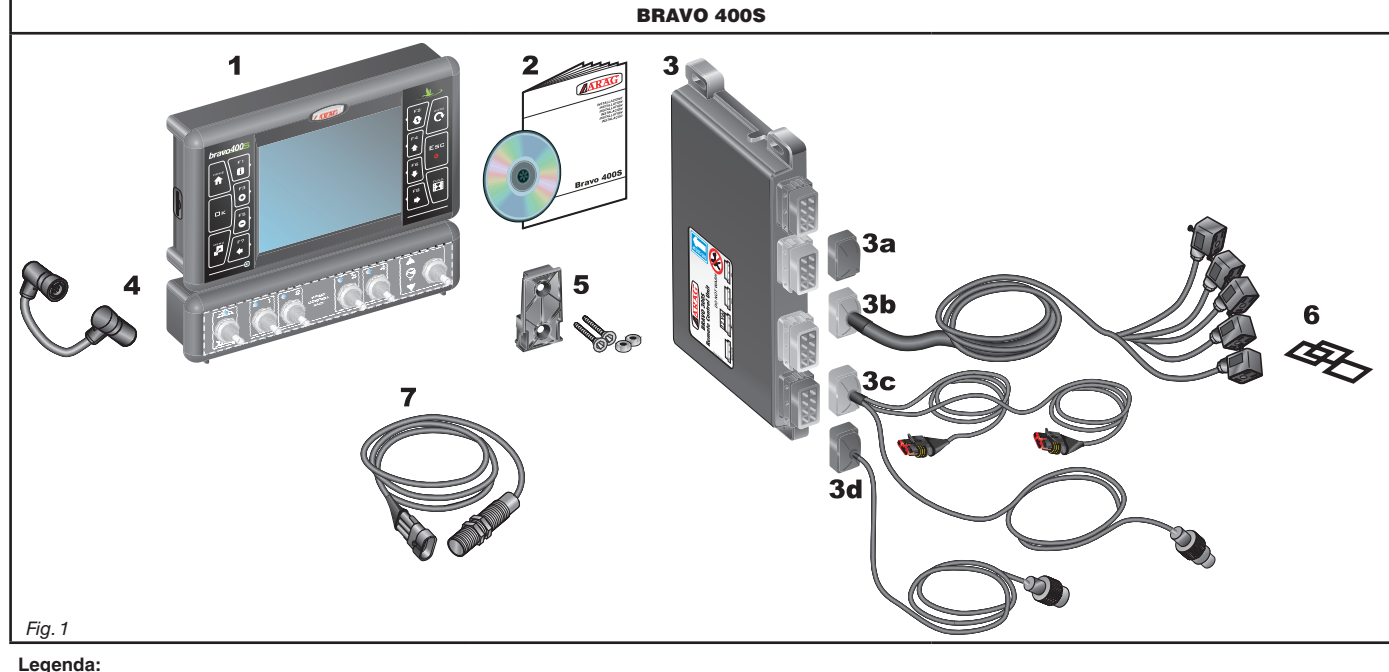

- 1 Bravo 400S
- 2 Manuale di istruzioni
- 3 Unità di controllo (RCU) completa di cablaggi
- 3a Tappo per connettore dell'unità di controllo (RCU)
- 3b Cavo di collegamento al gruppo di comando
- 3c Cavo di collegamento ad alimentazione e sensori
- 3d Cavo di collegamento al monitor
- 4 Cavo di collegamento monitor / pannello deviatori
- 5 Kit di fissaggio
- 6 Guarnizioni per connettori valvole di sezione
- 7 Sensore di velocità induttivo

# 5 POSIZIONAMENTO SULLA MACCHINA AGRICOLA

# 5.1 Composizione consigliata dell'impianto

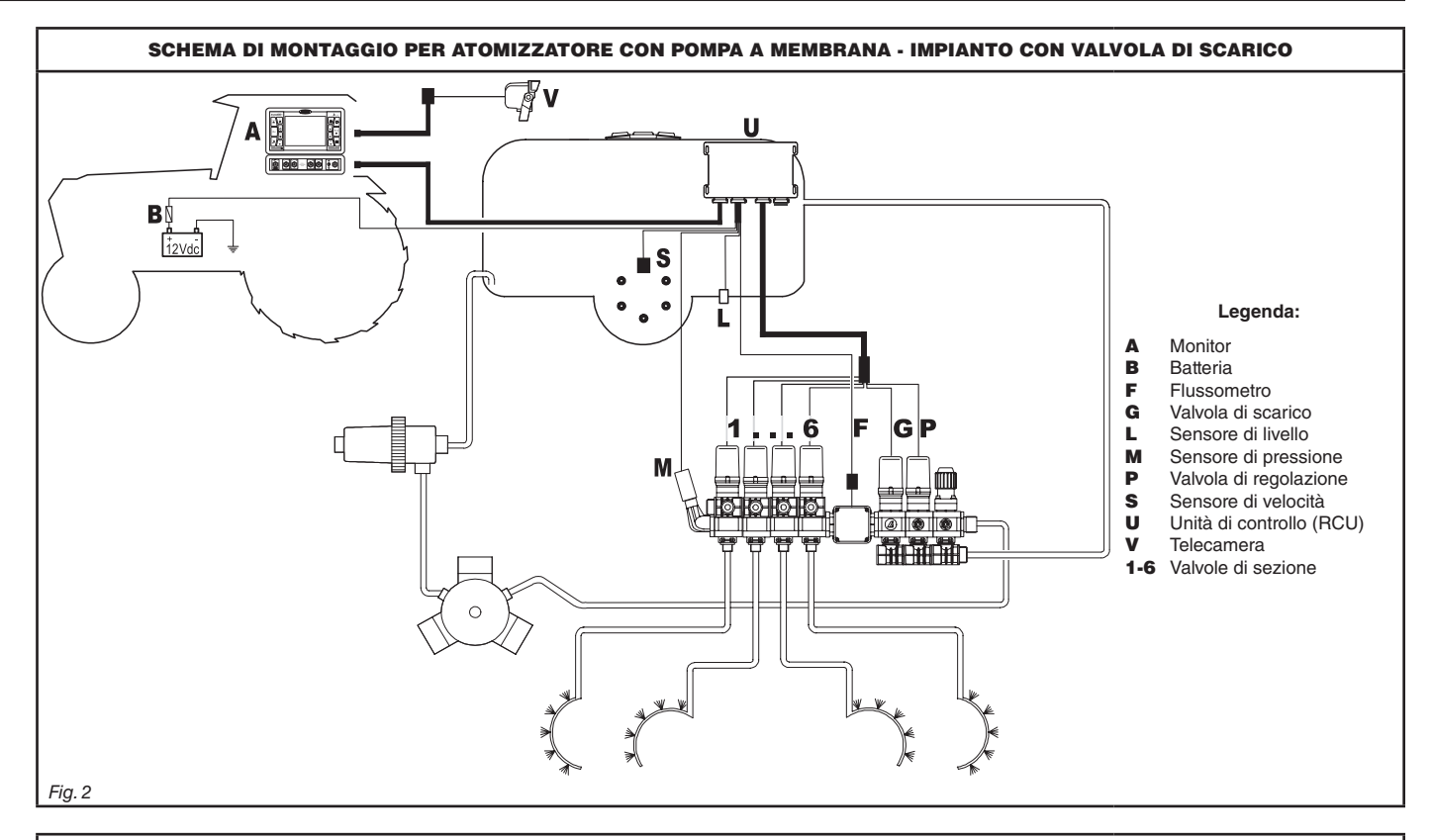

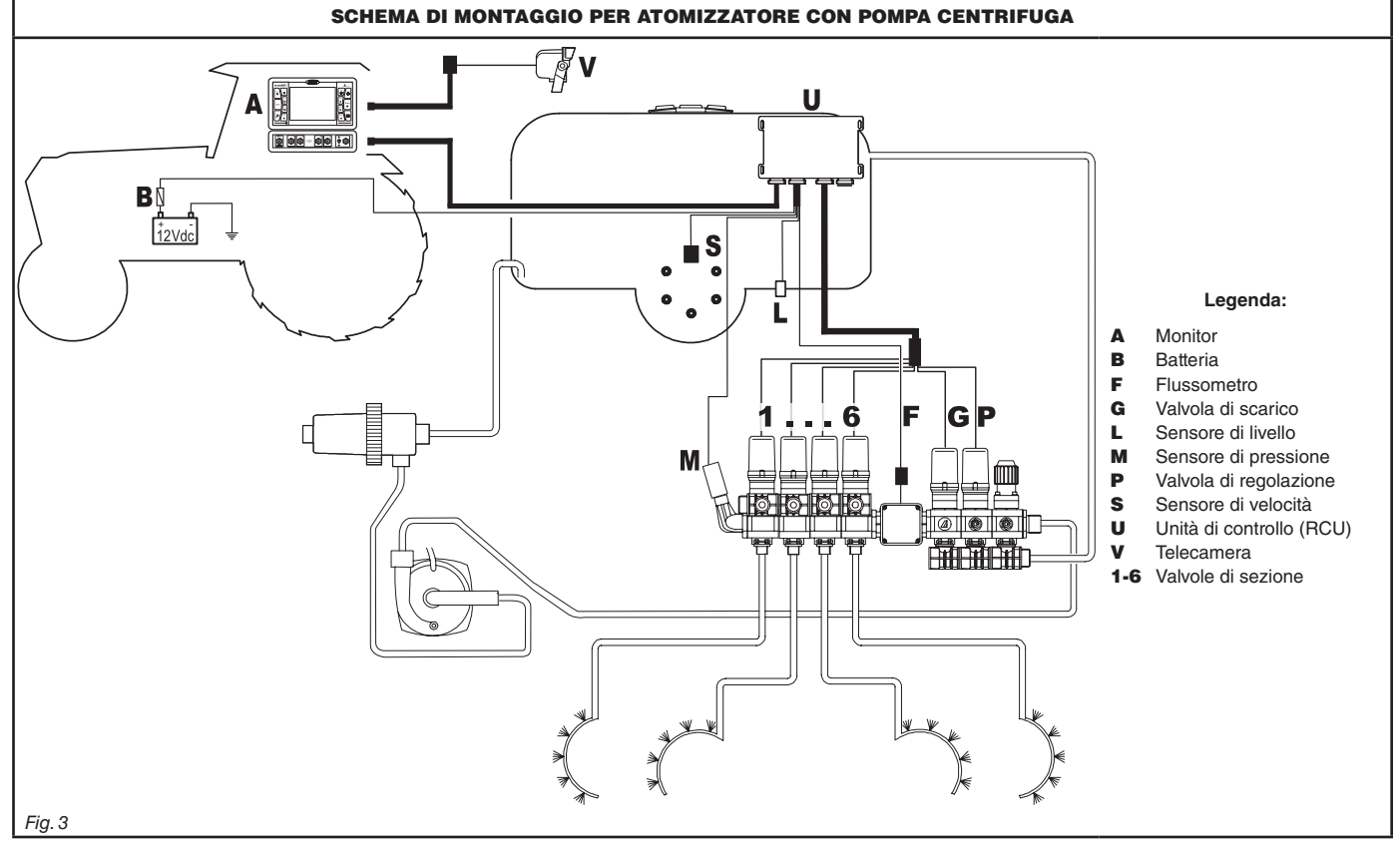

### 5.2 Posizionamento del monitor e dell'unità di controllo

• Il computer serie BRAVO 400S deve essere posizionato nella cabina di comando della macchina agricola. Attenetevi alle seguenti precauzioni:

- NON posizionate il monitor in zone soggette a eccessive vibrazioni o urti, per evitarne il danneggiamento o l'azionamento

involontario dei tasti; - Fissate il dispositivo in una zona sufficientemente visibile e di facile raggiungimento con le mani; tenete presente che il monitor non deve ostruire i movimenti o limitare la visuale di guida.

• Unità di controllo (RCU): fissate l' unità di controllo nella parte posteriore della macchina, in prossimità del gruppo di comando.

Tenete presenti i diversi collegamenti necessari al funzionamento del computer (Fig. 4 e Fig. 5), la lunghezza dei cavi, e prevedete un adeguato spazio per i connettori e per i cavi.

In prossimità di ogni connettore è riportato un simbolo di identificazione della funzione effettuata. Per qualsiasi riferimento alla configurazione degli impianti, consultate il par. 5.1.

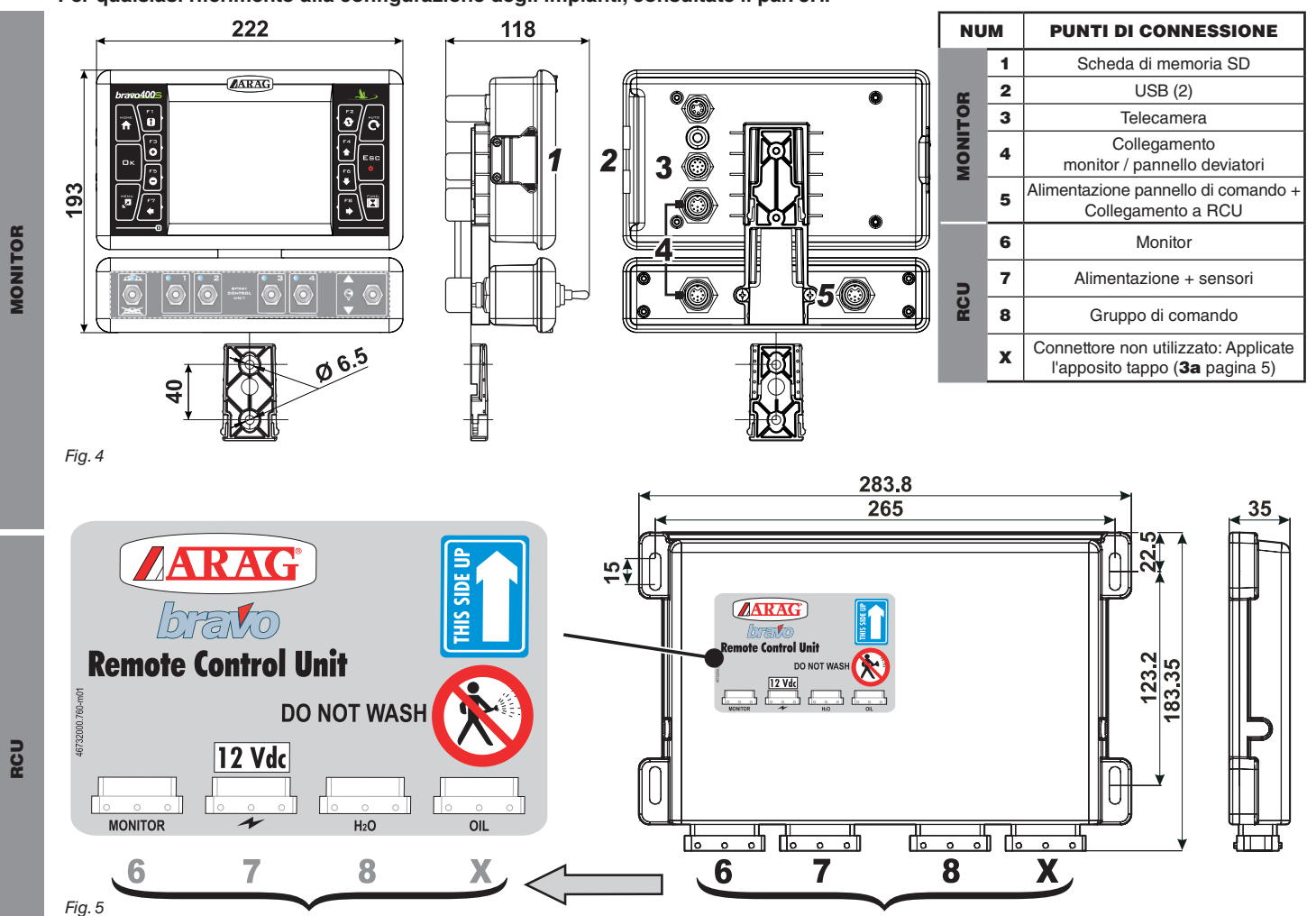

#### 5.3 Fissaggio della staffa

Il monitor deve essere posizionato dopo aver fissato l'apposita staffa nel punto desiderato (nel paragrafo precedente è indicata la dima di foratura della staffa). La staffa deve essere sfilata dalla sede del monitor (A, Fig. 6) e fissata utilizzando le viti fornite (B).

Dopo esservi assicurati del perfetto fissaggio della staffa, inserite il monitor su quest'ultima e premete fino al bloccaggio (C).

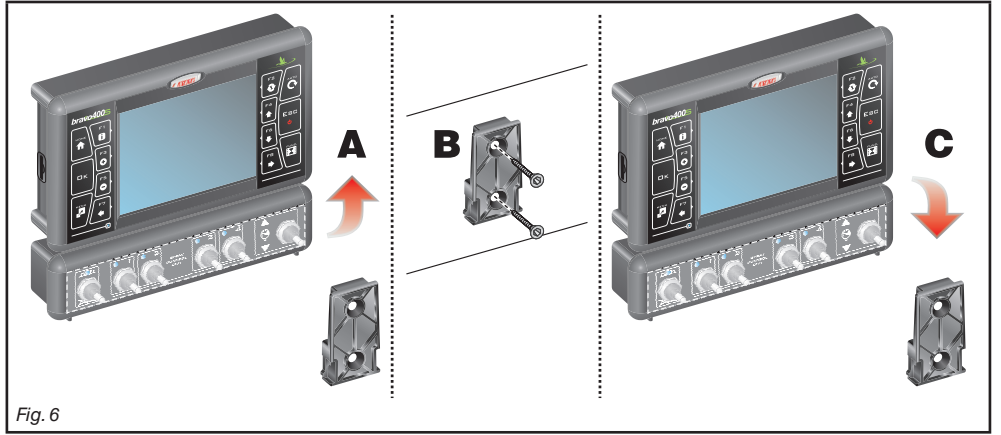

#### Fissaggio dell'unità di controllo (RCU) 5.4

Rispettate il senso di montaggio dell'unità di controllo, come indicato in Fig. 7 (connettori verso il basso).

### Nessun altro tipo di posizionamento è consentito.

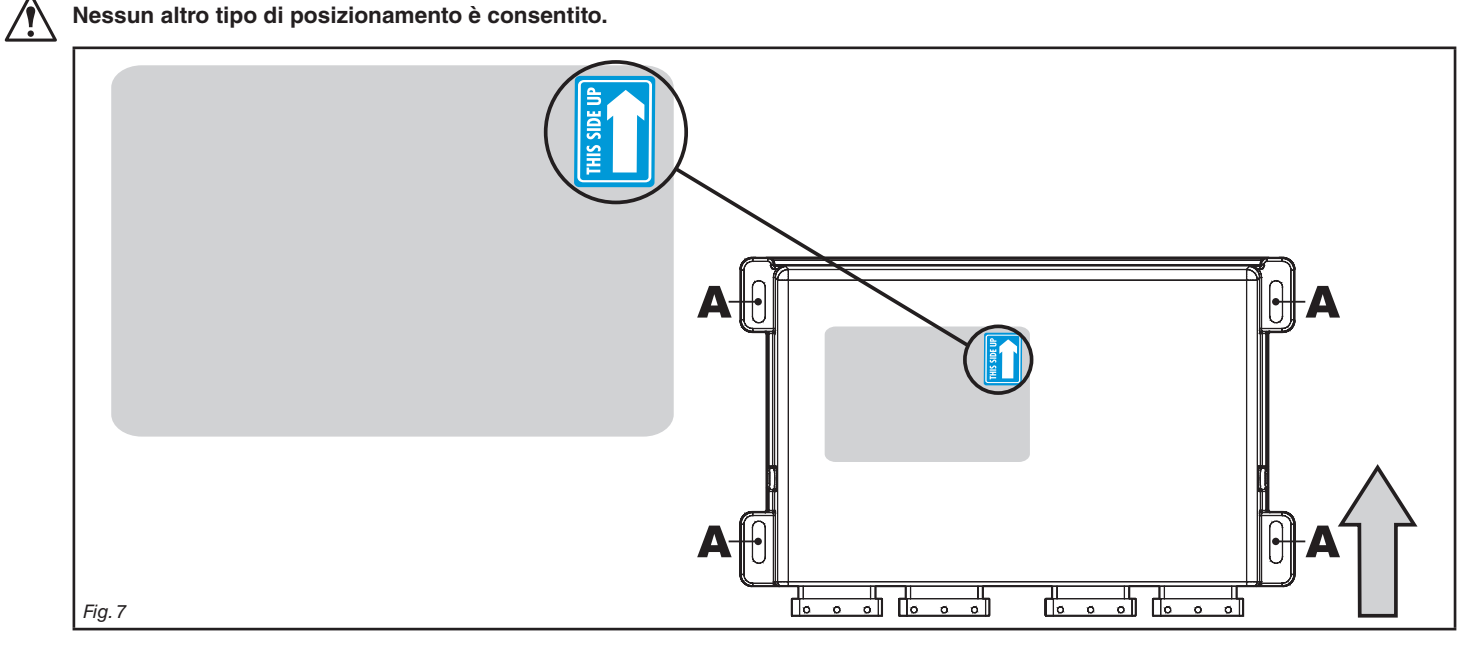

#### Posizionamento del gruppo di comando 5.5

/

Il gruppo di comando dovrà essere fissato utilizzando le staffe apposite già fornite e montate sul gruppo stesso, posizionandolo secondo le indicazioni riportate sul manuale allegato al gruppo.

È IMPORTANTE SEGUIRE TUTTE LE REGOLE DI SICUREZZA RIPORTATE SUL MANUALE DEL GRUPPO DI COMANDO.

# 6 COLLEGAMENTI ELETTRICI

- Utilizzate solamente i cablaggi forniti con i computer ARAG.
- $\Delta$  Ponete la massima attenzione a non rompere, tirare, strappare o tagliare i cavi.

 Nel caso di danni provocati dall'utilizzo di cablaggi non idonei o comunque non di produzione ARAG si intende automaticamente risolta ogni forma di garanzia.

• ARAG non risponde per danni alle apparecchiature, a persone o animali causati dal mancato rispetto di quanto descritto in precedenza.

#### 6.1 Precauzioni generali per un corretto posizionamento dei cablaggi

#### • Fissaggio dei cavi:

- fissate il cablaggio in modo che non possa venire a contatto con organi in movimento;
- disponete i cablaggi in modo che la torsione o i movimenti della macchina non li rompano o ledano.

#### • Posizionamento dei cavi per evitare infiltrazioni di acqua:

- le diramazioni dei cavi devono essere SEMPRE rivolte verso il basso (Fig. 8).

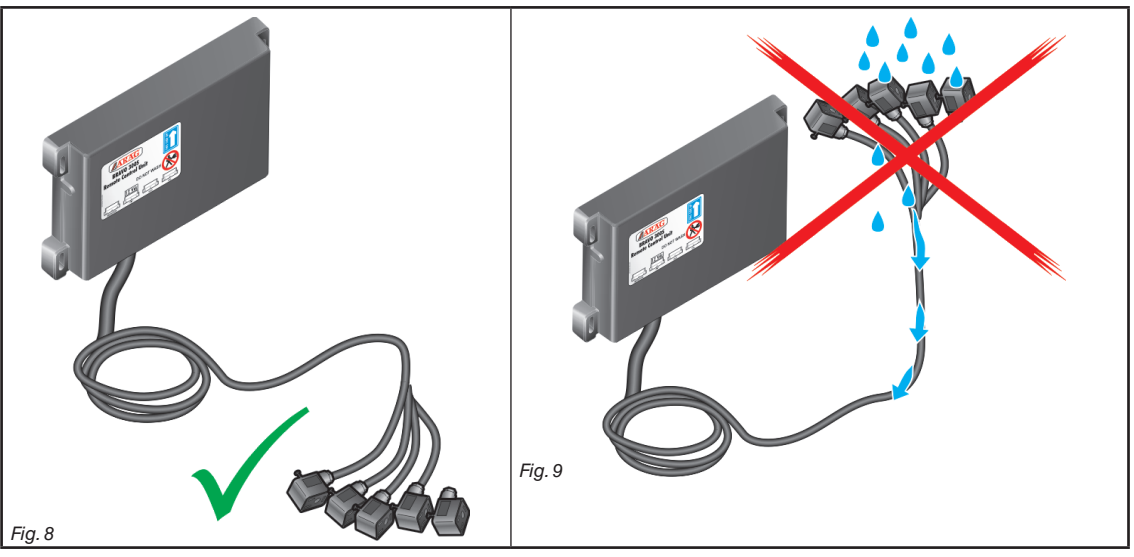

#### • Inserimento dei cavi sui punti di connessione:

- Non forzate l'inserimento dei connettori con pressioni eccessive o flessioni: i contatti si possono danneggiare e compromettere il corretto funzionamento del computer.

# Utilizzate SOLAMENTE i cavi e gli accessori indicati a catalogo, con caratteristiche tecniche adeguate al tipo di uso che deve essere fatto.

#### 6.2 Collegamento del pannello deviatori

All'interno della confezione trovate il cavo di collegamento tra pannello deviatori e monitor (componente 4, Fig. 1). Fissate i connettori (punti di connessione al par. 5.2), e dopo esservi assicurati del corretto inserimento, ruotate la ghiera in senso orario fino al bloccaggio.

#### 6.3 Collegamento dell'unità decentrata

Collegate i cablaggi come indicato al par. 5.2; ognuno deve essere collegato alla rispettiva presa sull'unità decentrata.

Se l'inserimento risulta difficoltoso, non forzate e verificate la posizione indicata.

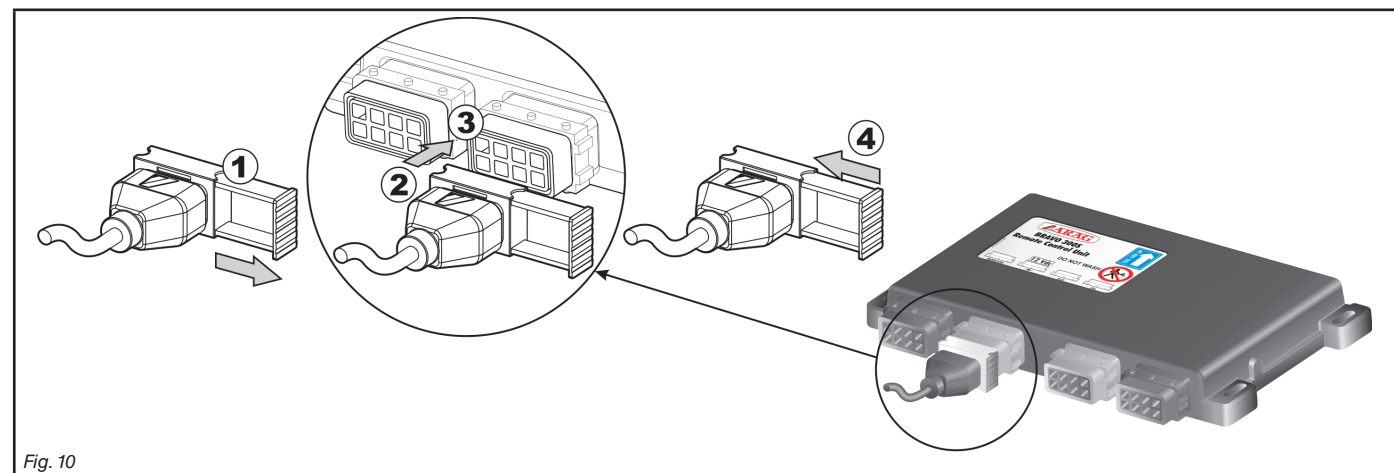

Fig. 12

• Aprite la slitta del connettore (1, Fig. 10).

Posizionate il connettore (2) inserendolo sulla presa (3) quindi premete: fate attenzione, durante l'inserimento, a non piegare i contatti elettrici.

• Chiudete la slitta (4) fino al completo serraggio.

#### 6.4 Collegamento delle valvole del gruppo di comando

 Utilizzate valvole ARAG: nel caso di danni provocati dall'utilizzo di valvole non idonee o comunque non di produzione ARAG si intende automaticamente risolta ogni forma di garanzia.

ARAG non risponde per danni alle apparecchiature, a persone o animali causati da quanto descritto in precedenza. • Tutti i connettori di collegamento alle valvole devono essere forniti della guarnizione di tenuta prima di procedere al collegamento (Fig. 12).

• Verificate il corretto posizionamento della guarnizione di tenuta per evitare infiltrazioni di acqua durante l'utilizzo del gruppo di comando.

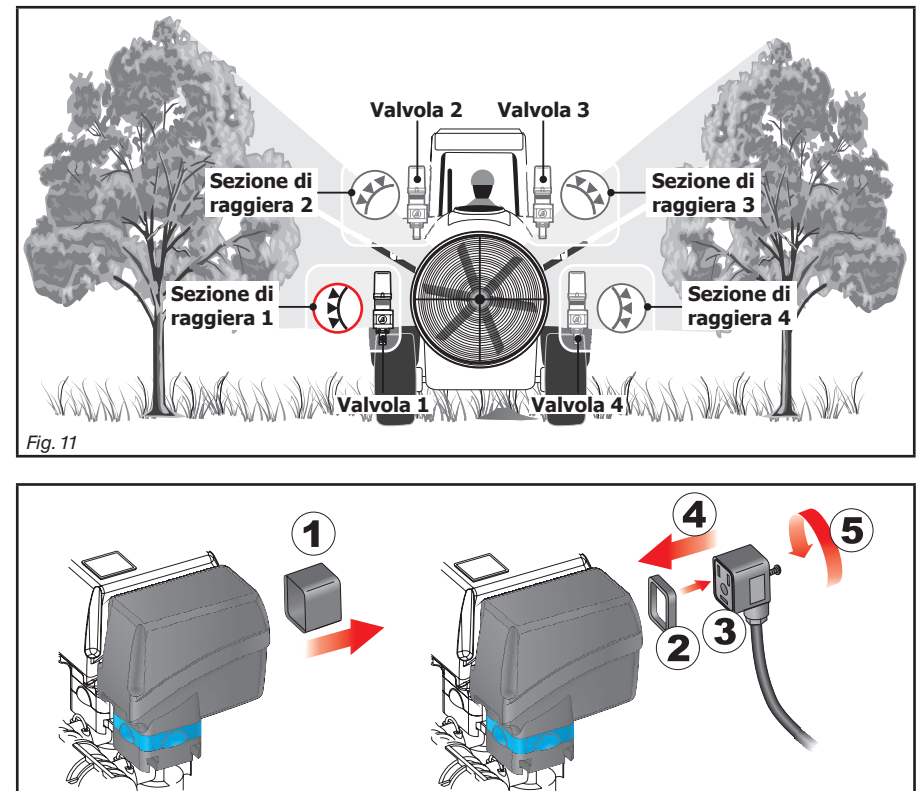

Il connettore 1 del cavo 3b (Fig. 1 ) deve pilotare la valvola che a sua volta è collegata alla sezione di raggiera 1; di seguito tutte le altre.

Collegate il "connettore 1" alla "valvola 1", e di seguito gli altri connettori, con i numeri crescenti in senso orario: la sezione 1 si trova in basso a sinistra guardando la macchina da dietro (Fig. 11).

Fissate i connettori alle rispettive valvole secondo le sigle riportate nello schema generale di montaggio dell'impianto in vostro possesso

(par. 5.1 Composizione consigliata dell'impianto)

• Togliete il cappuccio di protezione (1, Fig. 12) dalla valvola elettrica.

• Posizionate la guarnizione (2) imboccandola sul connettore (3) quindi collegate il connettore premendolo a fondo (4): fate attenzione, durante l'inserimento, a non piegare i contatti elettrici sulla valvola.

• Avvitare la vite (5) fino al completo serraggio.

#### 6.5 Collegamento dei sensori

Fissate i connettori alle rispettive funzioni secondo le sigle riportate nello schema generale di montaggio dell'impianto in vostro possesso (par. 5.1).

I cavi del cablaggio sono marcati con un simbolo di identificazione della funzione effettuata: in tabella sono riportate tutte le indicazioni per collegare correttamente il cablaggio alle funzioni disponibili.

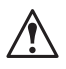

Utilizzate sensori ARAG: nel caso di danni provocati dall'utilizzo di sensori non idonei o comunque non di produzione ARAG si intende automaticamente risolta ogni forma di garanzia.

ARAG non risponde per danni alle apparecchiature, a persone o animali causati da quanto descritto in precedenza.

| ITEM | COLLEGAMENTO         |  |
|------|----------------------|--|
| F    | Flussometro          |  |
| L    | Sensore di livello   |  |
| м    | Sensore di pressione |  |
| S    | Sensore di velocità  |  |

- Le istruzioni per l'installazione dei sensori sono allegate ai prodotti.

- Collegamento di:
- flussometro;
- sensore di livello;
- sensore di pressione;
- sensore di velocità induttivo (cod. 467100.086);
- sensore di velocità magnetico (cod. 467100.100).

Tutti i sensori ARAG utilizzano lo stesso tipo di connettore. Collegate il connettore del sensore a quello del cablaggio relativo; dopo esservi assicurati del corretto inserimento premete fino al bloccaggio.

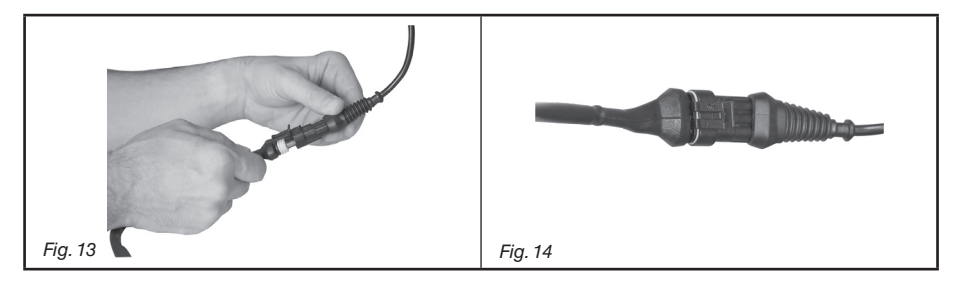

#### Collegamento della telecamera 6.6

Bravo 400S può essere collegato a una telecamera cod. 46700100 (acquistabile separatamente) utilizzando gli appositi cablaggi indicati sul catalogo generale ARAG.

Collegate il connettore al monitor (punti di connessione al par. 5.2) e fate giungere l'altro capo del cavo alla telecamera: dopo esservi assicurati del corretto inserimento ruotate la ghiera in senso orario fino al bloccaggio.

#### Collegamento dell'alimentazione 6.7

#### ATTENZIONE:

Per non incorrere nel rischio di cortocircuiti, non collegate i cavi di alimentazione alla batteria prima di aver completato l'installazione. Prima di alimentare il computer ed il gruppo di comando assicuratevi che la tensione di batteria sia corretta (12 Vdc).

Bravo 400S viene alimentato direttamente dalla batteria della macchina agricola (12 Vdc): l'accensione deve essere eseguita SEMPRE dal monitor; in seguito ricordatevi di spegnerlo utilizzando l'apposito tasto sul pannello di comando.

L'accensione prolungata del Bravo 400S a macchina spenta può scaricare la batteria del trattore: in caso di soste prolungate della macchina a motore spento, assicuratevi di avere spento il computer.

La fonte di alimentazione deve essere collegata come indicato in Fig. 15: il computer deve essere collegato direttamente alla batteria della macchina agricola. NON collegate il computer sotto chiave (15/54).

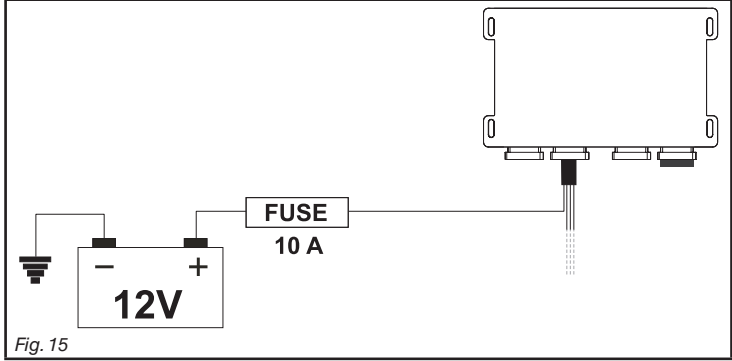

ATTENZIONE:

• Il circuito di alimentazione deve SEMPRE essere protetto tramite un fusibile da 10 Ampere di tipo automobilistico.

 Tutti i collegamenti alla batteria devono essere fatti utilizzando cavi di sezione minima pari a 2.5 mm<sup>2</sup>.

Per non incorrere nel rischio di cortocircuiti, non collegate il connettore del cavo di alimentazione prima di aver completato l'installazione.

· Utilizzate cavi intestati con capicorda adeguati per garantire la corretta connessione di ogni singolo filo.

### 6.8 Scheda di memoria SD

La scheda di memoria SD può essere utilizzata per lo scambio di dati con il computer BRAVO 400S.

My

Prima di utilizzarla assicuratevi che la scheda stessa non sia protetta (Fig. 16). Sono compatibili SOLO le schede di memoria di tipo SD o SDHC.

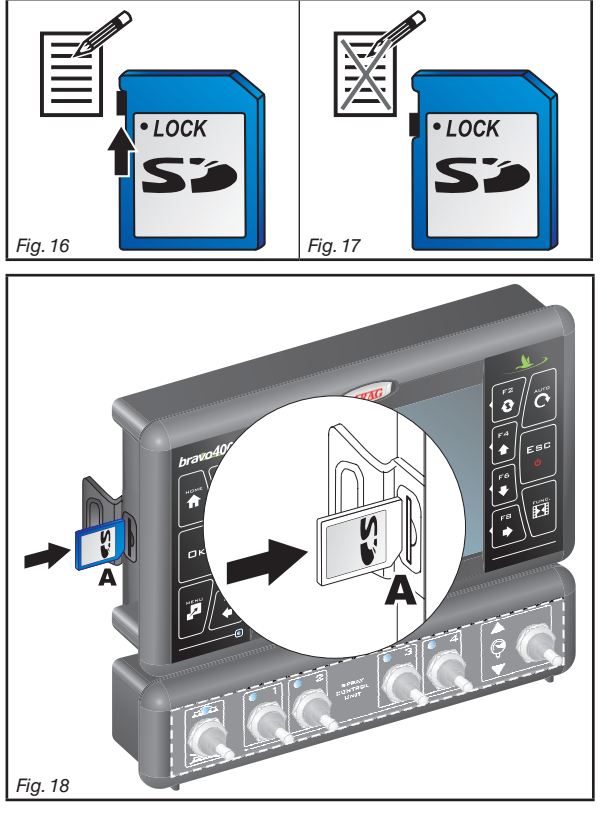

### Inserimento

Inserite la scheda di memoria prestando attenzione al senso di inserimento: lo smusso **A** della scheda deve essere rivolto verso il basso; dopo l'inserimento premete fino al bloccaggio e chiudete con l'apposita copertura.

#### Rimozione

Premete la scheda all'interno della sede e rilasciatela subito dopo: ora potete sfilarla.

### 6.9 Pendrive

La pendrive può essere utilizzata per lo scambio di dati con il computer BRAVO 400S.

 $M_{
m e}$  Prima di utilizzarla assicuratevi che la pendrive stessa non sia protetta.

Sono compatibili tutte le pendrive fino a 8 Gb di memoria.

#### 7 PROGRAMMAZIONE

#### 7.1 Preparazione alla programmazione

- Prima di procedere alla programmazione del computer verificate:
- l'installazione corretta di tutti i componenti (gruppo di comando e sensori);
- · il collegamento all'alimentazione;
- il collegamento ai componenti (gruppo di comando e sensori).
- Il collegamento errato dei componenti dell'impianto o l'utilizzo di componenti diversi da quelli specificati può danneggiare il dispositivo o i componenti stessi.

#### 7.2 Accensione

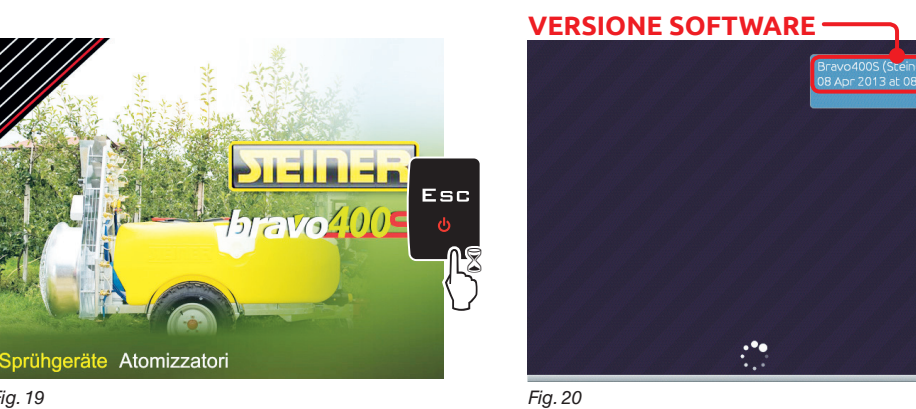

Tenete premuto il tasto fino a quando Bravo 400S visualizza la schermata di Fig. 19. Subito dopo compare la versione software (Fig. 20).

Fig. 19

Inserisce

il carattere

selezionato

i

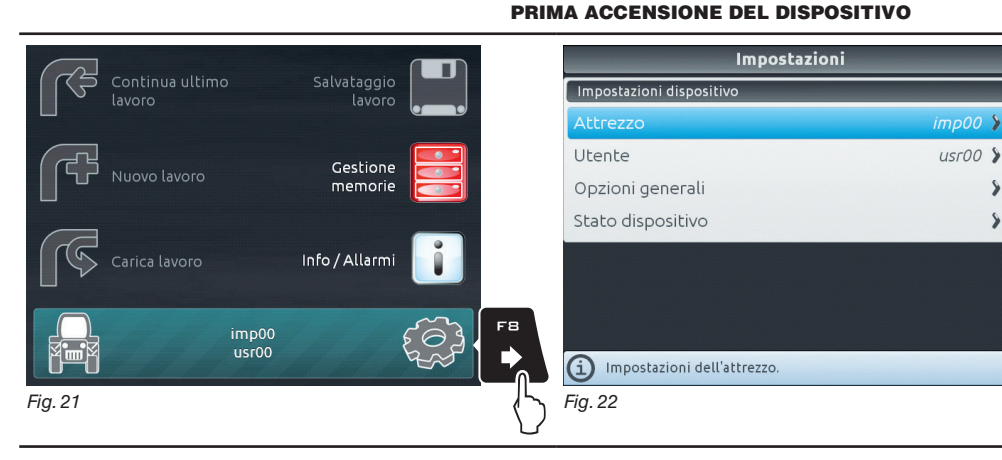

Alla prima accensione, dopo la versione software, Bravo 400S accede direttamente alla schermata "Home" (Fig. 21): premete F8 ed eseguite le impostazioni di base del dispositivo (cap. 10).

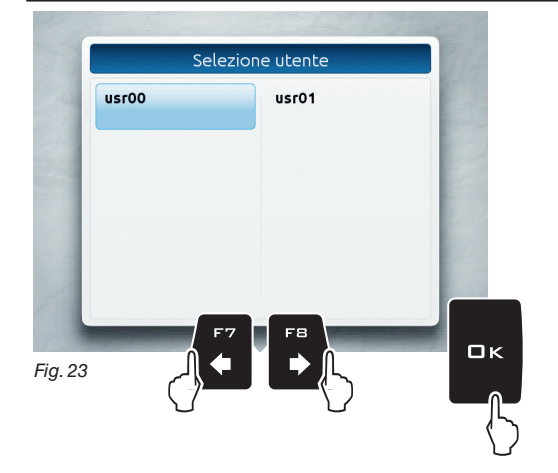

Cancella

0

il carattere

selezionato

#### ACCENSIONE ORDINARIA

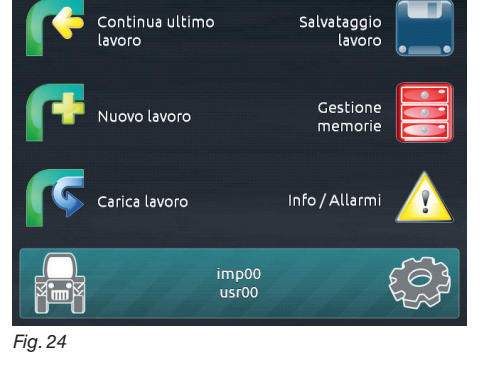

Dopo la versione software, Bravo 400S visualizza la schermata di selezione dell'utente (Fig. 23) Premete F7 o F8 per spostarvi tra le voci e DK per confermare. Subito dopo Bravo 400S passa alla schermata "Home" (Fig. 24).

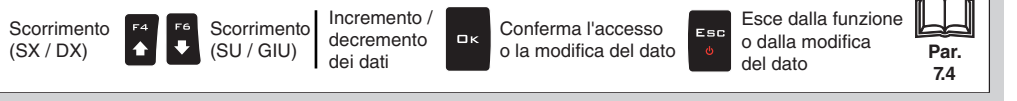

#### 7.3 Spegnimento

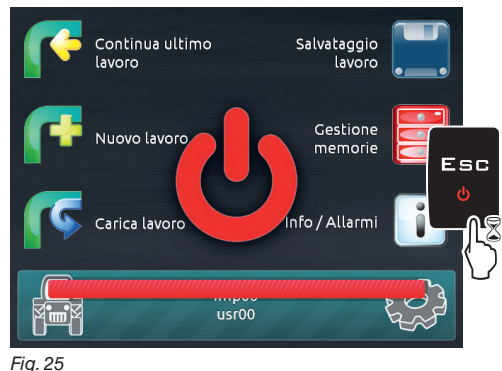

Tenete premuto il tasto ESC fino a quando Bravo 400S si spegne.

Durante lo spegnimento Bravo 400S memorizza automaticamente il lavoro in corso: NON premete nessun altro tasto e NON togliete alimentazione, fino a quando il display del Bravo 400S si spegne. ATTENZIONE: utilizzate SEMPRE l'apposito tasto per spegnere il dispositivo; in caso contrario TUTTI i dati relativi ai trattamenti e alla programmazione verranno persi.

i

#### 7.4 Uso dei tasti per la programmazione

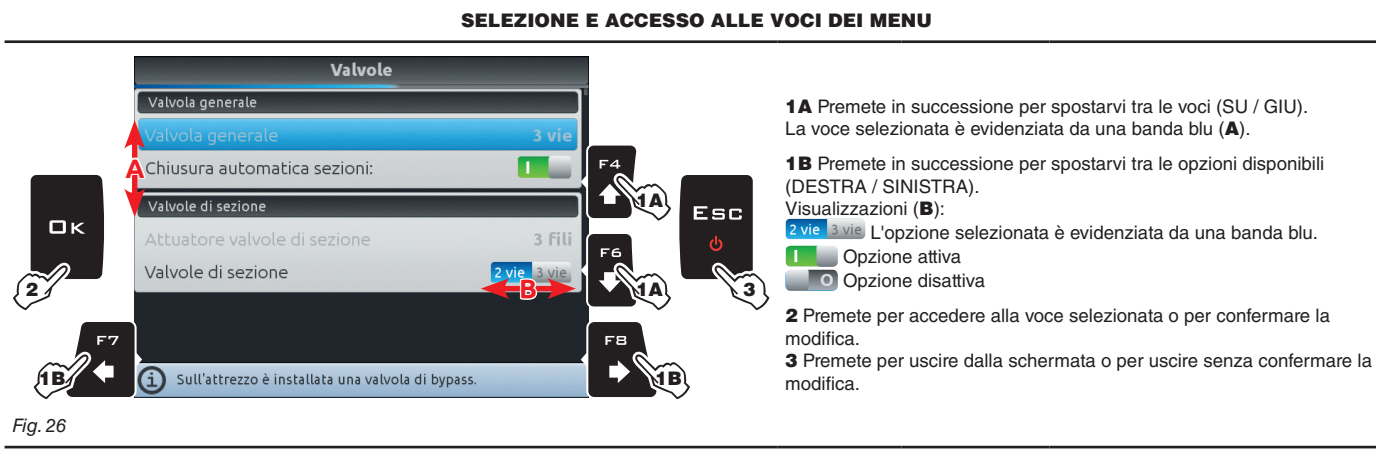

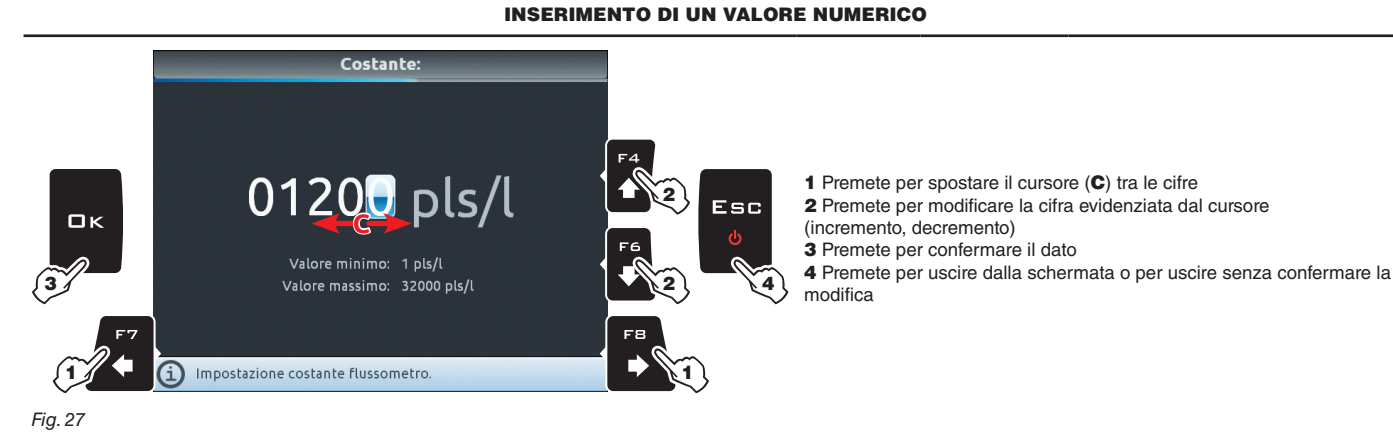

#### **INSERIMENTO DI UN TESTO**

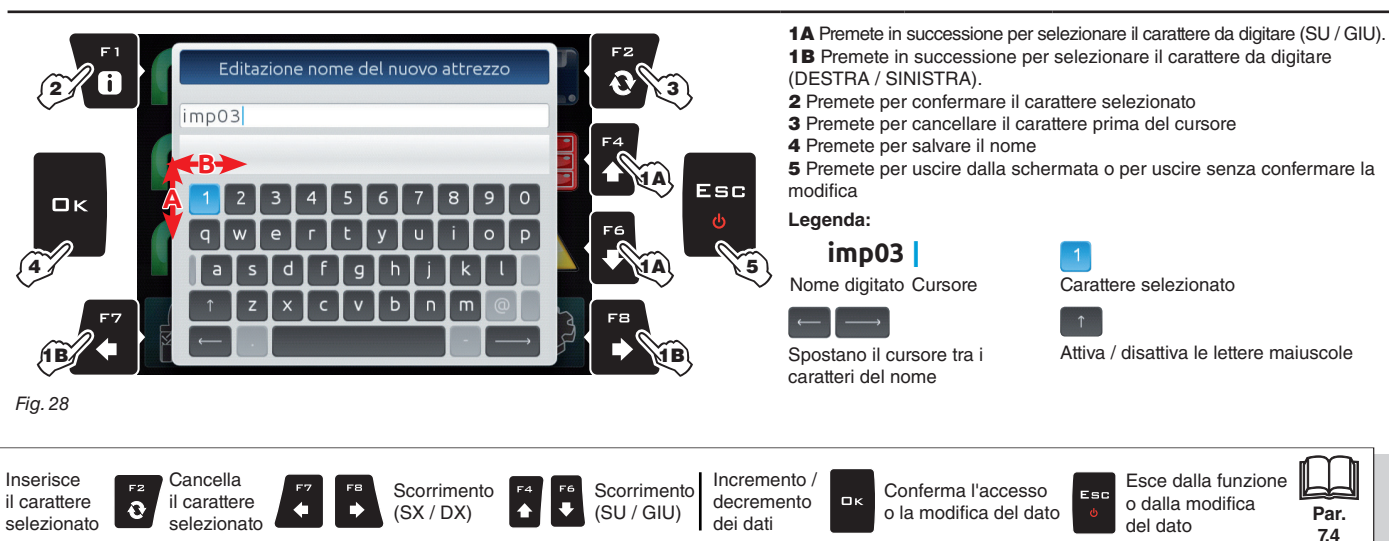

# 8 MODO DI UTILIZZO

BRAVO 400S può essere utilizzato come dispositivo per il comando di atomizzatori (pagina 15) o come monitor per la visualizzazione tramite videocamera (pagina 56).

La selezione della modalità di utilizzo viene definita nelle Impostazioni di base dell'Attrezzo (Cap. 10)

# 9

# STRUTTURA DEI MENU

Alla prima accensione, premete FB ed eseguite le impostazioni di base del dispositivo (cap. 10). In seguito, con il tasto F7 sarà sufficiente selezionare i settaggi preimpostati.

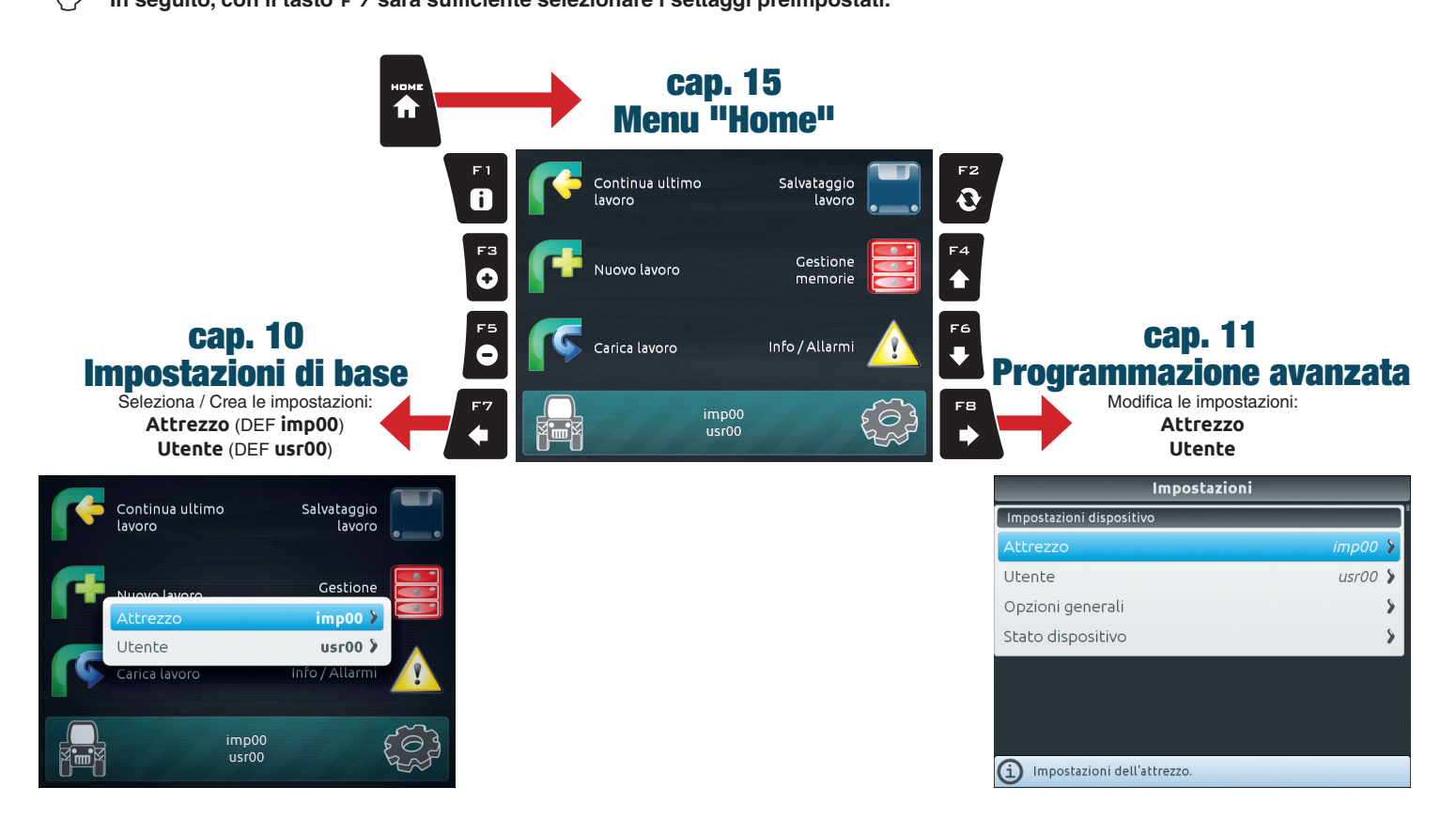

# 10 IMPOSTAZIONI DI BASE

#### PROGRAMMAZIONE GUIDATA ALLA PRIMA ACCENSIONE

- **1 IMPOSTAZIONE DELLA LINGUA D'USO**
- Dalla schermata "Home" (Fig. 29) premete FB per accedere al menu Impostazioni (Fig. 30).
- Selezionate la voce **Opzioni generali > Lingua** e impostate la lingua d'uso del Bravo 400S.
- Premete ESC e tornate al menu Impostazioni. Ora selezionate la voce Attrezzo e procedete alla programmazione guidata di Fig. 31.

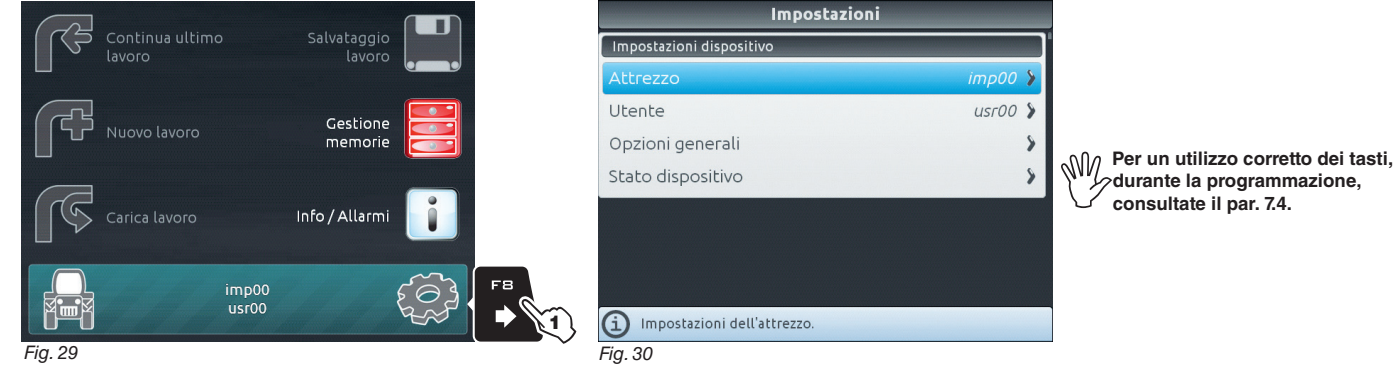

#### 2 ATTREZZO

- Alla prima accensione del dispositivo, Bravo 400S vi guida nella configurazione dell'**Attrezzo**: seguite i passaggi proposti selezionando le opzioni desiderate (esempio in Fig. 32). D K: passo successivo E S C: passo precedente.

- Quando compare il messaggio di Fig. 33, la configurazione dell'attrezzo è completa. Premete DK.

| - Premete ESE per tornare al menu Impostazi                      |                                                                       |                                                                     |                                                            |  |  |
|------------------------------------------------------------------|-----------------------------------------------------------------------|---------------------------------------------------------------------|------------------------------------------------------------|--|--|
| Attrezzo: imp_00                                                 | Tipo al                                                               | trezzo                                                              | Conferma impostazioni attrezzo                             |  |  |
| Impostazioni base attrezzo                                       |                                                                       |                                                                     |                                                            |  |  |
| Avvio 🏄                                                          | ۶ <b>۶</b>                                                            |                                                                     |                                                            |  |  |
|                                                                  | Selezionare tipo di attrezzo:<br><b>K</b> Passo<br><b>E S C</b> Passo | Atomizzatore     Monitor videocamera      successivo     precedente | Premere Ok per confermare le impostazioni selezionate.     |  |  |
| <ol> <li>Procedura d'impostazione base dell'attrezzo.</li> </ol> | (i) Atomizzatore Steiner                                              |                                                                     | Premere Esc per tornare alla selezione delle impostazioni. |  |  |
| Fig. 31                                                          | Fig. 32                                                               |                                                                     | Fig. 33                                                    |  |  |

# IMPOSTAZIONI DI BASE DELL'ATTREZZO

### • TIPO ATTREZZO

Atomizzatore

Monitor videocamera: Bravo 400S viene utilizzato solo come monitor di visione della telecamera collegata e non gestisce il trattamento.

#### ATTUATORE VALVOLE DI SEZIONE

2 fili: motoriduttore con attuatore a 2 fili

3 fili: motoriduttore con attuatore a 3 fili

#### VALVOLA GENERALE

Tipo di valvola di comando generale installata sul gruppo di comando:

#### Nessuna

2 Vie (valvola di scarico)

# 3 Vie (valvola generale)

PANNELLO DEVIATORI

4 interruttori sezioni (Diretto): pannello deviatori a 4 sezioni 6 Interruttori sezioni (Diretto): pannello deviatori a 6 sezioni

# NUMERO DI SEZIONI

Numero totale di sezioni della raggiera.

#### • SENSORE DI RIFERIMENTO REGOLAZIONE

Tipo di dispositivo utilizzato per calcolare la portata:

Flussometro

Pressione: la pressione misurata viene utilizzata per calcolare il dosaggio.

Entrambi: dentro i limiti di lavoro il computer utilizza il flussometro, oltre i limiti viene utilizzato il sensore di pressione, SOLO se opportunamente configurato.

#### 3 Avete terminato le impostazioni di base (\*). Ora eseguite la programmazione avanzata del dispositivo, descritta nel cap. 11.

(\*) Potrete ripeterle in qualsiasi momento, selezionando Avvio all'interno dei menu Attrezzo.

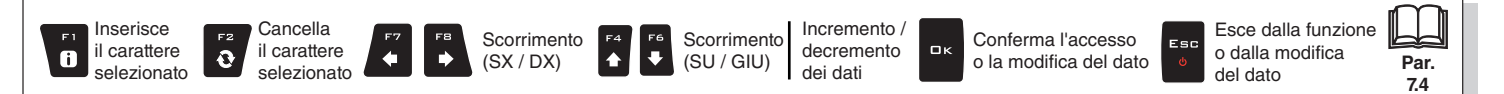

#### **PROGRAMMAZIONE AVANZATA** 11

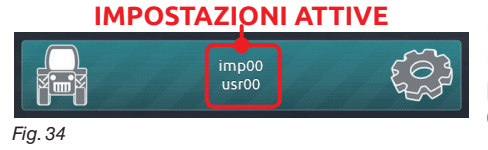

Prima di procedere alla programmazione avanzata è necessario selezionare il tipo di Attrezzo e Utente che volete utilizzare: tutte le modifiche della programmazione avanzata verranno applicate all'IMPOSTAZIONE ATTIVA (nell'esempio a fianco imp00, usr00).

#### **SELEZIONE DEL TIPO DI ATTREZZO E UTENTE**

1 Premete F7 dalla schermata "Home" (Fig. 35)

2 Dalla schermata di Fig. 36 selezionate l'Attrezzo o Utente e premete CK.

A questo punto potete scegliere se creare una nuova impostazione (3a o 3b), oppure selezionarne una già esistente (3c):

in tutti i casi l'impostazione verrà attivata e potrete visualizzare il nome nella schermata "Home" (Fig. 34)

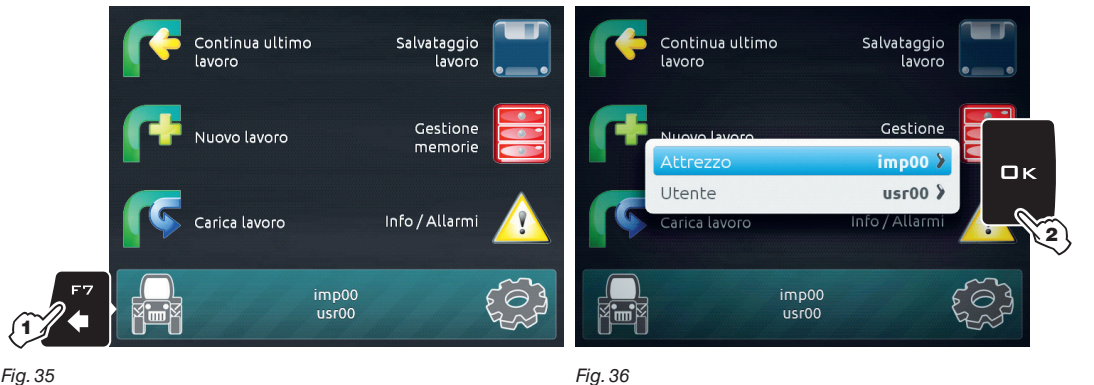

Fig. 35

#### **3a CREAZIONE DI UNA NUOVA IMPOSTAZIONE:**

Selezionate Nuovo attrezzo (a in Fig. 37) per creare una nuova impostazione e premete DK.

Componete il nome (nell'esempio di Fig. 38: imp01) e premete DK.

Ora la nuova impostazione è attiva sul computer (Fig. 39). Prima di passare alla programmazione avanzata ripetete le impostazioni di base (cap. 10). Potete ripetere gli stessi passaggi per le impostazioni Utente (b).

Editazione nome del nuovo attrezzo Salvataggio lavoro Nuovo attrezzo ロк Пк Continua ultimo lavoro Creazione di un nuovo attrezzo. imp\_01 Gestione Nuovo lavoro memorie Nuovo utente Creazione di un nuovo utente. Carica lavoro Info / Allarmi Fig. 37 n m imp01 usr01 Fig. 39 Fig. 38

#### 3b CREAZIONE DI UNA NUOVA IMPOSTAZIONE (CON COPIA DEI DATI DA UNA IMPOSTAZIONE ESISTENTE):

Selezionate Copia (C in Fig. 40) per copiare l'impostazione attiva e salvare i dati su una nuova; premete C K. Componete il nome (nell'esempio di Fig. 41: imp01) e premete DK.

Ora l'impostazione salvata è attiva sul computer (Fig. 42). Passate alla programmazione avanzata.

Potete ripetere gli stessi passaggi per le impostazioni Utente (d).

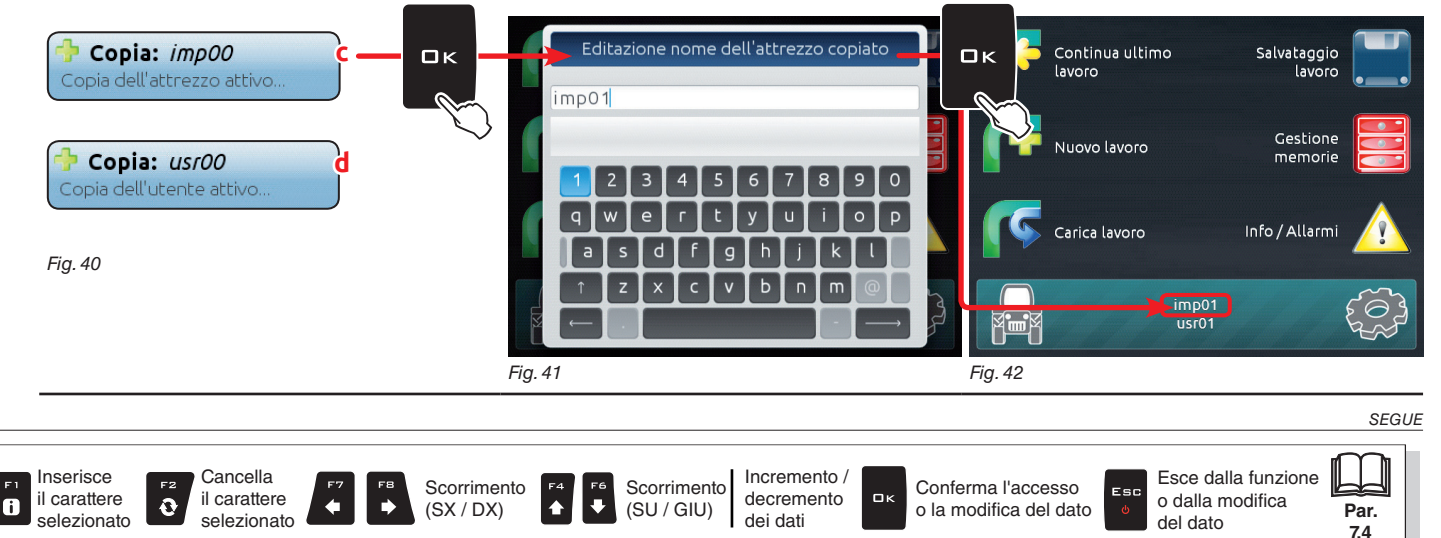

#### **3c SELEZIONE DI UNA IMPOSTAZIONE:**

In alternativa al salvataggio potete selezionare un'impostazione salvata in precedenza. Selezionate l'impostazione tra i nomi proposti nell'elenco (**e** nell'esempio di Fig. 43: **imp00**) e premete **G**K. Ora l'impostazione selezionata è attiva sul computer (Fig. 44). Passate alla programmazione avanzata. *Potete ripetere gli stessi passaggi per le impostazioni* **Utente (f**).

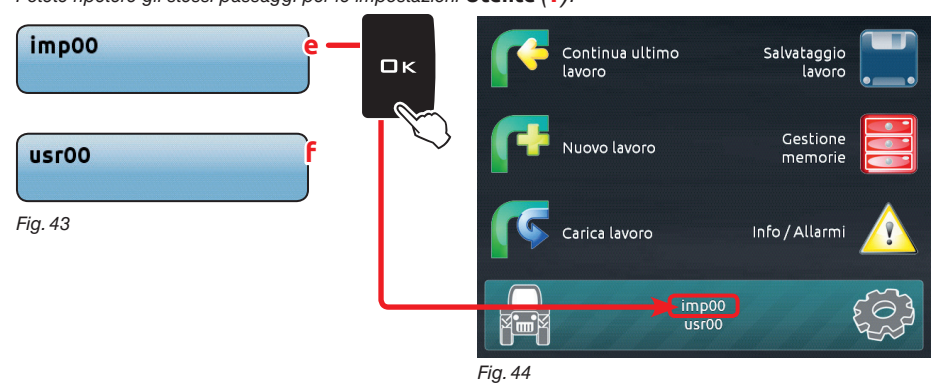

M Ora potete procedere alla programmazione avanzata: tutte le modifiche verranno applicate all'IMPOSTAZIONE ATTIVA (nell'esempio sotto imp00, usr00).

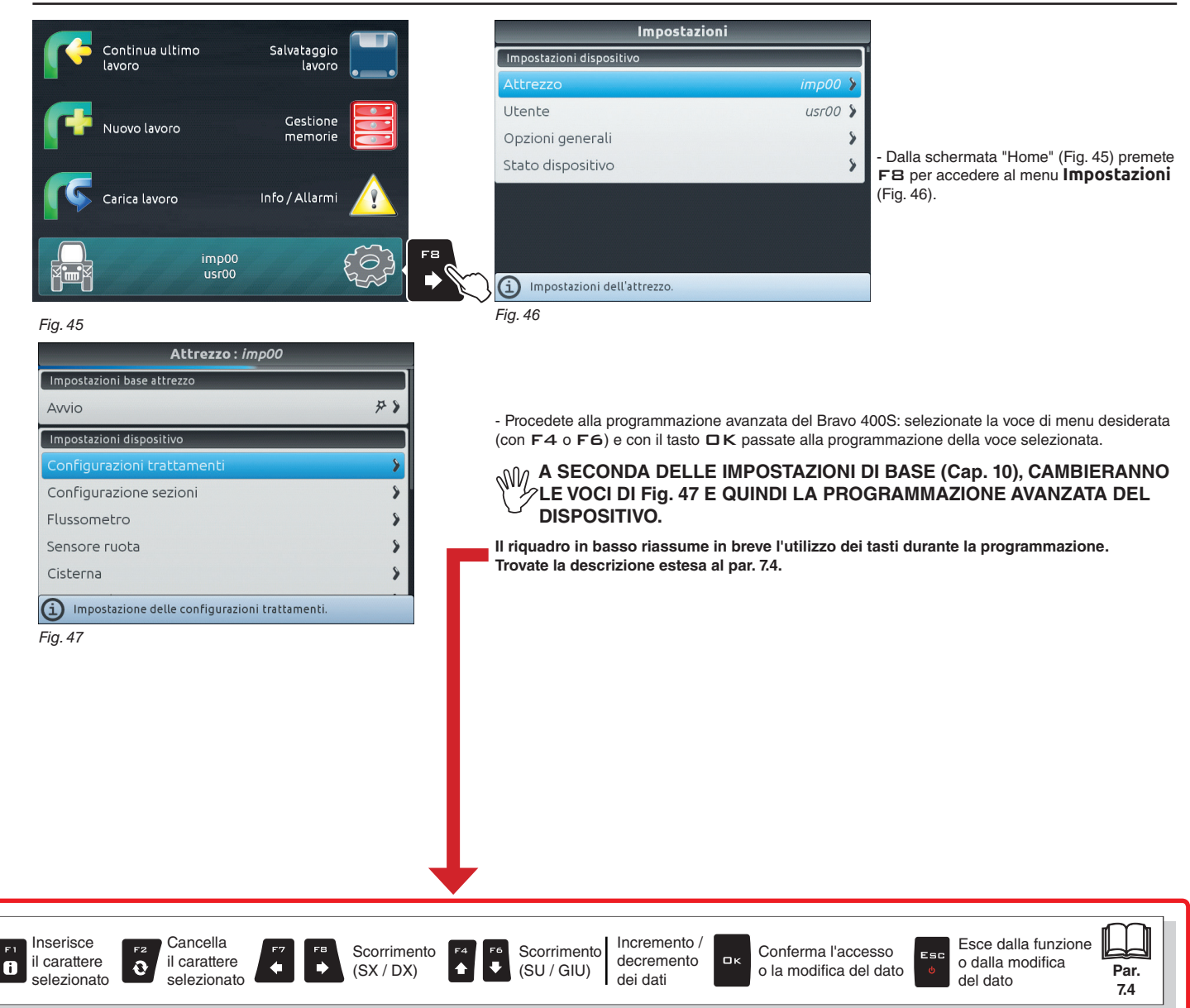

### **PROGRAMMAZIONE AVANZATA**

M La tipologia dell'attrezzo visualizzato dipende dalle impostazioni di base effettuate (cap. 10), in base alle quali cambieranno le voci

#### 11.1 Attrezzo

| Impostazioni base attrezzo |     |  |
|----------------------------|-----|--|
| Avvio                      | * * |  |
| Impostazioni dispositivo   |     |  |
| Configurazioni trattamenti | >   |  |
| Configurazione sezioni     | >   |  |
| Flussometro                | >   |  |
| Sensore ruota              | >   |  |
| Cisterna                   | 8   |  |

Impostazioni dispositivo

- Configurazione trattamenti (par. 11.1.1).
- Configurazione sezioni (par. 11.1.2).
- Flussometro (par. 11.1.3).
- Sensore ruota (par. 11.1.4).
- Cisterna (par. 11.1.5).
- Sensore di pressione (par. 11.1.6).
- Valvole (par. 11.1.7).
- Dati ugelli (par. 11.1.9).
   Allarmi (par. 11.1.9).
- Parametri di lavoro (par. 11.1.10).
- Videocamera (par. 11.1.11).
  Calibrazione dispositivo (par. 11.1.12).

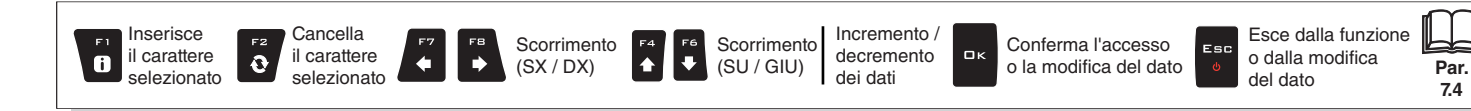

# PROGRAMMAZIONE AVANZATA "ATTREZZO"

## 11.1.1 Configuazione trattamenti

| Conl                | figurazioni tratta      | menti                |              |
|---------------------|-------------------------|----------------------|--------------|
| Configurazioni tra  | attamenti disponit      | oili: 3 🌶            | 1            |
| [1]                 | 30                      | 0 l/ha ATR >         |              |
| [2]                 | 50                      | 01/ha ATR >          |              |
| [3]                 | 150                     | 01/ba                |              |
| []]                 | 150                     |                      |              |
|                     |                         |                      |              |
|                     |                         |                      |              |
|                     |                         |                      |              |
| (i) Impostazione de | lle configurazioni trat | tamenti disponibili. |              |
| Fig. 49             |                         | anto: [1]            |              |
| Conny               | gurazione craccan       |                      | 1            |
| Dosaggio imposi     | tato                    | 300 l/ha >           |              |
| Ugello              |                         | AIR                  |              |
|                     |                         |                      |              |
|                     |                         |                      | -            |
|                     |                         |                      |              |
|                     |                         |                      |              |
|                     |                         |                      |              |
| (i) Editazione dosa | aggio impostato         |                      |              |
| Fig. 51             |                         |                      |              |
| Config              | gurazione trattam       | iento: [1]           | -            |
| Dosaggio imposi     | tato                    | 300 l/ha 🕽           |              |
| Ugello ATR          | ATR ATR                 | ATR TR >             |              |
| ATR                 | ATR ATR                 | ATR                  |              |
| AIR                 | AIR ISO01               | 150015               | -            |
|                     | B C                     | 15004                |              |
| F                   | F G                     | H                    |              |
|                     |                         |                      |              |
|                     |                         |                      |              |
| (i) Selezione ugell | 0                       |                      |              |
| Fig. 52             |                         |                      |              |
|                     | UGELLI                  |                      |              |
| Colore ugello       | Unità d                 | i misura             |              |
| ATD Biapag          | Portata (I/min)         | Pressione (bar)      |              |
| ATR Viola           | 0,38                    | 10,0                 |              |
| ATR Marrone         | 0,67                    | 10,0                 |              |
| ATR Giallo          | 1,03                    | 10,0                 |              |
| ATR Arancio         | 1,39                    | 10,0                 |              |
| ATR Rosso           | 1,92                    | 10,0                 | *La port     |
| ATR Grigio          | 2,08                    | 10,0                 | un sens      |
| ATR Verde           | 2,47                    | 10,0                 | Ripetete     |
| AIR Nero            | 2,78                    | 10,0                 | Girugel      |
| ATH Blu             | 3,40                    | 10,0                 |              |
| ISO UT Arancio      | 0,73                    | 10,0                 |              |
| ISO 02 Giallo       | 1,10                    | 10,0                 |              |
| 150 02 GIAIIO       | 1,40                    | 10,0                 |              |
| ISO 025 LIIIa       | 2 19                    | 10,0                 |              |
| ISO 04 Rosso        | 2,13                    | 10.0                 |              |
| Tipo A              | 1.00                    | 10.0                 | L            |
| Tipo B              | 2,00                    | 10,0                 |              |
| Tipo C              | 3,00                    | 10,0                 | 1            |
| Tipo D              | 4,00                    | 10,0                 |              |
| Tine E              | 5.00                    | 10.0                 | Data utanta: |

6,00

7,00

8,00

9,00

10,00

Tipo F Tipo G

Tipo H

Tipo I

Tipo J

10.0

10,0

10,0

10,0

10,0

0.10 ÷ 10.00

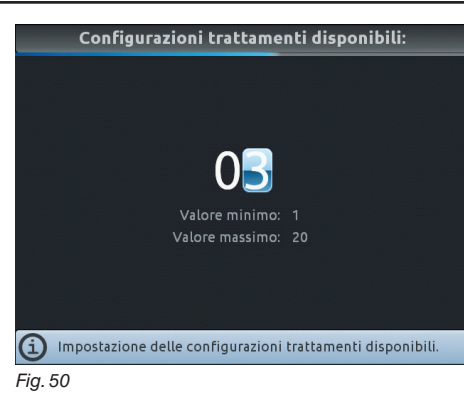

Inserite il numero di trattamenti che volete impostare (Fig. 50).
Premete DK per confermare il valore impostato.

#### • Dosaggio impostato

- Impostate il valore di dosaggio per il trattamento selezionato (Fig. 51).
- Premete DK per confermare il valore impostato.

#### • Ugello

- Selezionate un ugello tra quelli proposti nell'elenco (Fig. 52)\*.

Con questo dato indicate quali sono gli ugelli installati sui punti di irrorazione della raggiera. - Premete □K per confermare la selezione.

La portata dell'ugello in uso permette a Bravo 400S di calcolare la pressione in assenza di in sensore di pressione.

Ripetete la programmazione per ogni ugello utilizzato nella configurazione in corso. Gli ugelli ISO e ATR NON POSSONO ESSERE MODIFICATI.

## 11.1.2 Configurazione sezioni

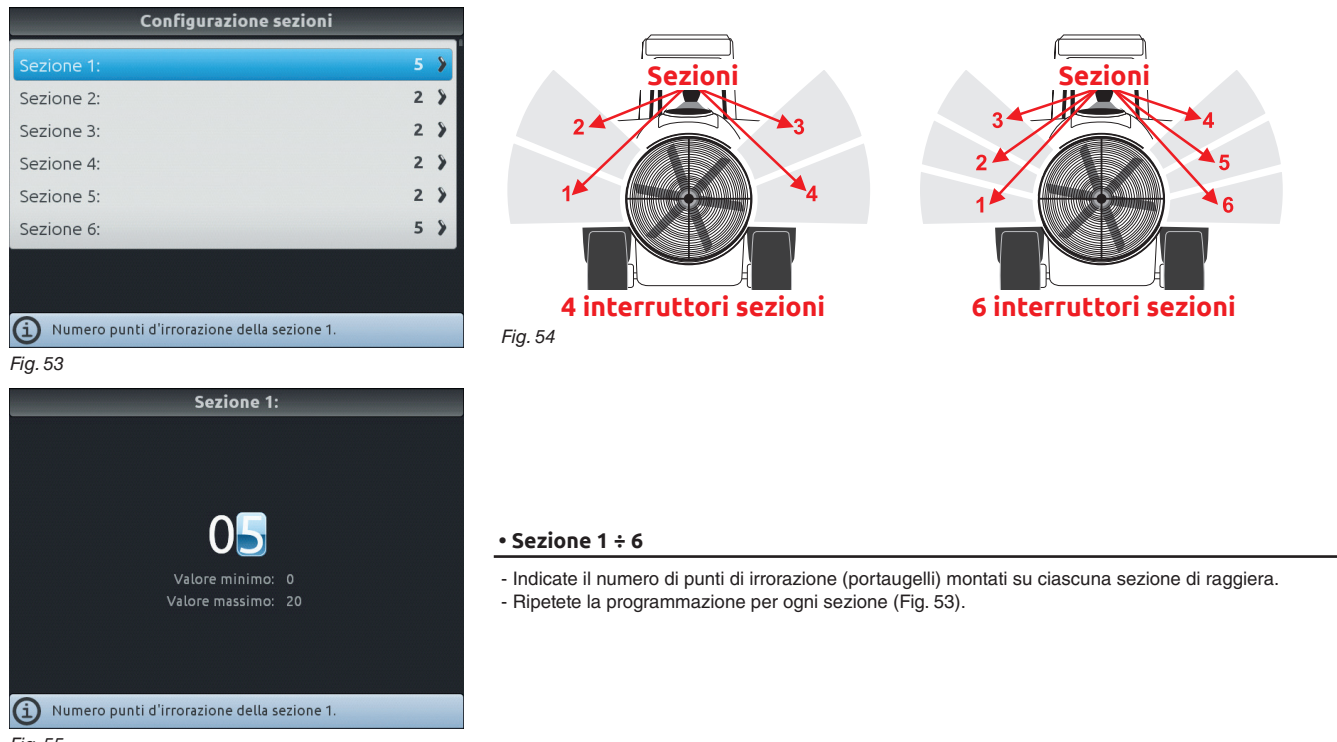

Fig. 55

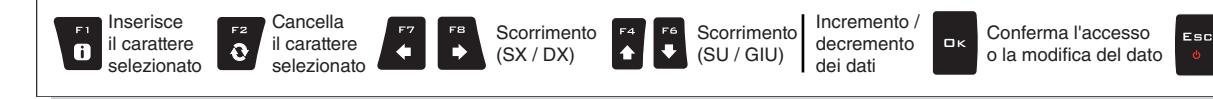

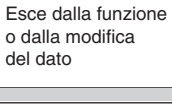

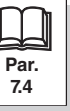

#### 11.1.3 Flussometro

Impostate i dati relativi al flussometro installato sull'impianto.

La tabella seguente indica i valori che saranno impostati automaticamente selezionando il codice del flussometro.

Nel caso in cui il flussometro installato non sia tra quelli elencati, selezionate la voce Altro e impostate i dati relativi. Flussometro **FLUSSOMETRI ORION FLUSSOMETRI WOLF** Orion 462 XX A4 XXXX 🕽 Portata Portata Portata Portata Costante Costante 300 pls/l > Tipo minima massima minima massima Costante: Tipo pls/l l/min l/min pls/l l/min l/min 10.0 l/min 4621xA0xxxx 6000 0,5 10 462x 2xxx 1025 2,5 50 200.0 l/min 625 100 4621xA1xxxx 3000 1 20 462x3xxx 5,0 2,5 250 10,0 200 4621xA2xxxx 1200 50 462x4xxx 4621xA3xxxx 600 5 100 462x5xxx 132 20,0 400 200 40,0 800 462xxA4xxxx 300 10 462x7xxx 60 4622xA5xxxx 20 400 150 Selezione del tipo flussometro. 4622xA6xxxx 100 30 600 Fig. 56 Altro 625 10 200 Tipo: O Orion 4621 X A0 XXXX O Orion 4621 X A1 XXXX O Orion 4621 X A2 XXXX O Orion 4621 X A3 XXXX • Tipo Orion 462 XX A4 XXXX Indicate il tipo di flussometro installato. O Orion 4622 X A5 XXXX O Orion 4622 X A6 XXXX **O** Wolf 462 X 2 XXX (i) Orion 10 ÷ 200 l/min (2.6 ÷ 53 GPM). Fig. 57 Costante: 00300 pls/l Costante Indicate la costante relativa al flussometro installato. Impostazione costante flussometro. Fig. 58 Portata minima: Portata massima: Portata minima Portata massima 200. J/min 010.0 l/min Abilitate l'apposita funzione del menu Allarmi (par. 11.1.9) se desiderate che il computer generi un allarme quando, durante il trattamento, la Valore minimo: 0.1 l/min Valore minimo: 0.1 l/min portata del flussometro esce dai limiti impostati. Valore massimo: 999.9 l/min Valore massimo: 999.9 l/min Per la procedura da seguire in caso di allarmi, consultate il par. 18.1 Messaggi di errore. Limite portata minima. Limite portata massima. Fig. 59 Fig. 60

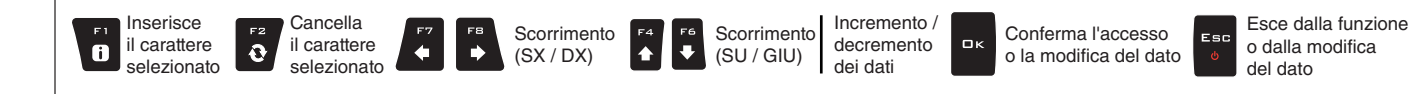

Par.

7.4

#### 11.1.4 Sensore ruota

Questo menu permette di utilizzare il sensore ruota come sorgente di velocità, e quindi di calcolare i dati in base agli impulsi ricevuti dal sensore di velocità installato sulla ruota.

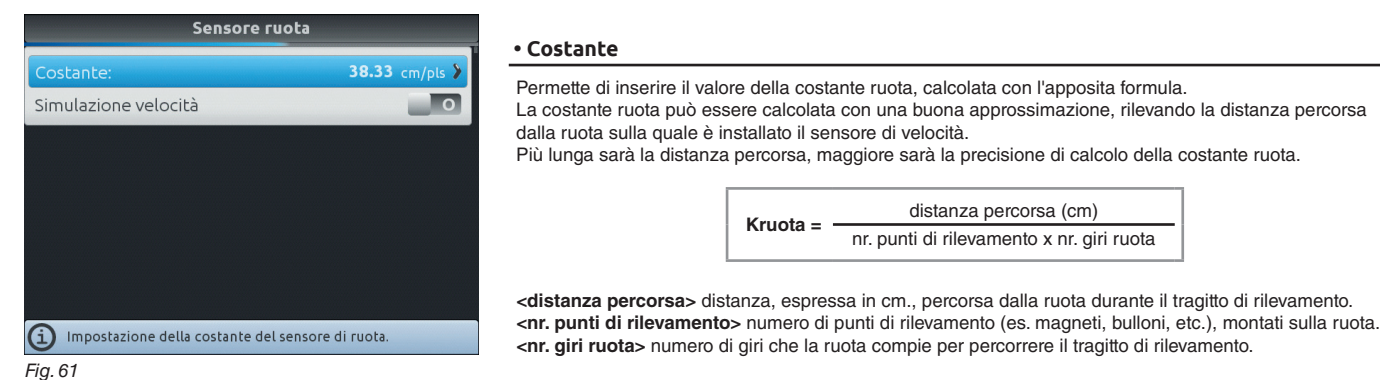

Effettuate la misurazione con i pneumatici gonfiati alla pressione di esercizio.

La prova deve essere eseguita su un terreno di media durezza; se il trattamento viene effettuata su terreni molto molli o molto duri, il differente diametro di rotolamento può provocare errori nel calcolo della distribuzione: in tal caso è consigliabile ripetere la procedura.

Durante la prova, percorrete il tratto con la cisterna caricata di sola acqua, per metà del suo volume totale.

#### • Simulazione velocità

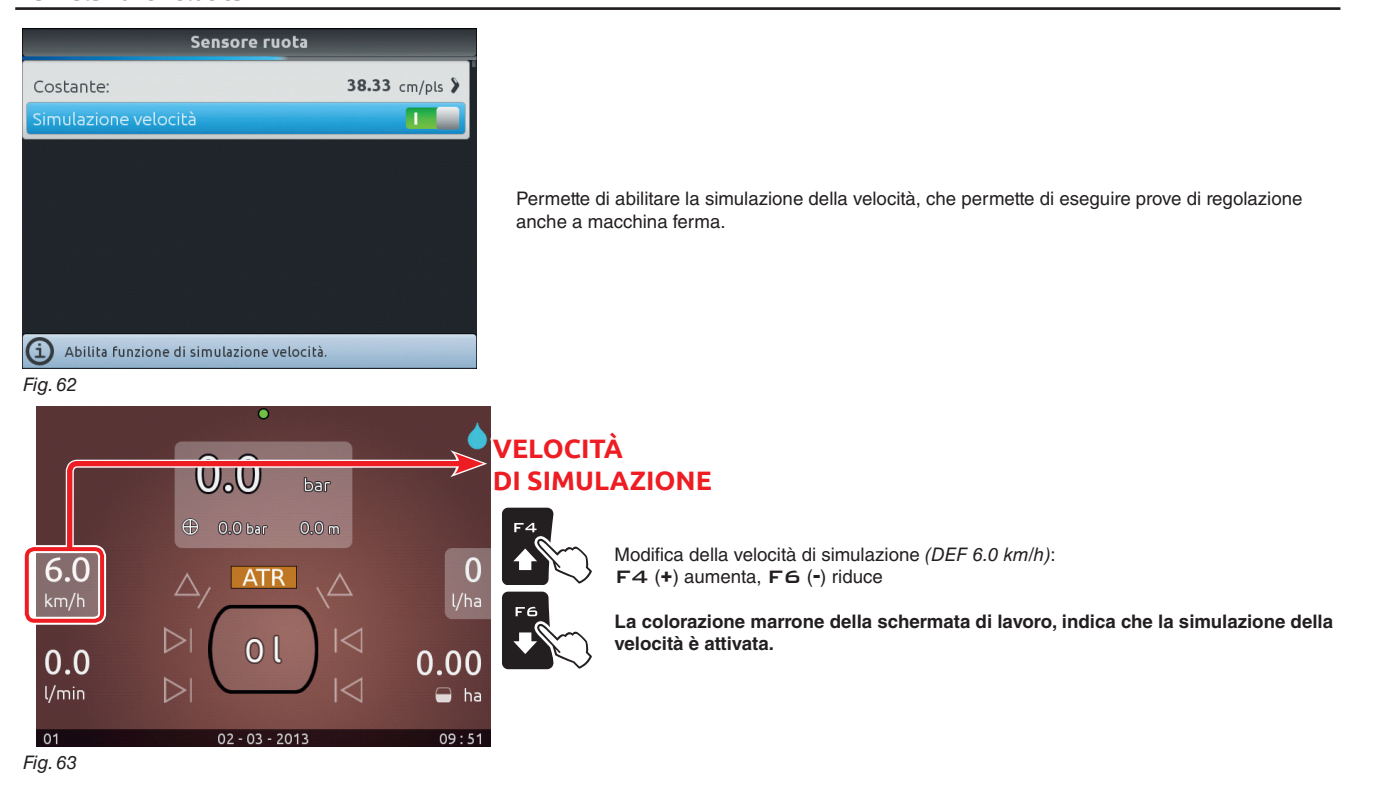

#### 11.1.5 Cisterna

| Profilo di livello cisterna:                               |
|------------------------------------------------------------|
| A.S. 05 Q                                                  |
| <b>O</b> A.S. 08 Q                                         |
| <b>O</b> A.S. 10 Q                                         |
| <b>O</b> A.S. 10T Q                                        |
| <b>O</b> A.S. 11 Q                                         |
| <b>O</b> A.S. 16 Q                                         |
|                                                            |
|                                                            |
| <ol> <li>Selezione profilo di livello cisterna.</li> </ol> |
| Fig. 64                                                    |

#### Profilo cisterna

I profili della cisterna possono essere caricati o salvati sulla memoria interna così da riconfigurare il computer in caso di necessità, risolvere problemi oppure configurare un'altra cisterna senza dover ripetere tutte le operazioni manualmente.

Da questo menu indicate qual è il profilo della cisterna in uso.

I profili sono disponibili SOLO se copiati sulla memoria interna (par. 15.4.2). Dopo aver caricato un profilo cisterna è NECESSARIO effettuare la taratura di zero del sensore di livello (Valore di zero della cisterna, par. 11.1.12).

#### 11.1.6 Sensore di pressione

Tipo:

# Sensore di pressione 466113.200 > sima: 20.0 bar

Abilita/Disabilita il sensore di pressione. Fig. 65

#### • Stato

Prima di tutto rendete attivo lo stato del sensore di pressione per configurare questo menu ( Sensore attivato / Sensore attivato non modificabile / Sensore disattivato).

- Impostate i dati relativi al sensore di pressione installato sull'impianto.

La tabella seguente indica i valori che saranno impostati automaticamente selezionando il codice del sensore. Nel caso in cui il sensore installato non sia tra quelli elencati, selezionate la voce **Altro** e impostate i dati relativi.

| SENSORI DI PRESSIONE ARAG |                      |  |
|---------------------------|----------------------|--|
| Тіро                      | Pressione<br>massima |  |
| -                         | bar                  |  |
| ARAG 466113.200           | 20.0                 |  |
| ARAG 466113.500           | 50.0                 |  |
|                           |                      |  |
| Altro                     | 50.0                 |  |

A seconda delle impostazioni di base effettuate (Sensore di riferimento regolazione, cap. 10), il sensore di pressione, opportunamente configurato, viene utilizzato per diverse funzioni:

• Sensore di pressione: la pressione misurata dal sensore viene utilizzata per calcolare il dosaggio.

• Flussometro: il sensore di pressione visualizza SOLO la pressione di lavoro.

• Entrambi: il sensore di pressione visualizza la pressione di lavoro quando la macchina lavora entro i limiti del flussometro.

Quando il flussometro lavora fuori dai limiti, la pressione misurata dal sensore viene utilizzata per calcolare il dosaggio.

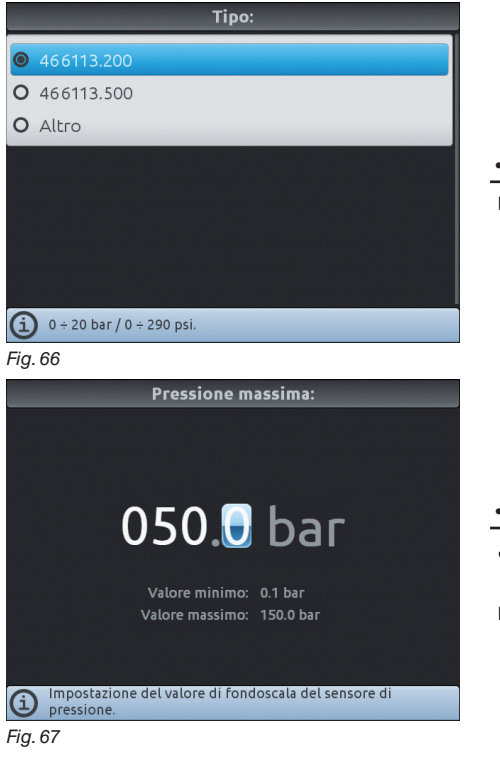

#### • Tipo

Indicate il tipo di sensore di pressione installato.

#### Pressione massima

La voce Pressione massima può essere modificata solo quando viene attivata l'opzione Altro.

Indicate il fondoscala relativo al sensore di pressione installato sull'impianto.

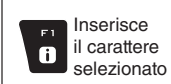

Cancella

0

il carattere

selezionato

Scorrimento

(SX / DX)

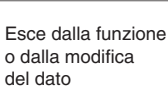

Esc

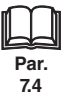

Scorrimento

(SU / GIU)

٠

Incremento /

decremento

dei dati

ロκ

#### 11.1.7 Valvole

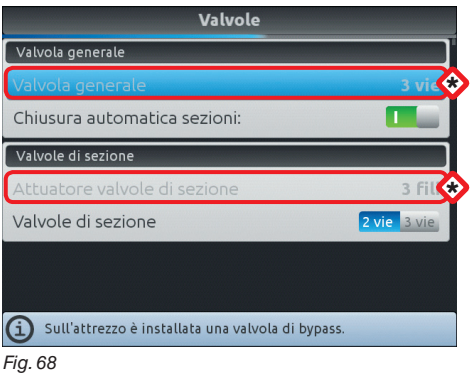

Impostate il tipo di valvole che sono installate sull'impianto e i dati relativi.

🛠 Le voci Valvola Generale e Attuatore valvole di sezione compaiono come PROMEMORIA: vengono attivate durante la programmazione guidata (cap. 10). In questa schermata, quindi, non possono essere modificate.

#### VALVOLA GENERALE

#### Valvola generale (PROMEMORIA)

Valvola di comando generale installata, tra le opzioni:

Nessuna, 2 Vie (valvola di scarico), 3 Vie (valvola generale)

#### Chiusura automatica sezioni

Permette di abilitare/disabilitare la chiusura automatica delle sezioni quando la valvola di comando generale viene chiusa.

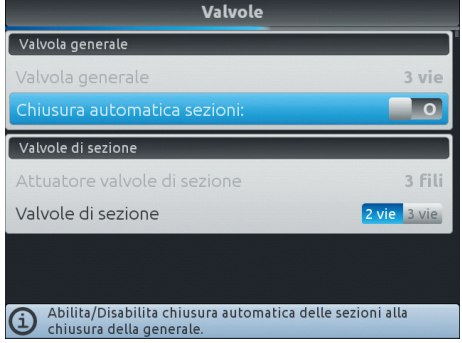

#### Modalità di funzionamento "P" (opzione \_\_\_\_\_):

le valvole di sezione vengono comandate in maniera indipendente. Le funzioni di comando sul deviatore generale non influiscono sull'apertura o chiusura delle valvole di sezione.

#### Modalità di funzionamento "M" (opzione Imp):

le valvole di sezione vengono chiuse o aperte agendo sul deviatore generale purchè l'interruttore relativo alle valvole di sezione sia adeguatamente posizionato ovvero, se gli interruttori delle sezioni sono su OFF (leva in basso), agendo sul deviatore generale non verranno comandate le sezioni. Se uno o più interruttori delle valvole di sezione sono su ON (leva in alto) chiudendo o aprendo il deviatore generale, verranno chiuse o aperte anche quelle di sezione.

E obbligatorio attivare il funzionamento M (opzione 1) quando non è presente nessuna valvola generale nell'impianto (Valvola generale > Nessuna)

Fig. 69

Fig. 71

#### VALVOLE DI SEZIONE

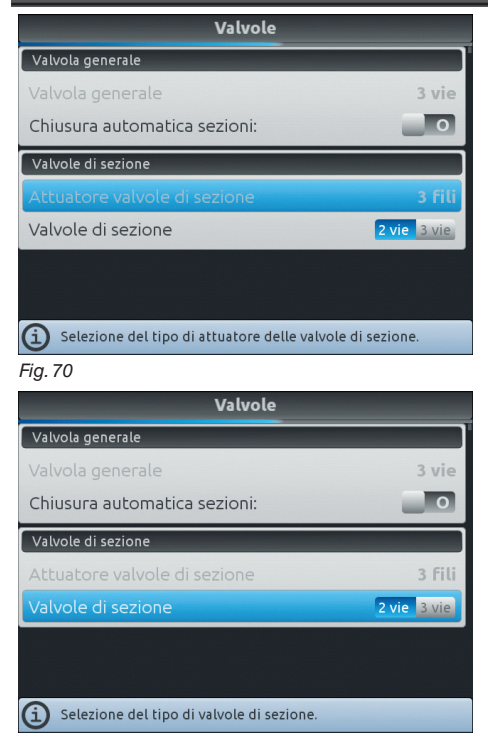

Attuatore valvole di sezione (PROMEMORIA)

Indica se il comando delle valvole di sezione viene effettuato mediante circuito a 2 fili o 3 fili.

#### • Valvole di sezione

Indicate il tipo di valvole di sezione installate, tra le opzioni:

- 2 Vie (valvole senza ritorni calibrati)
- 3 Vie (valvole con ritorni calibrati)

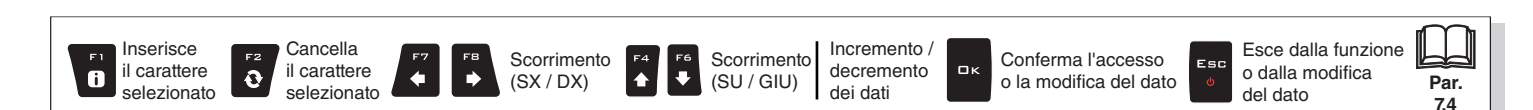

#### 11.1.8 Dati ugelli

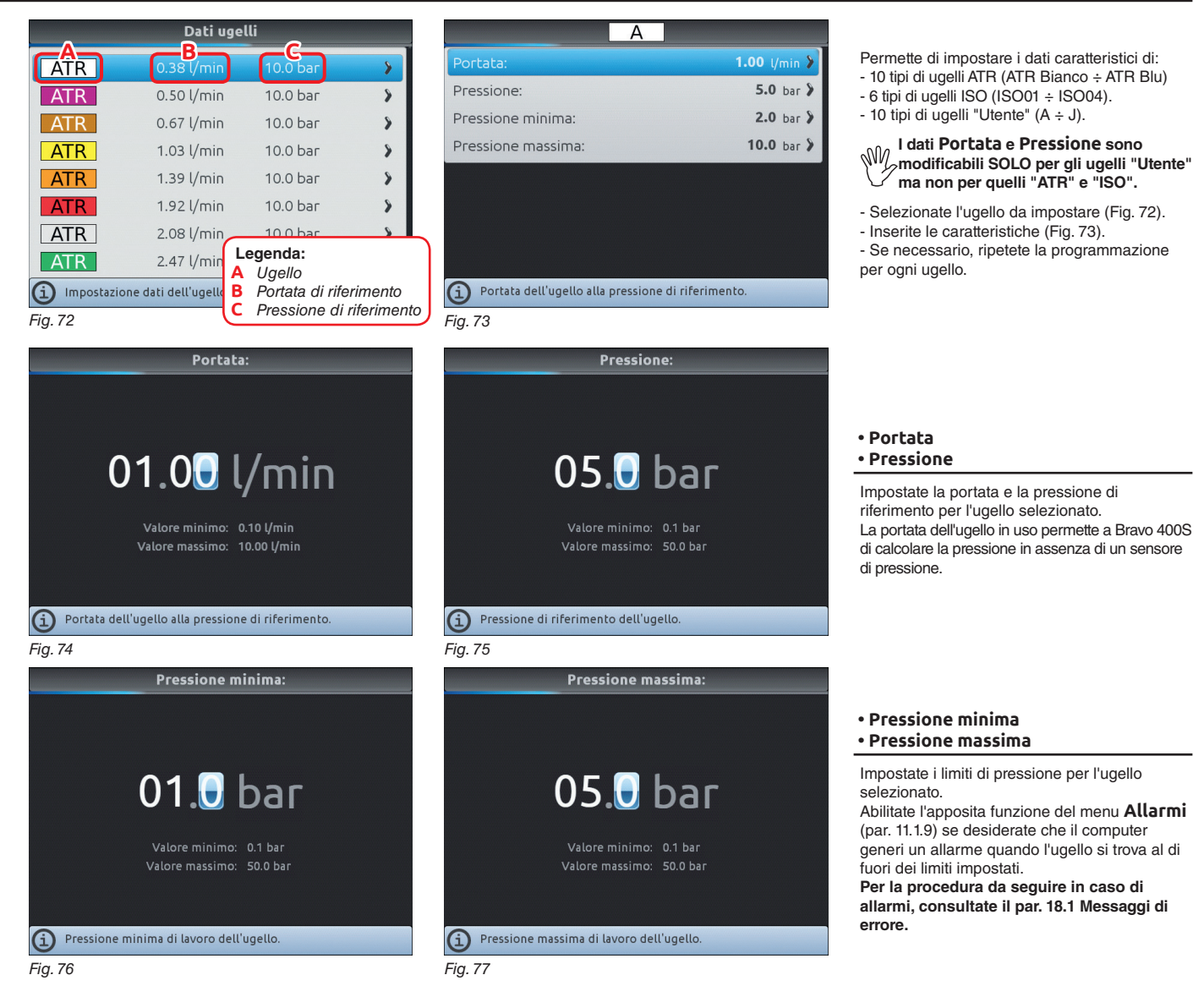

#### FINE 11.1.7 Valvole

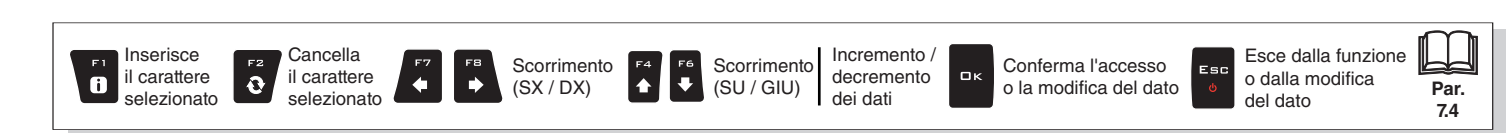

### 11.1.9 Allarmi

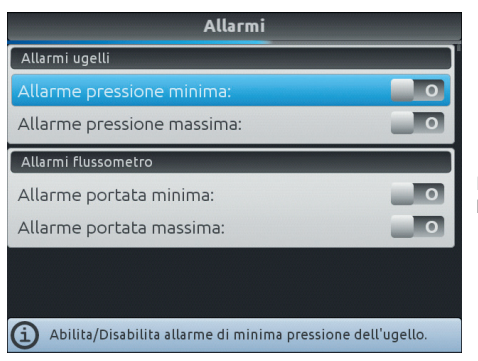

Impostate gli allarmi di lavoro del Bravo 400S. Per le procedure da seguire in caso di allarmi, consultate il par. 18.1 Messaggi di errore.

Fig. 78

## ALLARMI UGELLI

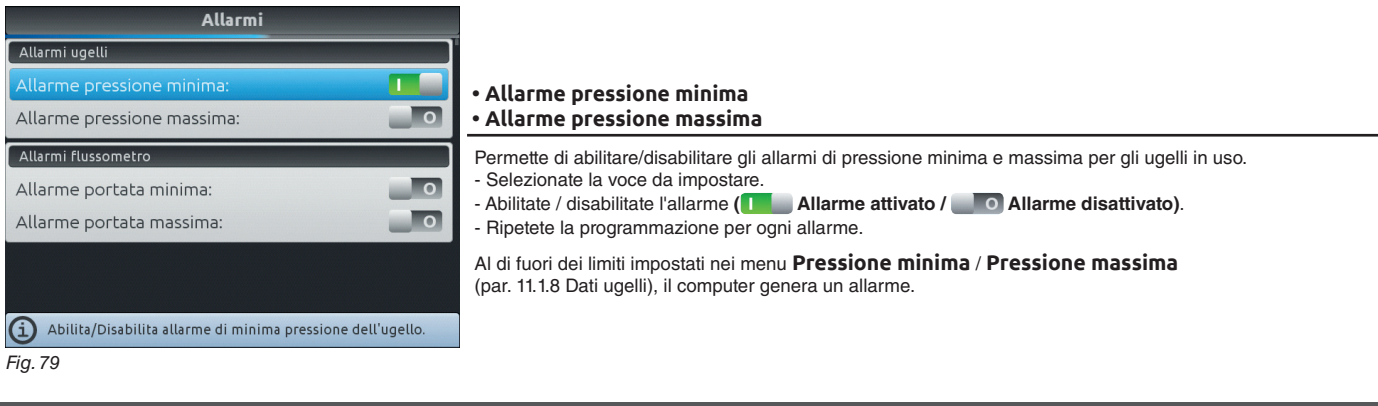

| ALLARMI FLUSSOMETRO                                               |                                                                                                    |
|-------------------------------------------------------------------|----------------------------------------------------------------------------------------------------|
| Allarmi                                                           |                                                                                                    |
| Allarmi ugelli                                                    |                                                                                                    |
| Allarme pressione minima:                                         | • Allarme portata minima                                                                                                    |
| Allarme pressione massima:                                        | • Allarme portata massima                                                                                                    |
| Allarmi flussometro                                               | Permette di abilitare/disabilitare gli allarmi di portata minima e massima per il flussometro.                                                     |
| Allarme portata minima:                                           | - Selezionate la voce da impostare.                                                                                                    |
| Allarme portata massima:                                          | - Ripetete la programmazione per ogni allarme.                                                                                                    |
|                                                                   | Al di fuori dei limiti impostati nei menu <b>Portata minima</b> / <b>Portata massima</b> (par. 11.1.3 Flussometro), il computer genera un allarme. |
| <ol> <li>Abilita/Disabilita allarme di portata minima.</li> </ol> |                                                                                                    |
| Fig. 80                                                           |                                                                                                    |

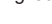

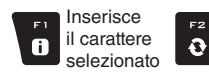

Cancella

il carattere

selezionato

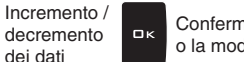

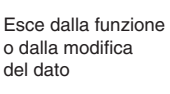

Par.

7.4

Scorrimento

dei dati

(SU / GIU)

F6 **+** 

♠

Scorrimento

(SX / DX)

⇒

#### 11.1.10 Parametri di lavoro

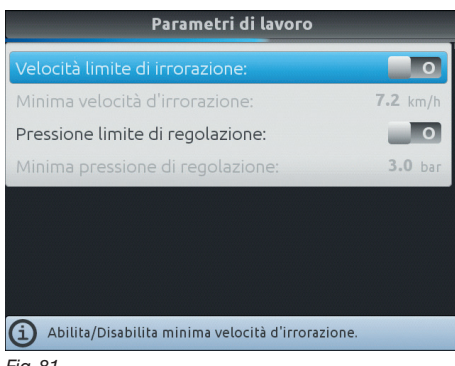

Impostate i limiti di lavoro della macchina agricola.

Fig. 81

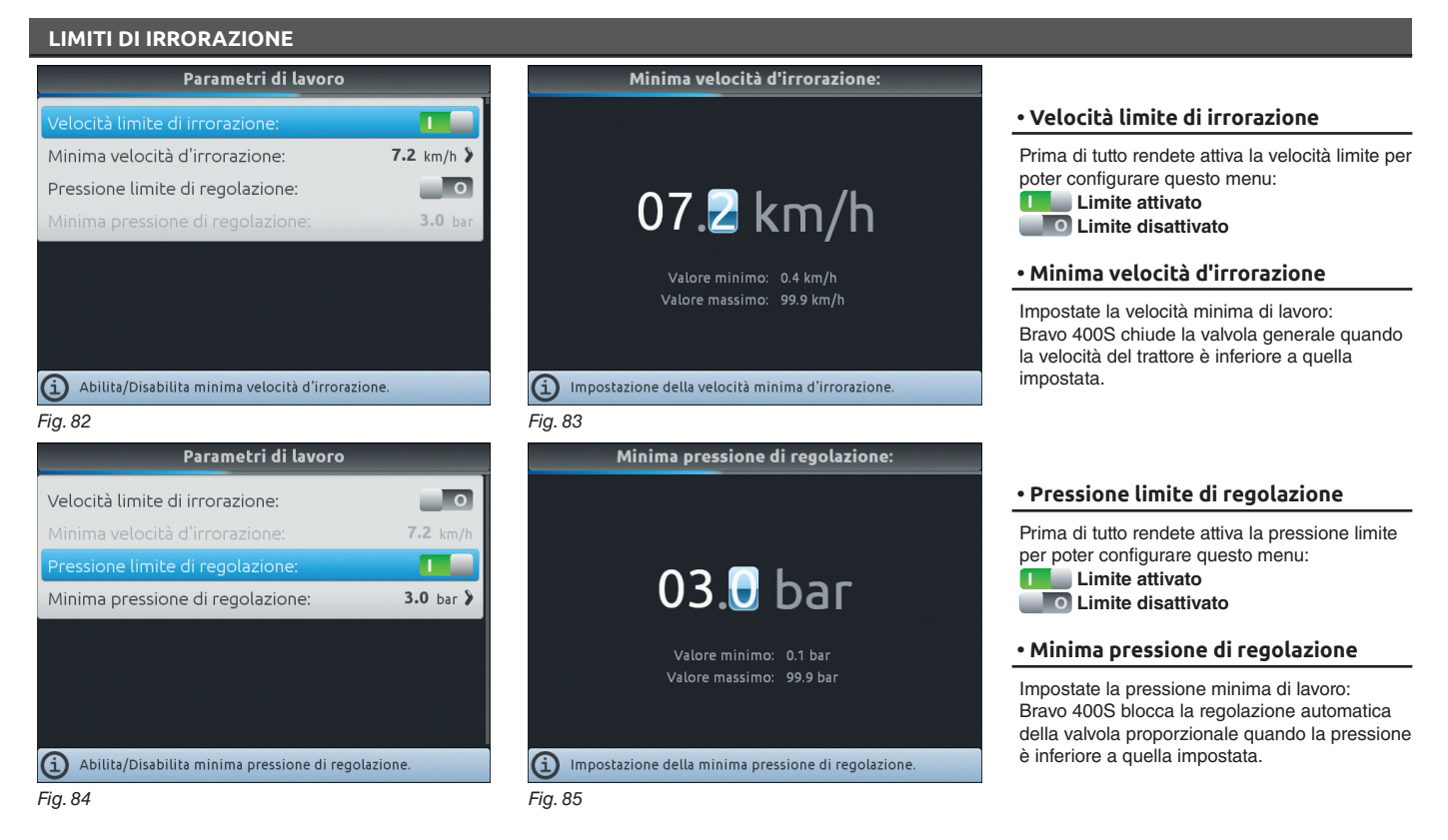

#### 11.1.11 Videocamera

| Attrezzo : imp00                                       |   |
|--------------------------------------------------------|---|
| Cisterna                                               | > |
| Sensore di pressione                                   | > |
| Valvole                                                | > |
| Dati ugelli                                            | > |
| Allarmi                                                | > |
| Parametri di lavoro                                    | > |
| Videocamera                                            |   |
| Calibrazione dispositivo                               | > |
| <ol> <li>Abilita/Disabilita la videocamera.</li> </ol> |   |
| Fig. 86                                                |   |

Bravo 400S può collegare una videocamera per controllare le zone di lavoro, dove l'occhio dell'operatore non può arrivare (es. retromarcia).

Il menù permette di abilitare/disabilitare la visualizzazione della videocamera:

- Videocamera attivata Videocamera disattivata

Le opzioni di visualizzazione della videocamera sono specificate nel paragrafo 16.3.

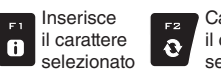

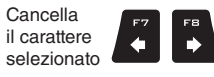

Scorrimento (SU / GIU) ٠

Scorrimento

(SX / DX)

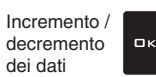

Conferma l'accesso o la modifica del dato

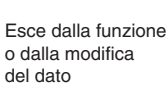

Par.

7.4

Esc

# PROGRAMMAZIONE AVANZATA "ATTREZZO"

#### 11.1.12 Calibrazione dispositivo

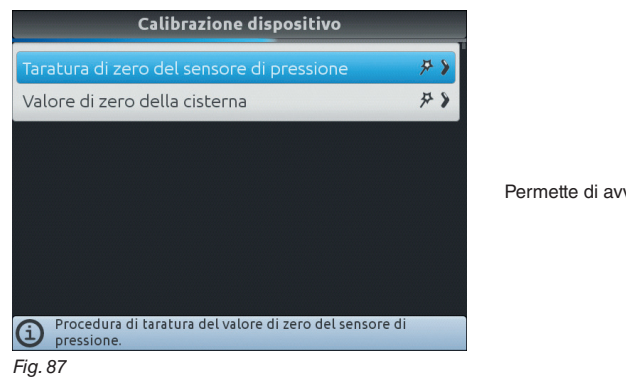

Permette di avviare le procedure di calibrazione per i dispositivi collegati a Bravo 400S.

SENSORI

#### • Taratura di zero del sensore di pressione

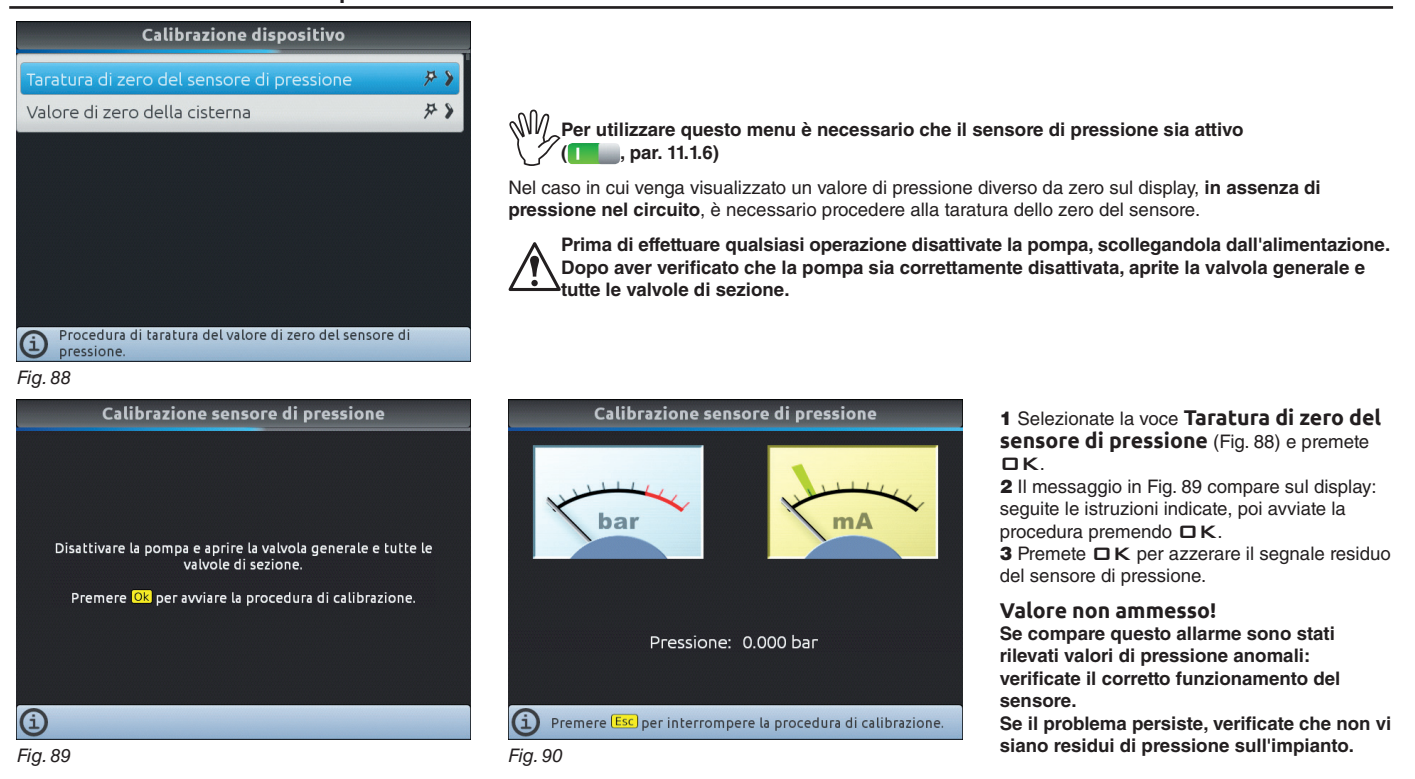

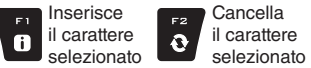

Incremento /

decremento

dei dati

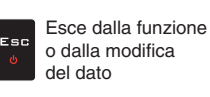

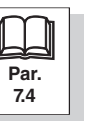

Scorrimento

(SU / GIU)

÷

♠

Scorrimento

(SX / DX)

### SENSORI

#### Valore di zero della cisterna

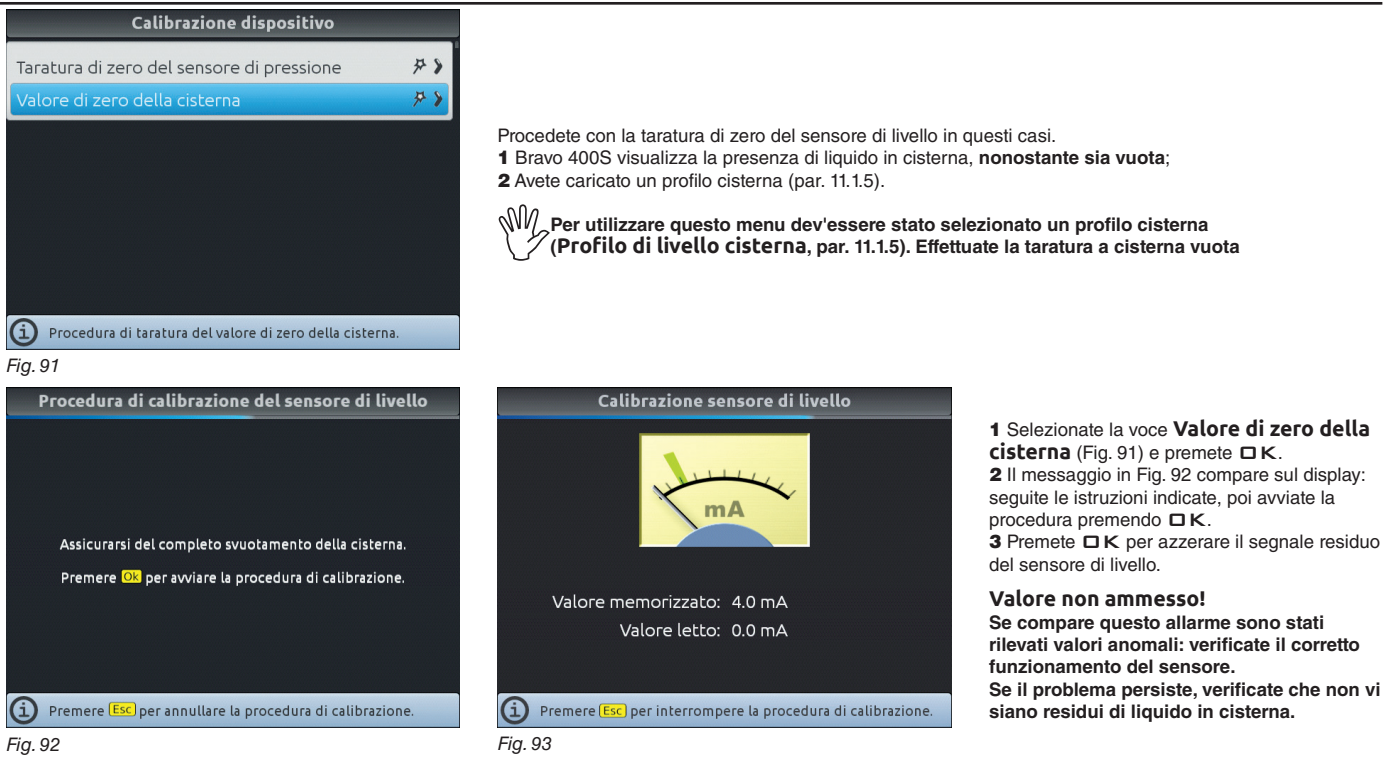

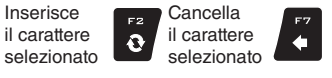

i

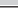

Scorrimento

(SU / GIU)

₽

♠

Scorrimento

(SX / DX)

Conferma l'accesso o la modifica del dato

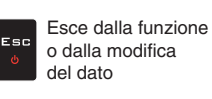

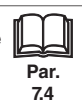

30

Incremento /

decremento

dei dati

□к

#### 11.2 Utente

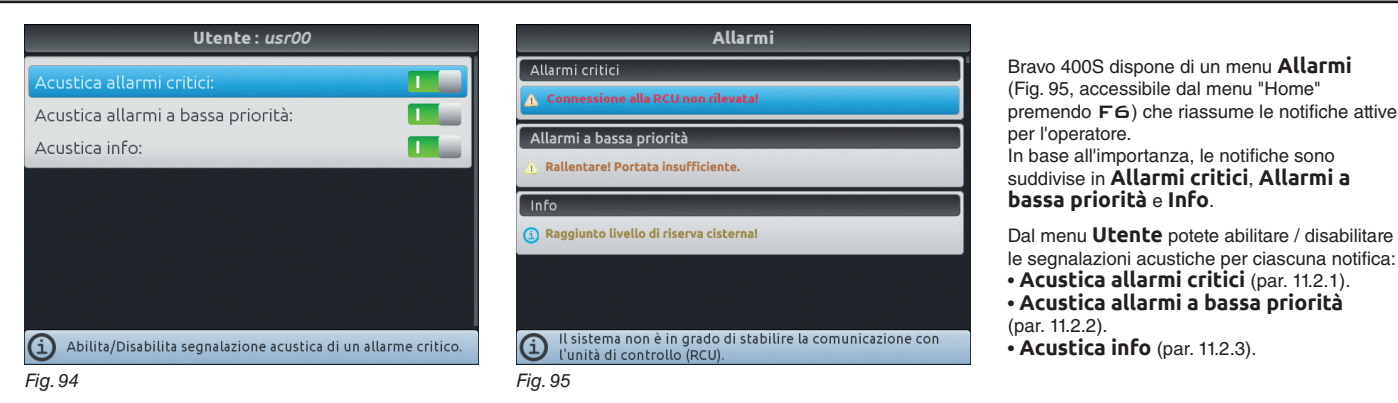

#### ACUSTICA ALLARMI

#### 11.2.1 Acustica allarmi critici

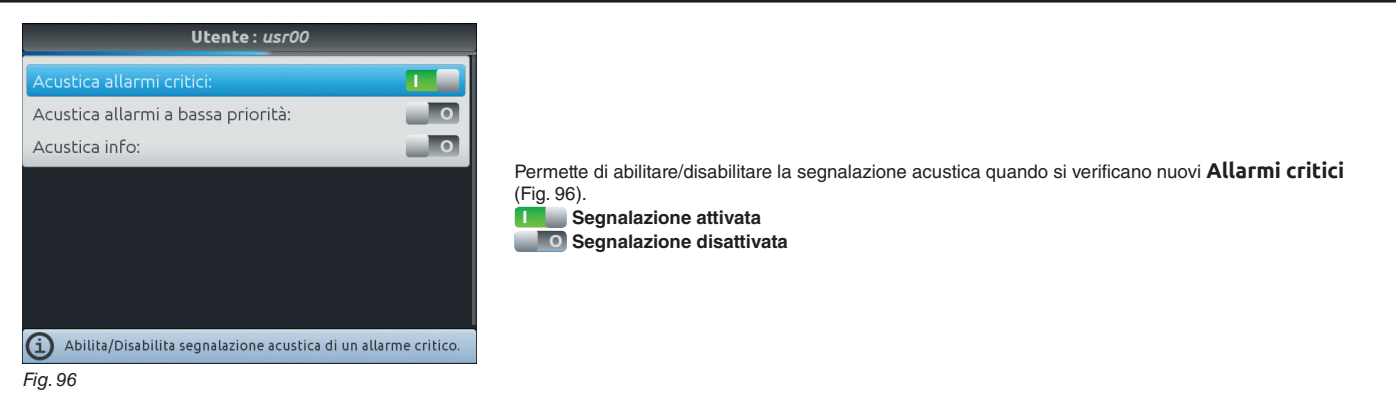

#### 11.2.2 Acustica allarmi a bassa priorità

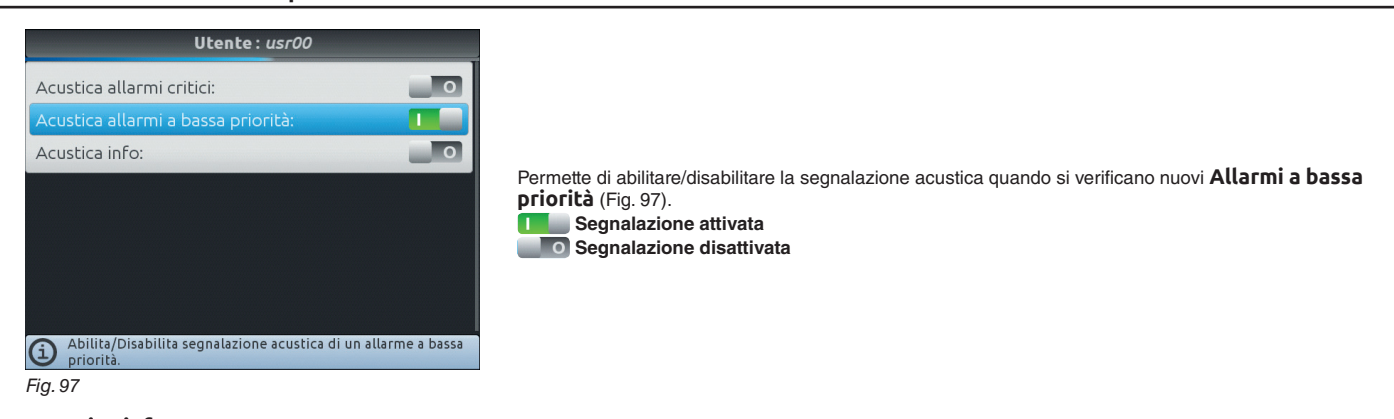

#### 11.2.3 Acustica info

Inserisce

i

il carattere

selezionato

Cancella

0

il carattere

selezionato

Scorrimento

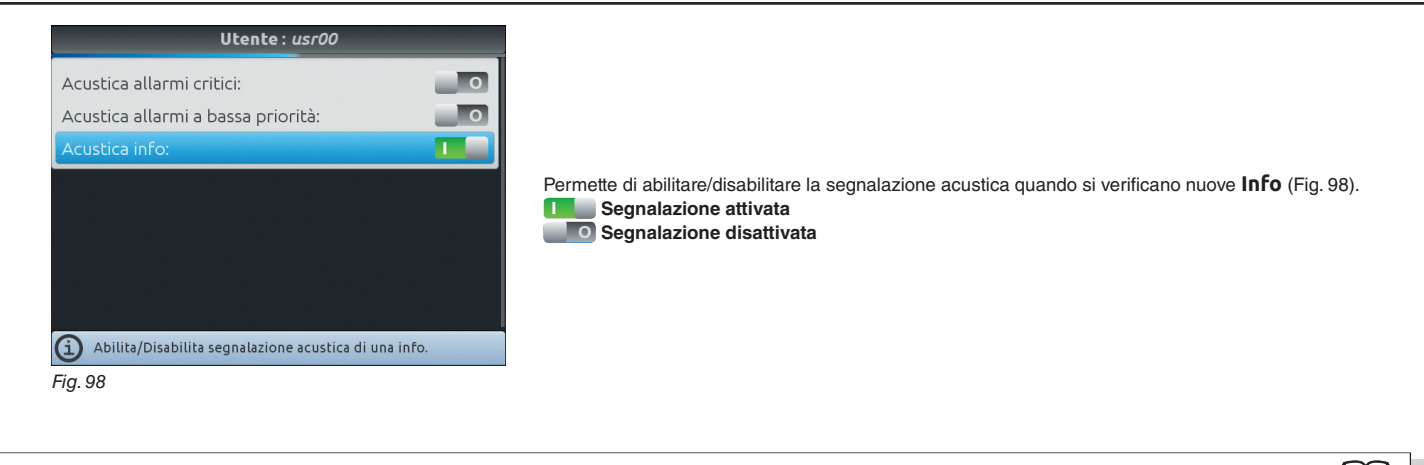

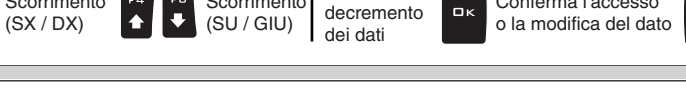

Incremento /

Conferma l'accesso

Esce dalla funzione

Par.

7.4

o dalla modifica

del dato

Esc

Scorrimento

#### 11.3 Opzioni generali

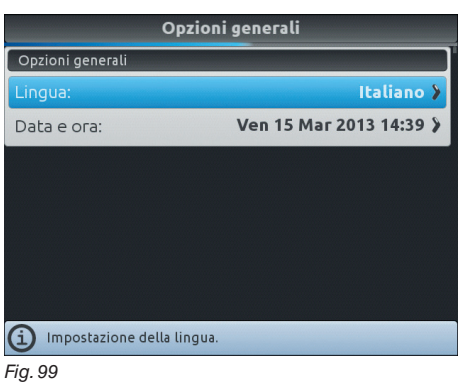

Impostate le opzioni di sistema del dispositivo: • Lingua (par. 11.3.1).

• Data e Ora (par. 11.3.2).

#### 11.3.1 Lingua

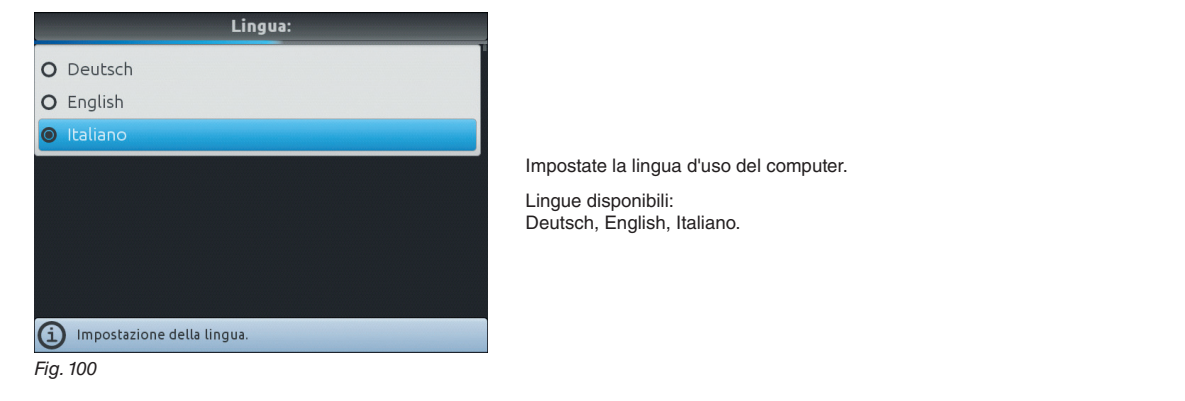

Impostate l'orologio del computer.

## 11.3.2 Data e Ora

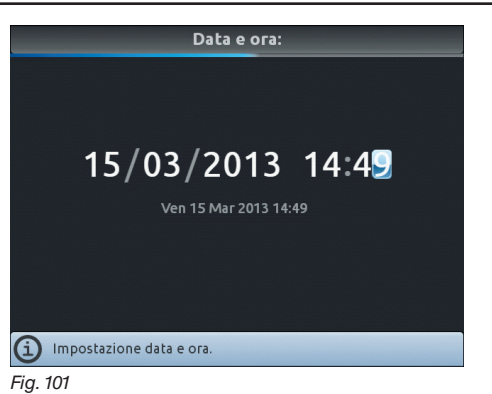

Inserisce Cancella Incremento / F1 Scorrimento F4 ♠ Scorrimento F6 ₩ il carattere il carattere decremento □к 0 (SX / DX) (SU / GIU) + selezionato selezionato dei dati

Conferma l'accesso o la modifica del dato

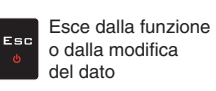

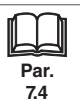

M La visualizzazione di questo menu dipende dalle impostazioni di base effettuate (cap. 10), in base alle quali cambieranno le voci di 🏸 Fig. 102.

#### Stato dispositivo 11.4

| Stato dispositivo              |                           |  |
|--------------------------------|---------------------------|--|
| Versione Monitor:              | Bravo400S (Steiner) 1.3.0 |  |
| Data firmware del monito       | r: 08 Apr 2013 at 08:42   |  |
| Versione OS:                   | 1.29.0                    |  |
| Versione BOOT:                 | 1.15.0                    |  |
| Tensione batteria interna:     | <b>4.17</b> ∨             |  |
| Capacità batteria interna:     | <b>95</b> %               |  |
| Stato alimentazione:           | online                    |  |
| Stato di ricarica:             | Charging                  |  |
| Versione firmware del monitor. |                           |  |
| Fig. 102                       |                           |  |

Permette di verificare il corretto funzionamento di Bravo 400S: sul display compare la descrizione della voce selezionata.

Le voci visualizzate sono di SOLA LETTURA.

| DATI ALIMENTAZIONE |
|--------------------|
|--------------------|

| Stato dispositivo                                  |                           |  |  |
|----------------------------------------------------|---------------------------|--|--|
| Versione Monitor:                                  | Bravo400S (Steiner) 1.3.0 |  |  |
| Data firmware del monito                           | or: 08 Apr 2013 at 08:42  |  |  |
| Versione OS:                                       | 1.29.0                    |  |  |
| Versione BOOT:                                     | 1.15.0                    |  |  |
| Tensione batteria interna                          | <b>4.17</b> ∨             |  |  |
| Capacità batteria interna:                         | <b>95</b> %               |  |  |
| Stato alimentazione:                               | online                    |  |  |
| Stato di ricarica:                                 | Charging                  |  |  |
| <ol> <li>Versione firmware del monitor.</li> </ol> |                           |  |  |
| Fig. 103                                           |                           |  |  |

Bravo 400S visualizza i dati relativi al monitor, OS e BOOT e verifica lo stato dell'alimentazione.

## **VERSIONI FIRMWARE**

| Stato dispositivo<br>Capacita datteria interna: | ע כע           |
|-------------------------------------------------|----------------|
| Stato alimentazione:                            | online         |
| Stato di ricarica:                              | Charging       |
| Versioni firmware                               |                |
| RCU:                                            | 1.2.0 RTM      |
| Pannello interruttori:                          | 1.1.0 RTM      |
| Segnali esterni                                 |                |
| Sensore di pressione:                           | <b>4.00</b> mA |
| Sensore di livello cisterna:                    | 0 000 mA       |
| (i) Versione firmware della RCU.                |                |
| Fig. 104                                        |                |

## SEGNALI ESTERNI

| Stato dispositivo                                    |                |  |
|------------------------------------------------------|----------------|--|
| Versioni firmware                                    |                |  |
| RCU:                                                 | 1.2.0 RTM      |  |
| Pannello interruttori:                               | 1.1.0 RTM      |  |
| Segnali esterni                                      |                |  |
| Sensore di pressione:                                | <b>4.00</b> mA |  |
| Sensore di livello cisterna:                         | 0.000 mA       |  |
| Flussometro:                                         | 0.00 Hz        |  |
| Sensore ruota:                                       | 0.00 Hz        |  |
| Valore del segnale fornito dal sensore di pressione. |                |  |
| Fig. 105                                             |                |  |

Bravo 400S visualizza le versioni firmware dell'RCU e del pannello interruttori.

Bravo 400S rileva la frequenza e la corrente prodotta da ogni sensore sull'impianto.

Par.

7.4

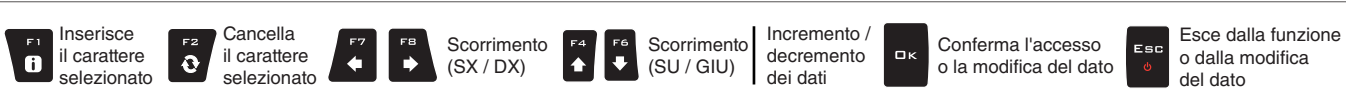

#### 12 **IMPOSTAZIONE CAMPI**

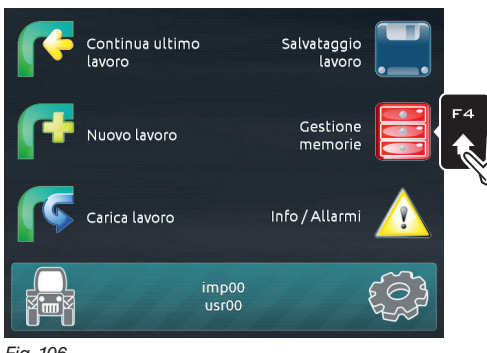

Dalla schermata "Home" premete F4 per accedere alla gestione delle memorie

Fig. 106

| Gestione memorie        |   |
|-------------------------|---|
| Dispositivi di memoria  |   |
| Memoria interna         | > |
| Scheda SD               | > |
| Pendrive USB 1          | > |
| Pendrive USB 2          | > |
| Tracciabilità           |   |
| Campi                   | > |
|                         |   |
| (i) Impostazione campi. |   |
| Fig. 107                |   |

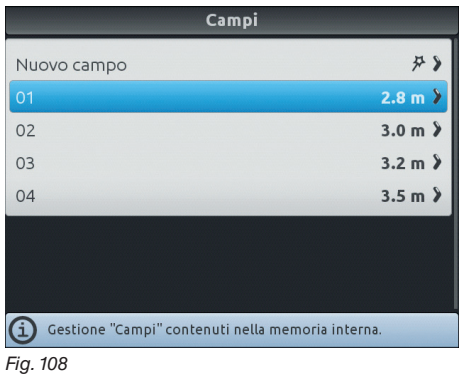

Editazione campo

Nome campo

Cancellare

Fig. 110

(i) Impostazione distanza interfilare

#### Campi

01 >

2.8 m 🕽

Selezionate un campo tra quelli proposti in elenco oppure create un nuovo campo.

| Editazione campo           |         |  |  |
|----------------------------|---------|--|--|
| Nome campo                 | 01 🌶    |  |  |
| Distanza interfilare       | 2.8 m 🕽 |  |  |
| Cancellare                 |         |  |  |
|                            |         |  |  |
|                            |         |  |  |
|                            |         |  |  |
|                            |         |  |  |
| Editazione del nome campo. |         |  |  |
|                            |         |  |  |

Fig. 109

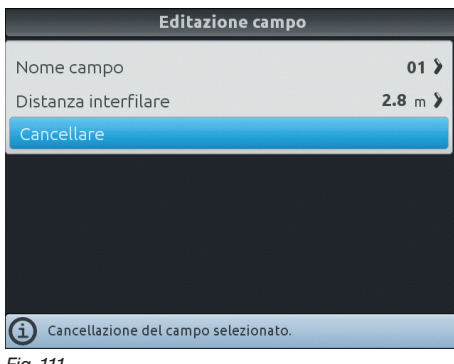

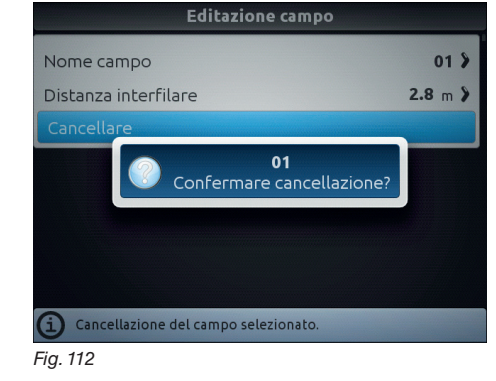

### Editazione campo

- Inserite o modificate il nome del campo che state impostando (Par. 7.4). - Inserite il valore della distanza interfilare per il campo selezionato (Par. 7.4).

#### Cancellare

Permette di cancellare il campo selezionato. - Selezionate la voce **Cancellare** e premete **DK**.

- Il messaggio in Fig. 112 compare sul display:

confermate l'eliminazione premendo DK.

Fig. 111

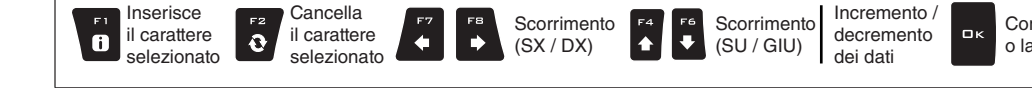

Conferma l'accesso o la modifica del dato

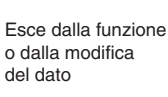

Esc

Par. 7.4

# 13 USO

## 13.1 Comandi sul computer

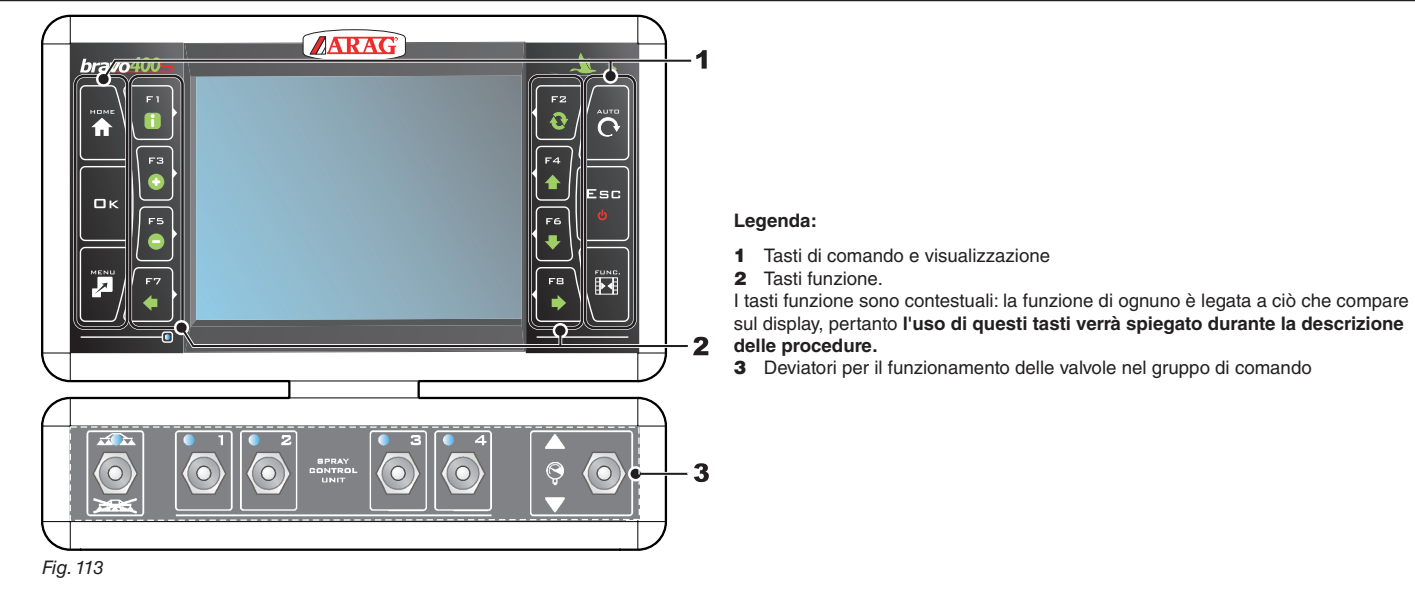

# 13.2 Deviatori per il funzionamento delle valvole nel gruppo di comando

| <b>X</b>            |                      |                |                |                                   |                                   |
|---------------------|----------------------|----------------|----------------|-----------------------------------|-----------------------------------|
| Comando generale ON | Comando generale OFF | Sezione aperta | Sezione chiusa | Incremento<br>della distribuzione | Decremento<br>della distribuzione |

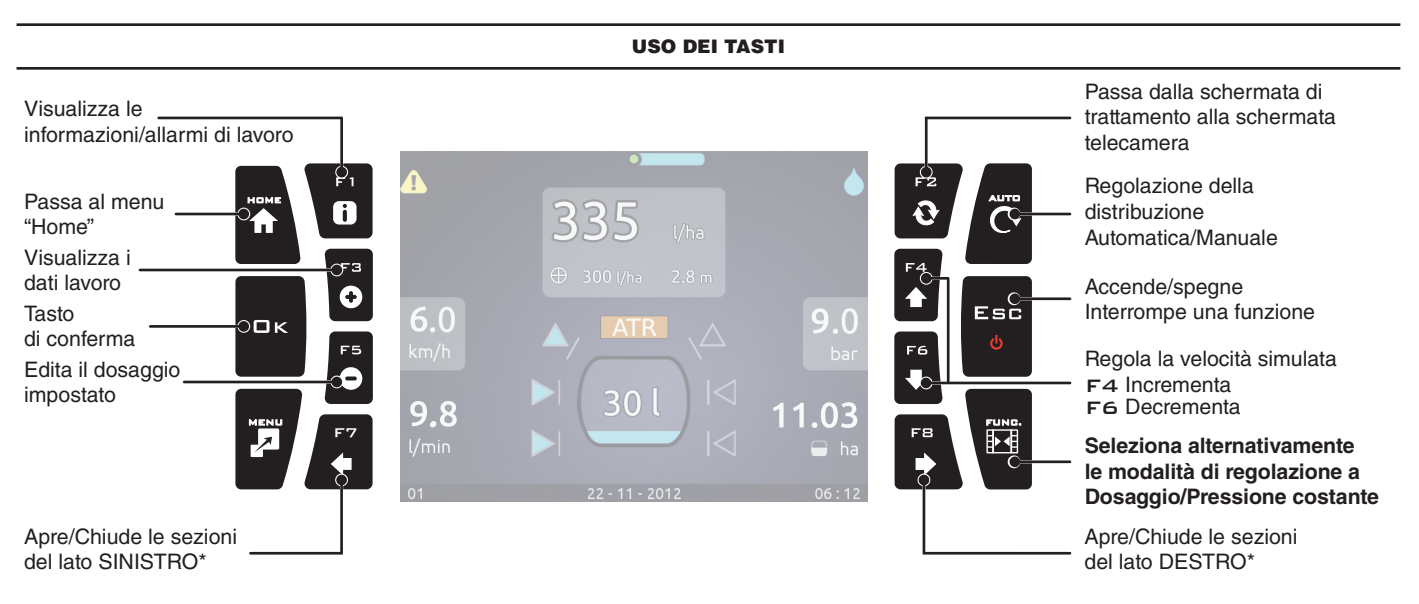

\* I tasti funzionano solo con le sezioni aperte sul pannello deviatori *Fig.* 114

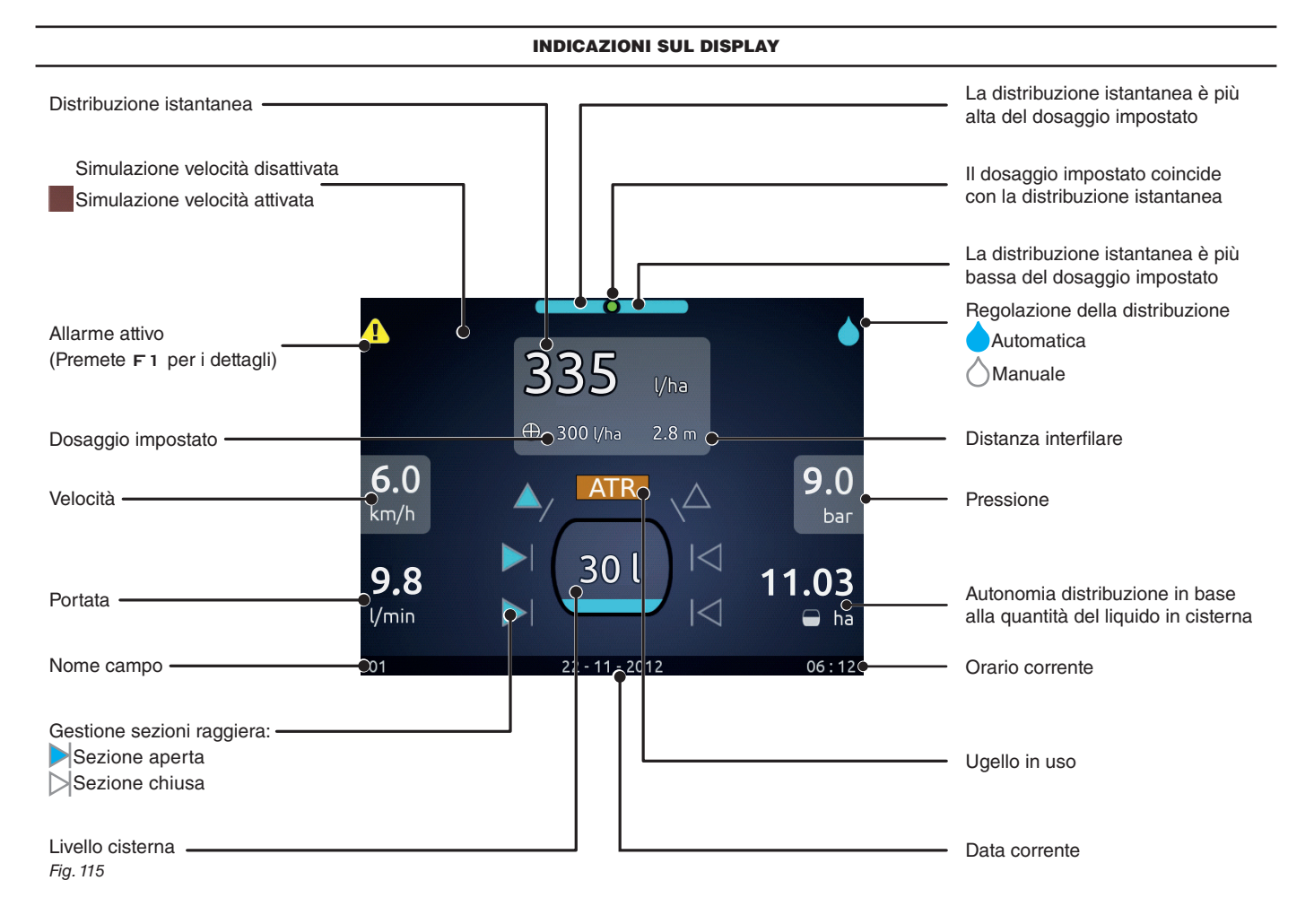

#### 13.4 Trattiamo un campo

Prima di iniziare il trattamento è necessario definire: Impostazioni di base (Cap. 10) Programmazione avanzata (Cap. 11) Impostazione campi (Cap. 12).

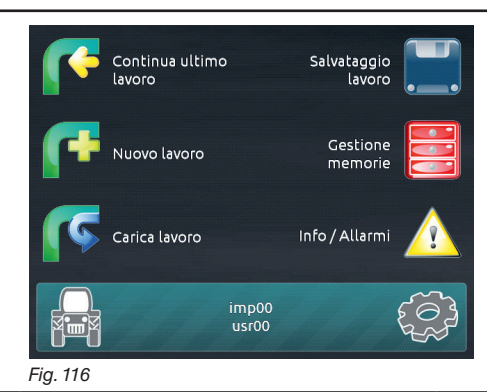

**IMPOSTAZIONI TRATTAMENTO** 

ATE

ATR

ATR

- Portatevi all'inizio del campo da trattare.
- Accendete Bravo 400S (par 7.2). Dopo l'autodiagnostica Bravo 400S passa alla
- schermata "Home" (Fig. 116).
- Iniziate un nuovo trattamento, utilizzando la funzione F3 Nuovo lavoro (par. 15.3).
- Eseguite le impostazioni del trattamento.

| Impostazio       | ni trattamento |    |
|------------------|----------------|----|
|                  |                |    |
| Trattamento: [1] | 300 l/ha ATR > | [2 |
| Campo:           | 01 2.8 m 🌶     | [3 |
| <br>Fia 117      |                | 1. |

Fig. 118

٢

| Sele | zione campo |
|------|-------------|
| 01   | 2.8 m       |
| 02   | 3.0 m       |
| 03   | 3.2 m       |
| 04   | 3.5 m       |

#### Selezione trattamento

- Selezionate un trattamento tra quelli proposti nell'elenco (Fig. 118).
- Con questo dato indicate quali sono gli ugelli installati sui punti di irrorazione della raggiera.
- Premete DK per confermare il valore impostato.

| Impostazio                   | ni trattamento |
|------------------------------|----------------|
| <b>F</b><br>Trattamento: [1] | 300 l/ha ATR > |
| Compos                       | 01 2.8 m       |

| 01 | 2.8 m |
|----|-------|
| 02 | 3.0 m |
| 03 | 3.2 m |
| 04 | 3.5 m |

Selezione trattamento

300 l/ha

500 l/ha

1500 l/ha

#### Selezione campo

Selezionate un campo tra quelli proposti nell'elenco (Fig. 120). Con questo dato indicate la distanza interfilare del campo che tate per trattare.

Premete DK per confermare la selezione.

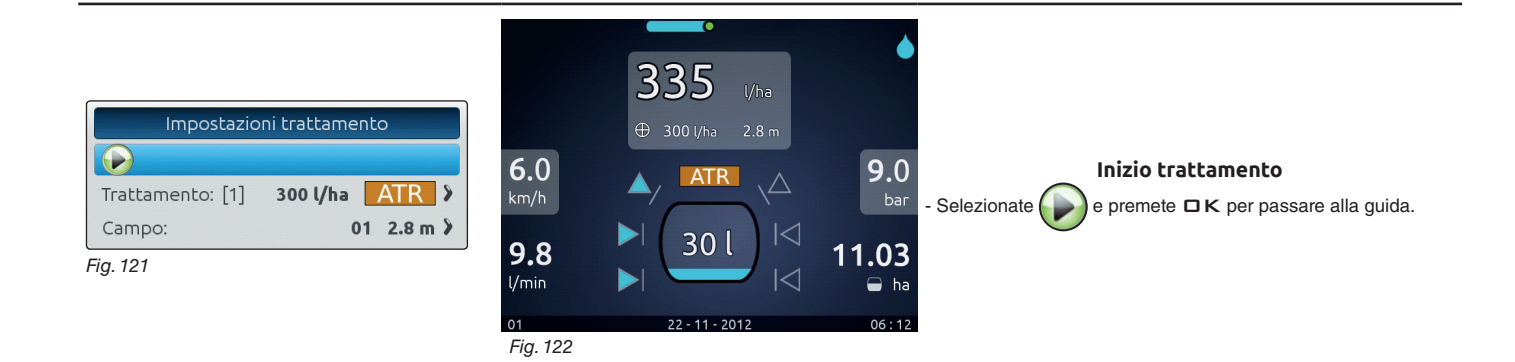

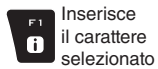

Cancella

0

il carattere

selezionato

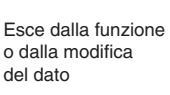

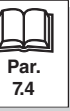

Scorrimento

(SU / GIU)

÷ ♠

Scorrimento

(SX / DX)

Incremento /

decremento

dei dati

Ωк

# **REGOLAZIONE AUTOMATICA ON/OFF**

#### FUNZIONE "AUTO" 14 Per accedere alla funzione automatica iniziate un trattamento (Nuovo lavoro, Carica lavoro, Continua ultimo lavoro, cap. 15 Menu "Home"); dalla schermata di guida premete il tasto Auto. La pressione del tasto abiliterà o 335 disabiliterà, alternativamente, la regolazione della distribuzione automatica (Fig. 123). 🕀 300 l/ha 6.0 9.0 ATR km/h bar 30 9.8 < l/min 11 - 201 3 3 $\oplus$ 300 l/ha 2.8 m 6.0 <u>9.</u>0 ΔTR km/h bar 30 9.8 l/min ha 22 - 11 - 2012 06:12 01

Fig. 123

i

#### 14.1 Regolazione della distribuzione

Bravo 400S è in grado di gestire la distribuzione dei prodotti chimici grazie alla funzione di regolazione automatica.

#### **REGOLAZIONE AUTOMATICA ON**

Bravo 400S mantiene costante il dosaggio impostato, indipendentemente dalle variazioni di velocità e dello stato delle sezioni di raggiera.

In questo caso il dosaggio è dato dall'impostazione inserita nella configurazione dei trattamenti (par. 11.1.1),

Se necessario, durante l'irrorazione, è possibile intervenire sull'apposito deviatore (par. 13.2) per adattare l'erogazione alle condizioni della coltura, aumentando o riducendo temporaneamente il dosaggio fino a  $\pm 50\%$ .

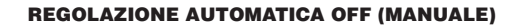

La regolazione del dosaggio deve essere eseguita manualmente utilizzando l'apposito deviatore (par. 13.2). Ģ  $\odot$ 

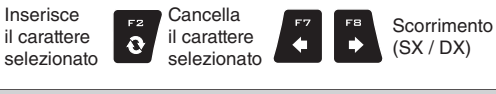

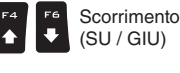

Incremento / decremento ロκ dei dati

Conferma l'accesso o la modifica del dato

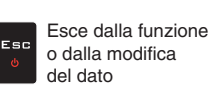

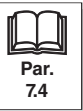

Ģ

### MENU "HOME" 15 F2 Continua ultimo Salvataggio ï lavoro lavoro FЗ Gestione Nuovo lavoro 0 memorie F5 F6 Carica lavoro Info / Allarmi imp00 usr00

#### Fig. 124

Per accedere il menu premete il tasto Home: all'interno del menu, la pressione di ogni tasto attiverà l'opzione visualizzata a fianco. La tabella sottostante riassume tutte le voci e il tasto corrispondente:

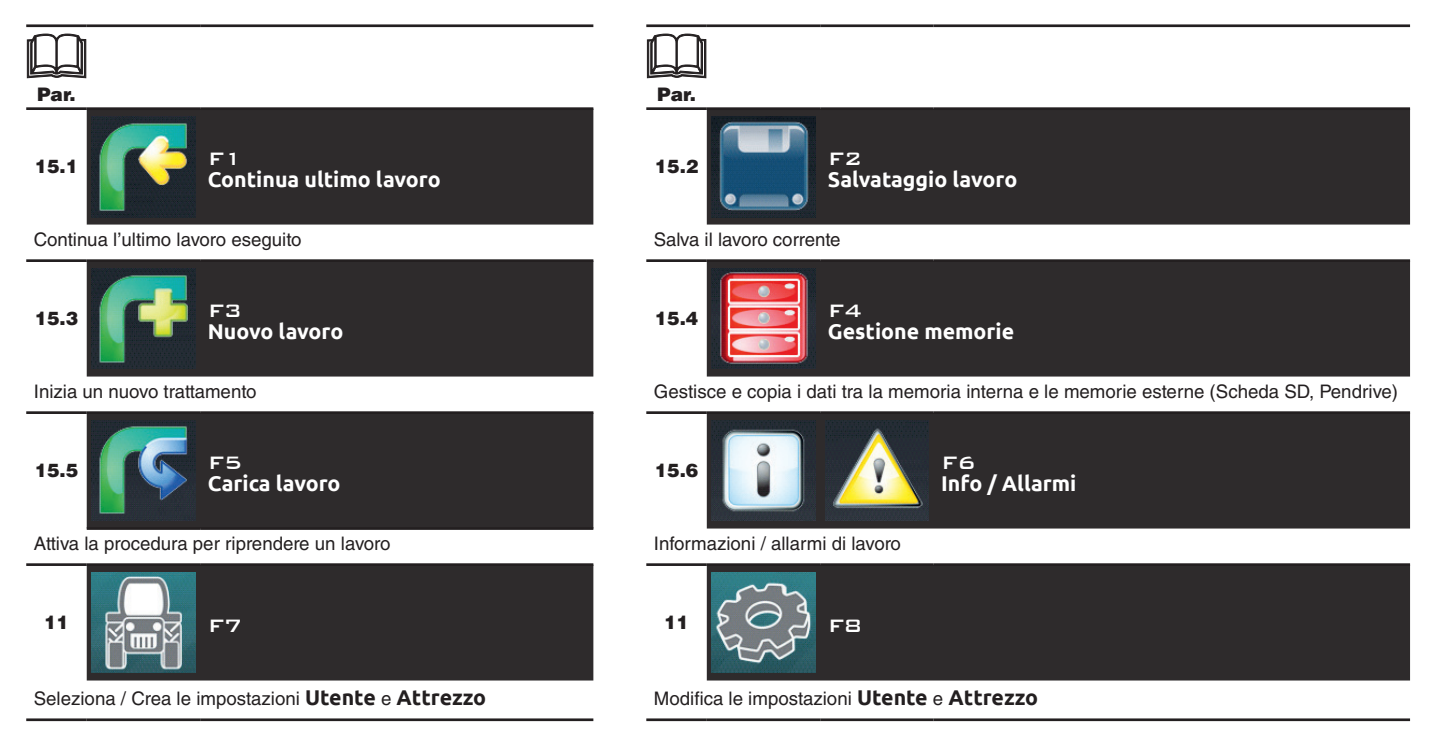

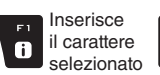

Cancella

0

il carattere

selezionato

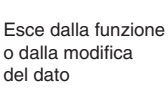

Par.

7.4

Esc

Scorrimento

(SU / GIU)

÷

♠

Scorrimento

(SX / DX)

Incremento /

Ок

decremento

dei dati

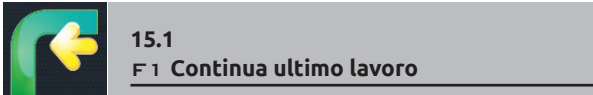

Continua l'ultimo lavoro.

- 1 Premete F1 per continuare l'ultimo lavoro eseguito, dal punto in cui è stato interrotto.
- 2 Verificate le Impostazioni trattamento in Fig. 126.
- 3 Selezionate () e premete CK per passare alla guida.
- **4** Eseguite il trattamento (Fig. 127).

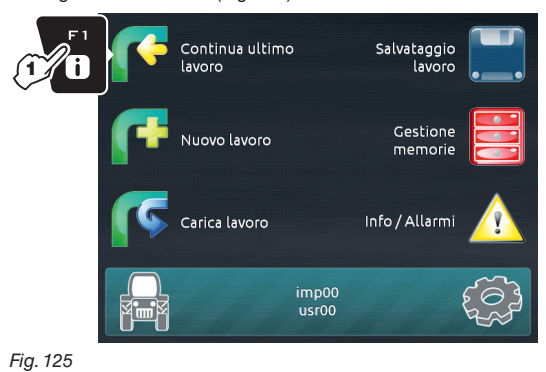

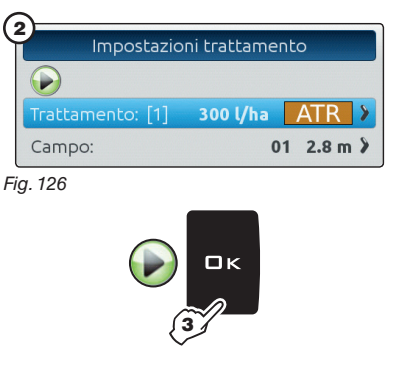

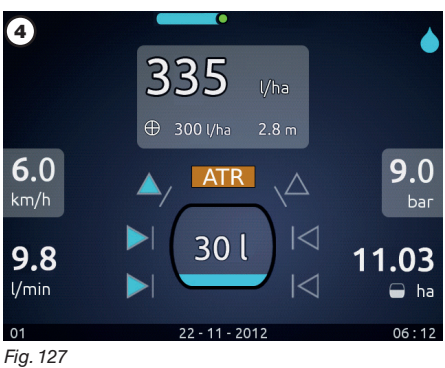

ľ

Par.

7.4

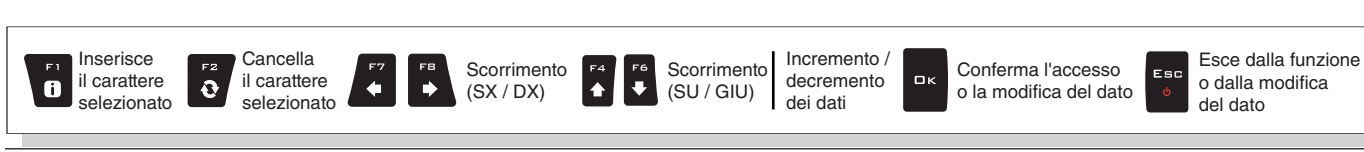

# MENU "HOME" - F2 SALVATAGGIO LAVORO

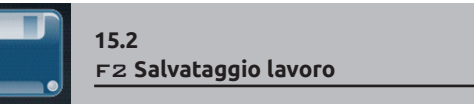

Salva il lavoro corrente

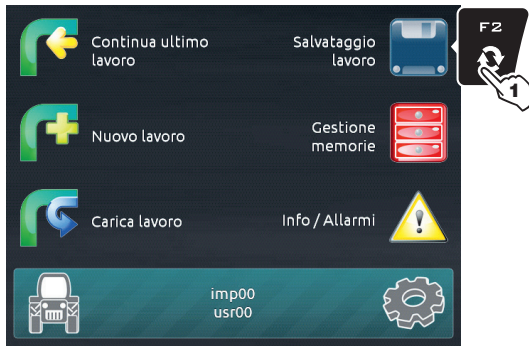

Fig. 128

1 Premete F2 per salvare il lavoro in corso: compare la schermata di editazione del nome (Fig. 129). Digitate il nome.

**2A** Premete in successione per selezionare il carattere da digitare (SU / GIU).

**2B** Premete in successione per selezionare il carattere da digitare (DESTRA / SINISTRA).

- 3 Premete per confermare il carattere selezionato
- 4 Premete per cancellare il carattere prima del cursore5 Premete per salvare il nome

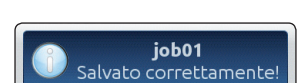

Un messaggio di conferma compare sul display al termine del salvataggio (Fig. 130). Premete ESC.

Fig. 130

Inserisce

i

il carattere

selezionato

Cancella

0

il carattere

selezionato

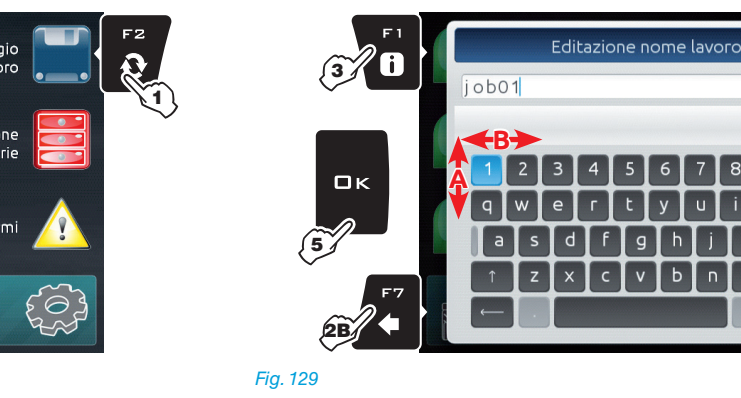

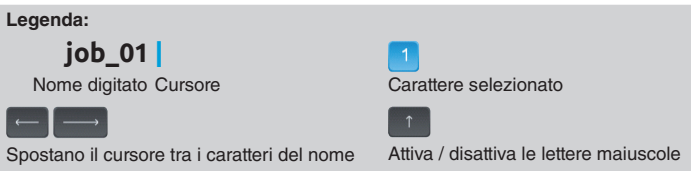

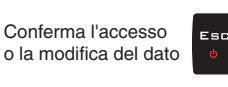

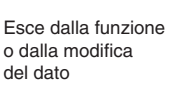

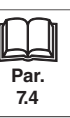

Scorrimento

(SU / GIU)

F6 ₩

♠

Scorrimento

(SX / DX)

⇒

Incremento /

decremento

dei dati

ロк

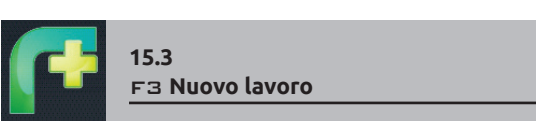

Inizia un nuovo trattamento

(2b)

1 Premete F3 per iniziare un nuovo trattamento. Se non è già stato salvato, Bravo 400S chiede di salvare il lavoro in corso (Fig. 131). Premete DK per continuare senza salvare (2A) o ESC per interrompere la procedura e passare al salvataggio (2B).

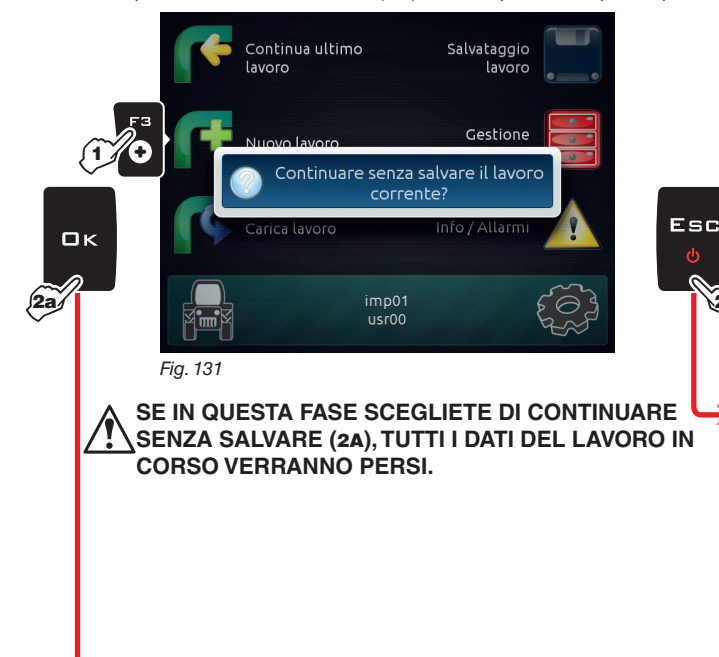

2B Il tasto ESC interrompe l'inizio di un nuovo lavoro. 3B Salvate il lavoro precedente con la funzione Salvataggio lavoro (par. 15.2). Ora ripartite dal punto 1 per iniziare il nuovo trattamento e passate direttamente al 2A.

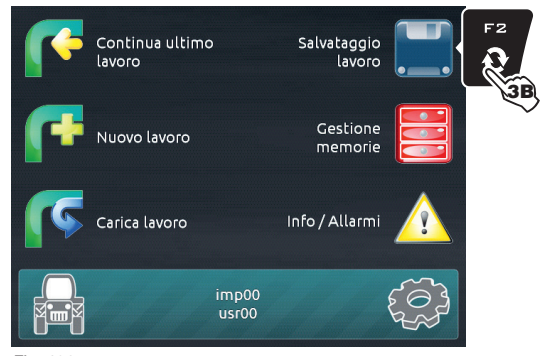

Fig. 132

2A Il tasto DK passa alla schermata di avvio trattamento senza salvare il lavoro.

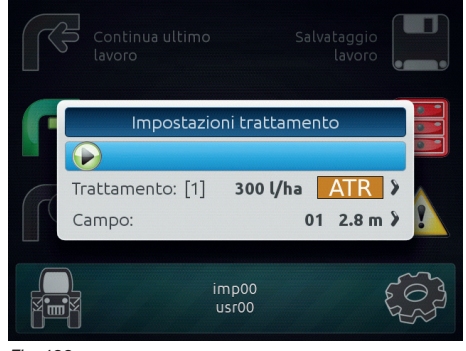

Scorrimento

(SX / DX)

Fig. 133

Cancella

0

il carattere

selezionato

Inserisce

i

il carattere

selezionato

Verificate le Impostazioni trattamento in Fig. 133; modificatele se necessario.

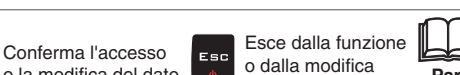

del dato

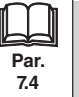

SEGUE

Scorrimento

(SU / GIU)

₽

♠

Incremento /

decremento

dei dati

ロκ

o la modifica del dato

# MENU "HOME" - F4 GESTIONE MEMORIE

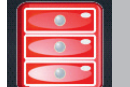

#### 15.4 F4 Gestione memorie

Gestisce e copia i dati tra la memoria interna e le memorie esterne (Scheda SD, Pendrive)

Permette di caricare, salvare e/o cancellare informazioni memorizzate su Bravo 400S o su una memoria esterna (scheda SD / Pendrive); questi dati riguardano lavori effettuati o configurazioni della macchina. Le operazioni eseguibili verranno illustrate nei prossimi paragrafi.

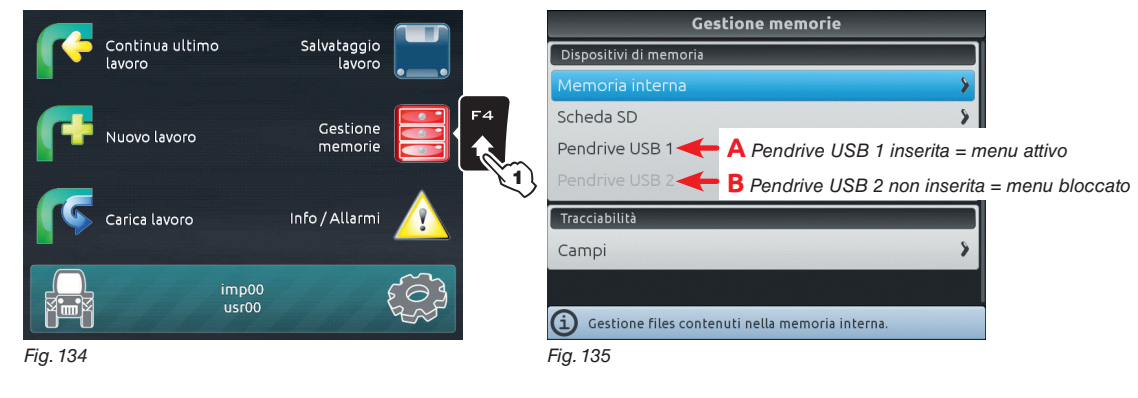

SEGUE

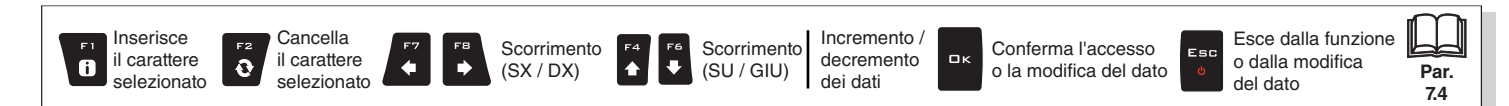

#### Memoria interna

Permette di trasferire i dati salvati (Fig. 137) dalla memoria interna di Bravo 400S a un supporto "esterno" (scheda SD o Pendrive USB). Nei prossimi paragrafi useremo come esempio gli Attrezzi: la procedura sarà identica per tutti gli altri casi (Utenti, Lavori etc., Fig. 137).

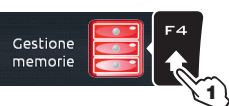

### 1 Premete F4 per entrare nella Gestione memorie.

2 Selezionate il menu Memoria interna e premete DK.

3 Selezionate la voce Attrezzi (Fig. 137) e premete □K. 4 Scorrete la lista di nomi in memoria: selezionate l'attrezzo che vi interessa (Fig. 138) e premete Comparirà un elenco di azioni che potete eseguire per l'attrezzo selezionato (Cancellare ecc., Fig. 138), descritte più avanti. L'opzione [Seleziona tutto...] permette di eseguire contemporaneamente la stessa azione su TUTTI gli attrezzi della lista.

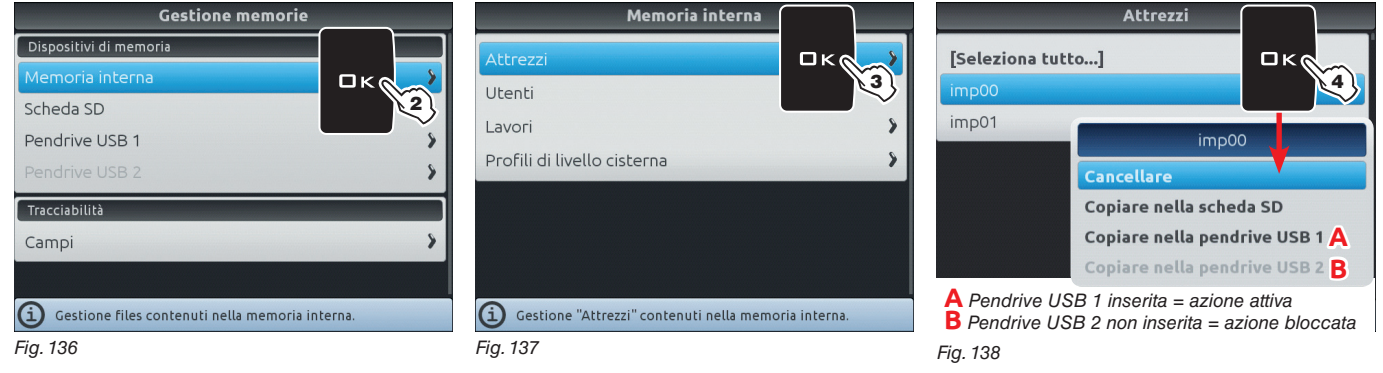

#### Cancellare

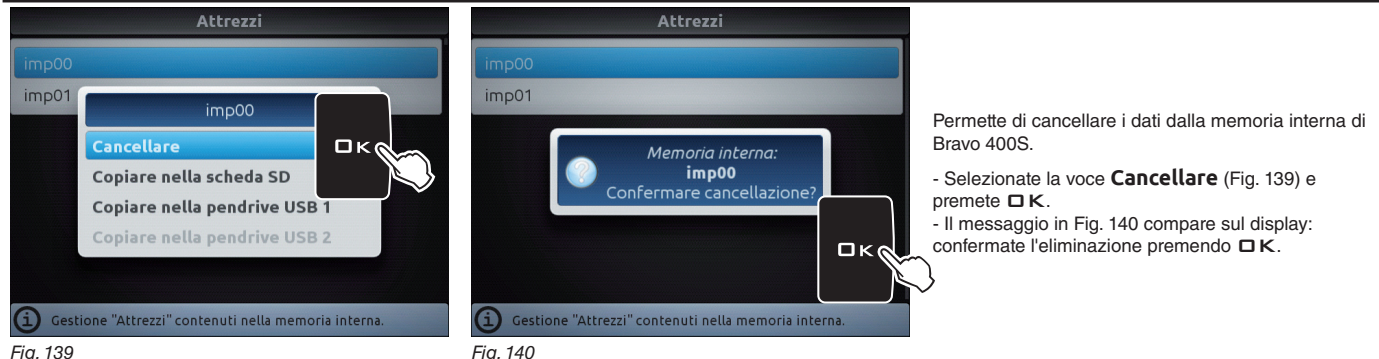

## • Copiare nella scheda SD

Fig. 140

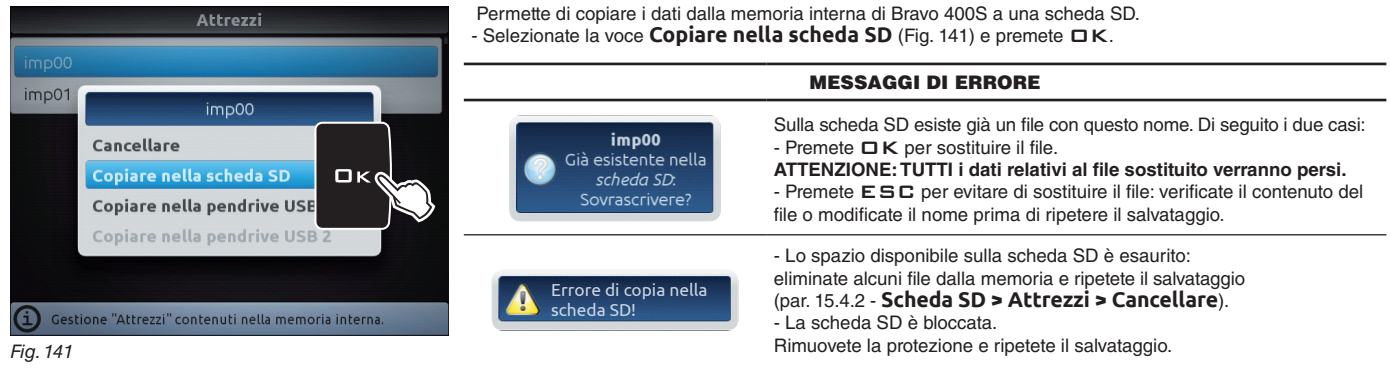

#### • Copiare nella pendrive USB (1 o 2)

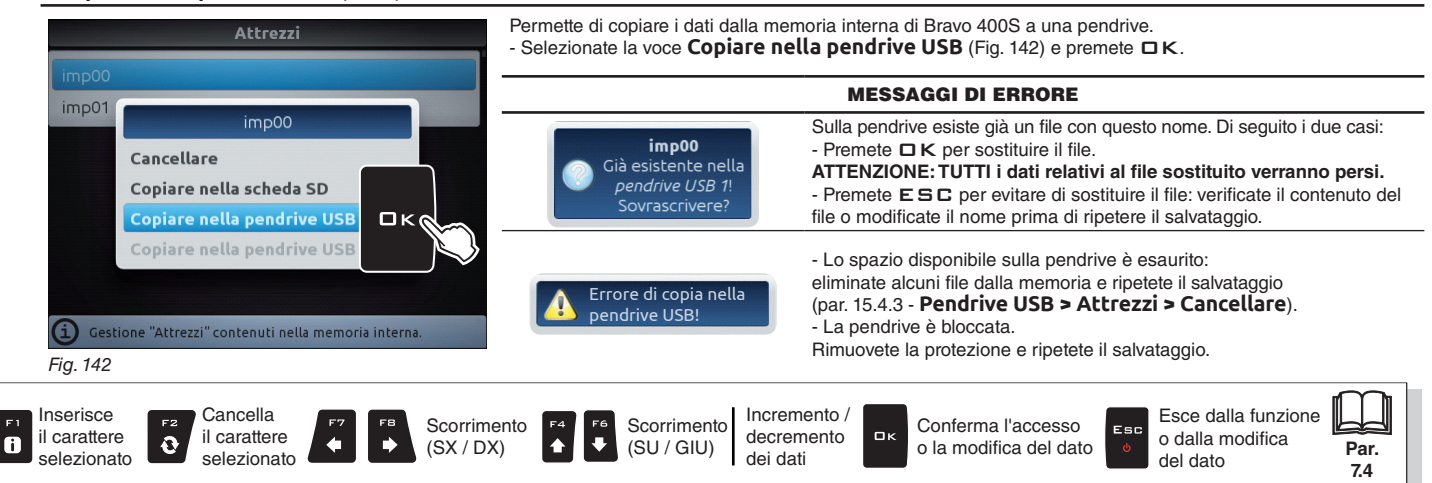

#### 15.4.2 Scheda SD

Permette di trasferire i dati salvati (Fig. 144) dalla scheda SD alla memoria interna di Bravo 400S. Nei prossimi paragrafi useremo come esempio gli Attrezzi: la procedura sarà identica per tutti gli altri casi (Utenti, Lavori etc., Fig. 144).

1 Premete F4 per entrare nella Gestione memorie.

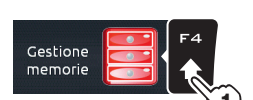

- 2 Selezionate il menu Scheda SD e premete CK.
- 3 Selezionate la voce Attrezzi (Fig. 144) e premete □K.
- 4 Scorrete la lista di nomi in memoria: selezionate l'attrezzo che vi interessa (Fig. 145) e premete

Comparirà un elenco di azioni che potete eseguire per l'attrezzo selezionato (Cancellare ecc., Fig. 145), descritte più avanti. L'opzione [Seleziona tutto...] permette di eseguire contemporaneamente la stessa azione su TUTTI gli attrezzi della lista, TRANNE L'ATTREZZO ATTIVO.

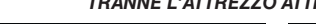

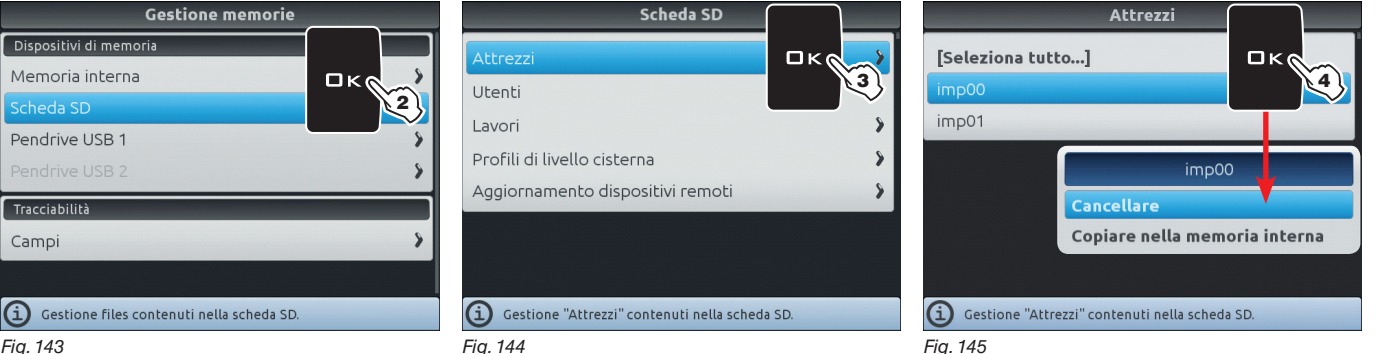

```
Fig. 143
```

Cancellare

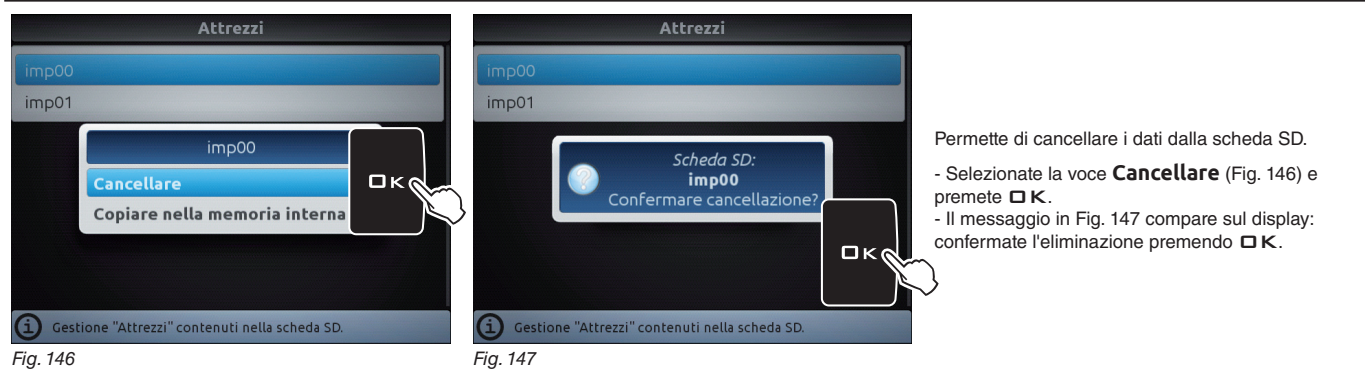

Copiare nella memoria interna

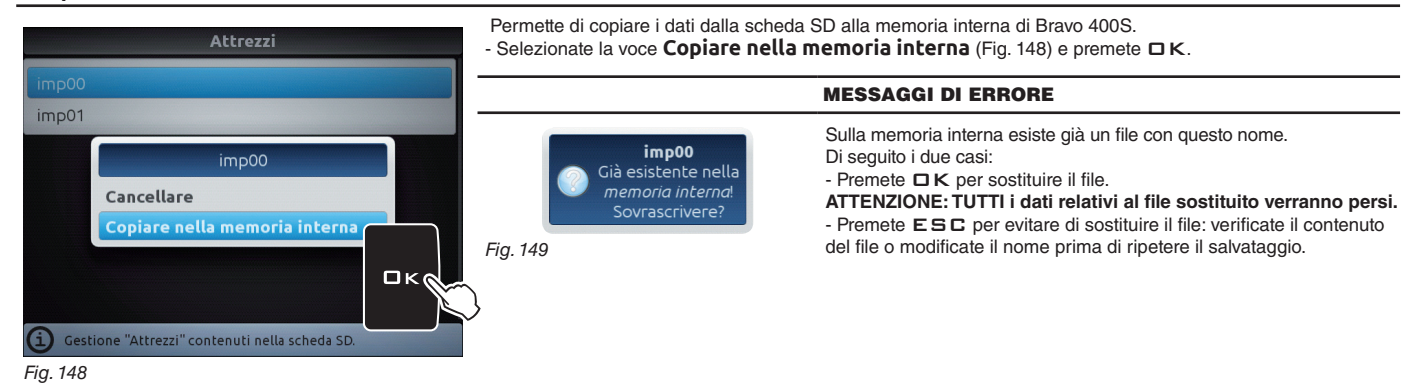

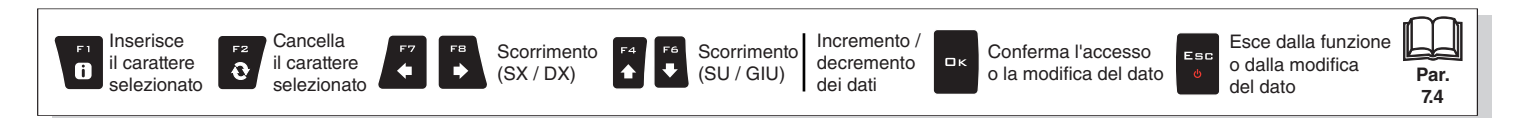

SEGUE

Nuovo

Proprietà

- -

2 elementi selezionati Ultima modifi

Sincronia file

#### > > > 15.4.2 Scheda SD

#### Aggiornamento dispositivi remoti

Permette di aggiornare il software dei dispositivi collegati al Bravo 400S: RCU (unità di controllo remoto), pannello deviatori, ecc. Prima di avviare la procedura copiate il file di aggiornamen-Cartella to sulla scheda SD. Collegamento C S S Computer > Disco rimovibile (G:) > s19 👻 🍫 Cerca s19 - Inserite la scheda SD in un lettore di memorie e collegatelo al CoreIDRAW X3 Graphic computer. Apparirà la finestra a fianco: selezionate Apri cartella Organizza • 😭 Apri Masterizza Nuova cartella -Contatto per visualizzare i file. Download Corel PHOTO-PAINT X3 Image 8 - Si aprirà la finestra del contenuto della scheda SD: create una Sk Risorse recenti Documento di Microsoft Word Visualizza Documento di Windows Journal nuova cartella e nominatela come "s19" Ordina per Collegamento 🔚 Raccolte Raggruppa per 🥪 AutoPlay Documenti Applicazione Microsoft Office Access Aggiorna Presentazione di Microsoft PowerPoint 🙈 Immagini Personalizza cartella. Adobe Photoshop Image 55 🌲 Musica Disco rimovibile (G:) Incolla Stideo 3 Bocumento di Microsoft Office Publisher 2 Incolla collegamento CTRL+Z Annulla Copia Somputer Opzioni generali Condividi con Foglio di lavoro di Microsoft Excel bisco locale (C:) Apri cartella per visualizzare i file Adobe Drive CS4 Cartella compressa

Fig. 151

Disco locale (E:)

🧼 Disco rimovibile (G:)

Fig. 150

- Selezionate il file per l'aggiornamento e trascinatelo sulla finestra della scheda SD, all'interno della cartella "s19".

- Inserite la scheda SD nell'apposito alloggiamento del Bravo 400S.

di controllo

Visualizzare ulteriori opzioni di AutoPlay nel Pannello

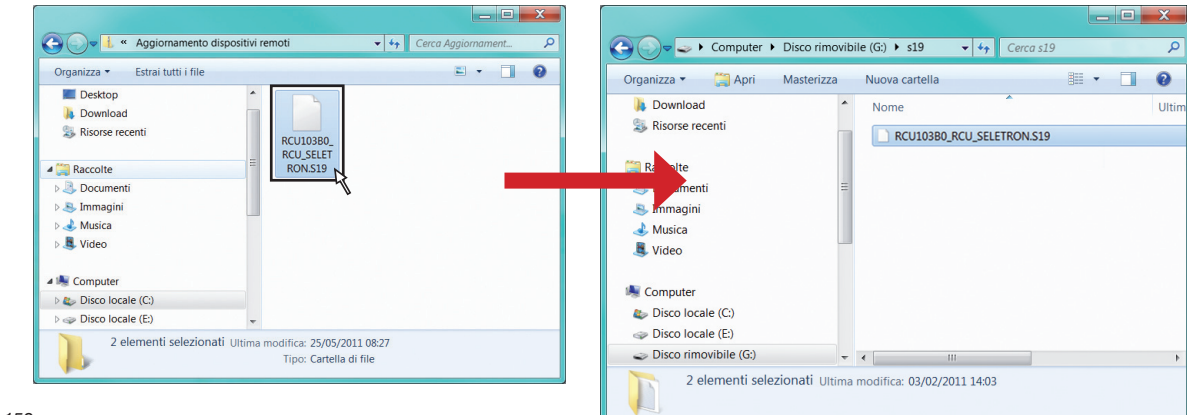

Fig. 152

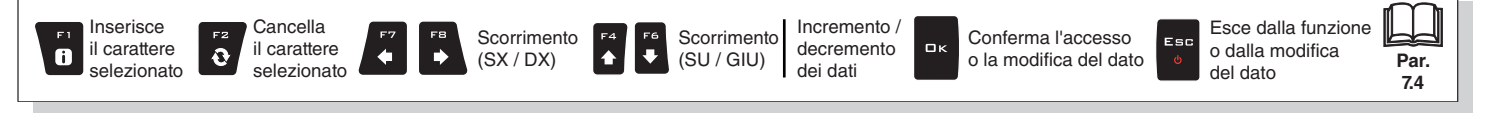

#### > > > 15.4.2 Scheda SD

i

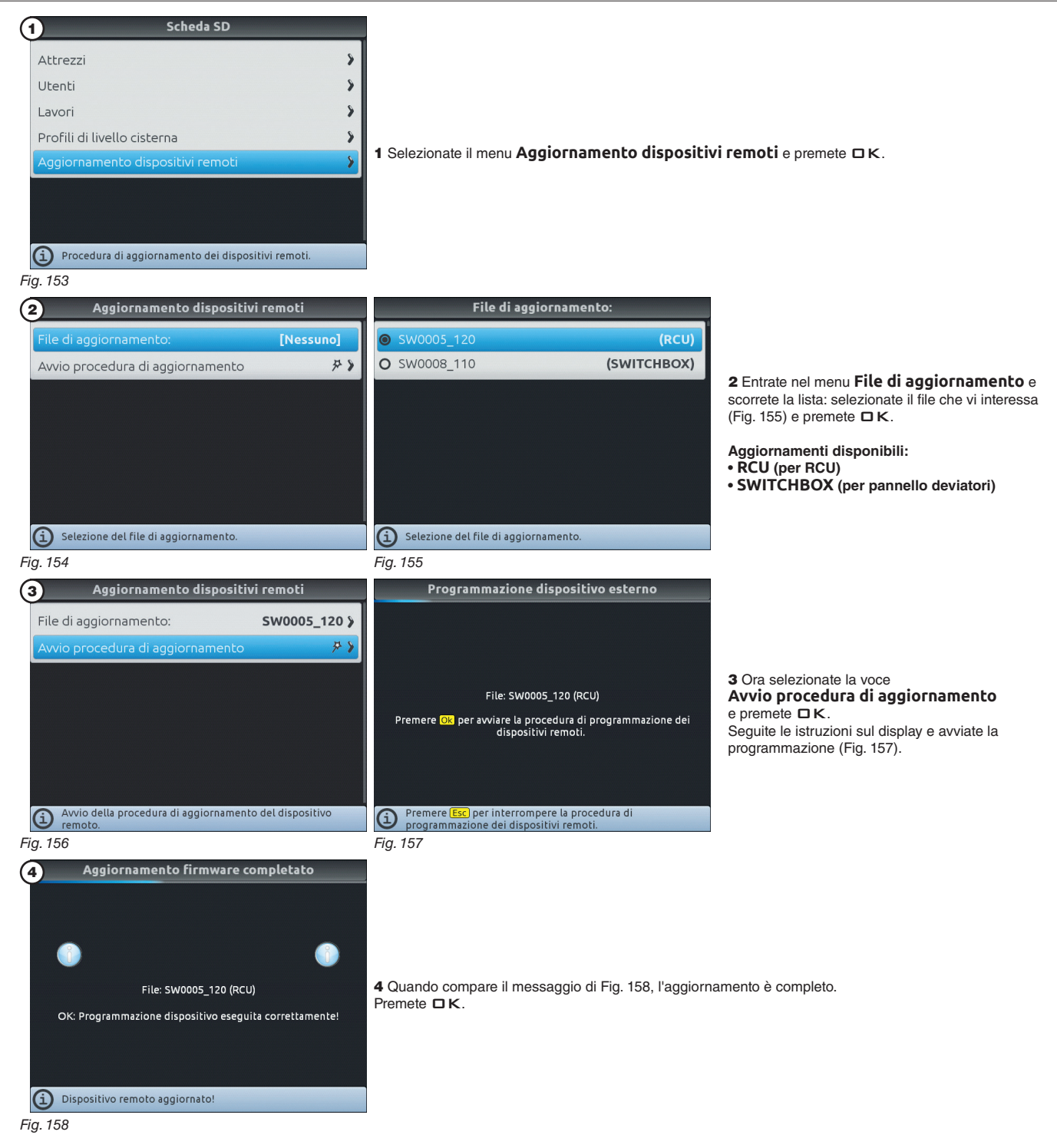

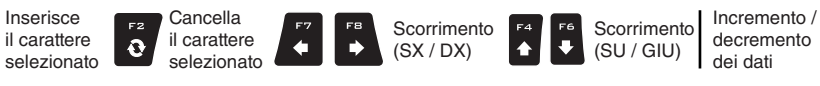

Ωк

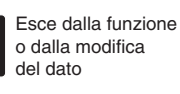

Esc

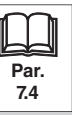

#### Pendrive USB 15.4.3

Permette di trasferire i dati salvati (Fig. 160) dalla pendrive alla memoria interna di Bravo 400S

Nei prossimi paragrafi useremo come esempio gli Attrezzi: la procedura sarà identica per tutti gli altri casi (Utenti, Lavori etc., Fig. 160).

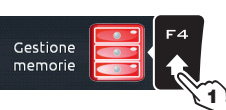

- 1 Premete F4 per entrare nella Gestione memorie. 2 Selezionate il menu Pendrive USB 1 e premete DK.
- 3 Selezionate la voce Attrezzi (Fig. 160) e premete □K.

4 Scorrete la lista di nomi in memoria: selezionate l'attrezzo che vi interessa (Fig. 161) e premete

Comparirà un elenco di azioni che potete eseguire per l'attrezzo selezionato (Cancellare ecc., Fig. 161), descritte più avanti. L'opzione [Seleziona tutto...] permette di eseguire contemporaneamente la stessa azione su TUTTI gli attrezzi della lista, TRANNE L'ATTREZZO ATTIVO.

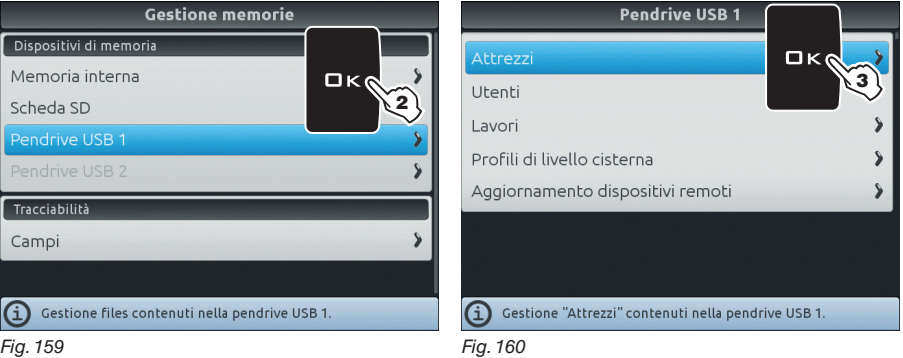

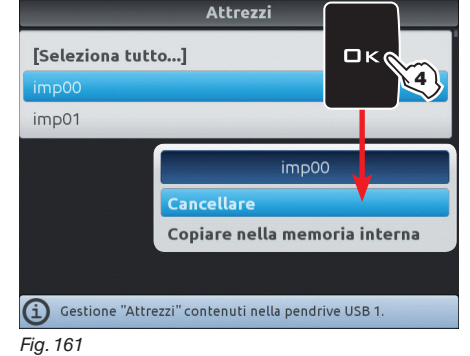

SEGUE

Fig. 159

Cancellare

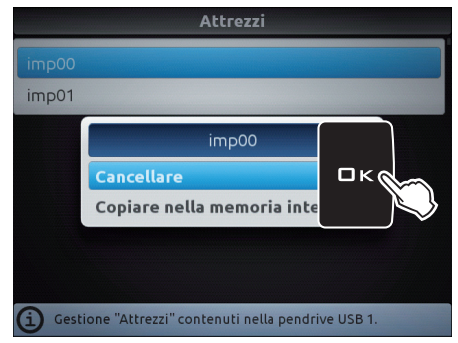

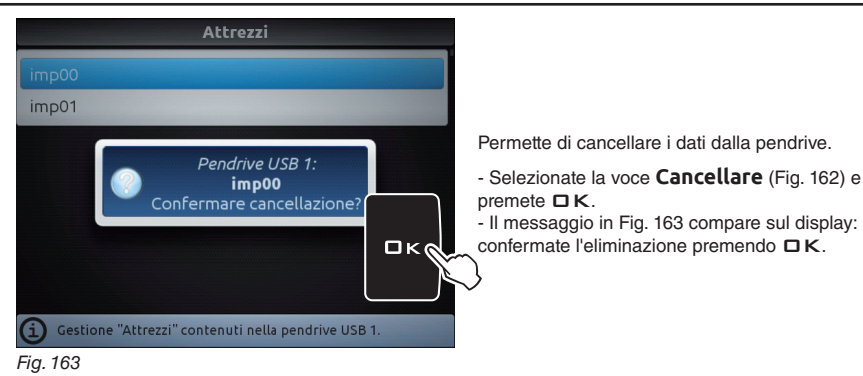

Fig. 162

Copiare nella memoria interna

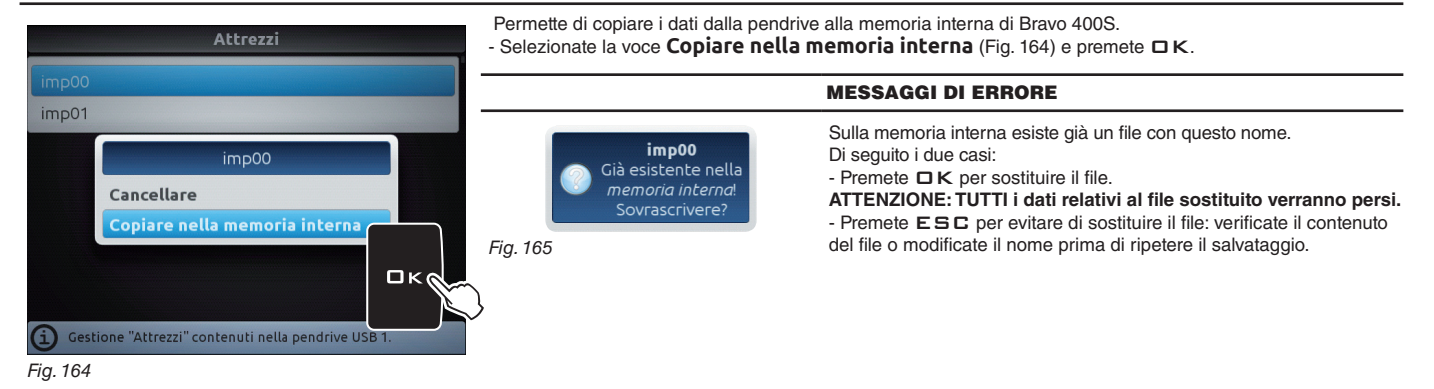

Esce dalla funzione Inserisce Cancella Incremento / Scorrimento Scorrimento Conferma l'accesso Esc il carattere il carattere decremento Ωк o dalla modifica i 0 ٠ (SU / GIU) (SX / DX) o la modifica del dato Par. selezionato selezionato dei dati del dato 7.4

#### > > > 15.4.3 Pendrive USB

#### Aggiornamento dispositivi remoti

Permette di aggiornare il software dei dispositivi collegati al Bravo 400S: RCU (unità di controllo remoto), pannello deviatori, ecc. Prima di avviare la procedura copiate il file di aggiornamento sulla pendrive. Computer > Disco rimovibile (G:) > s19 👻 🍫 Cerca s19 - Inserite la pendrive in un lettore di memorie e collegatelo al

computer. Apparirà la finestra a fianco: selezionate Apri cartella per visualizzare i file.

- Si aprirà la finestra del contenuto della pendrive: create una nuova cartella e nominatela come "s19"

🥪 AutoPlay Disco rimovibile (G:) 0 Opzioni generali Apri cartella per visualizzare i file Visualizzare ulteriori opzioni di AutoPlay nel Pannello di controllo

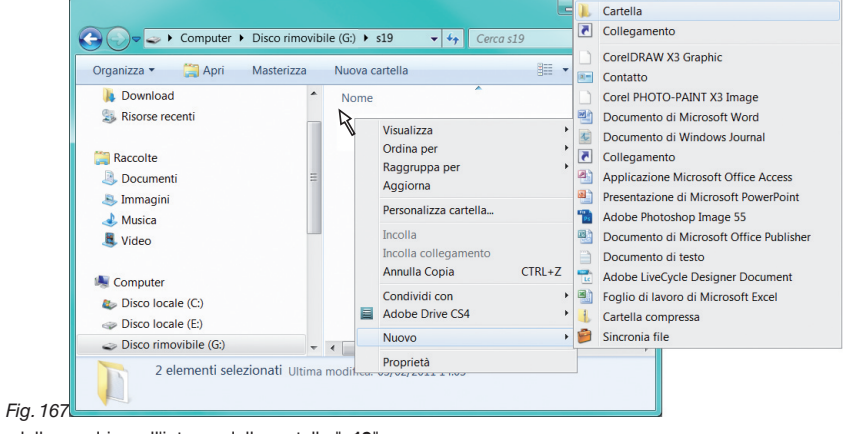

Fig. 166

- Selezionate il file per l'aggiornamento e trascinatelo sulla finestra della pendrive, all'interno della cartella "s19".
- Inserite la scheda SD nell'apposito alloggiamento del Bravo 400S.

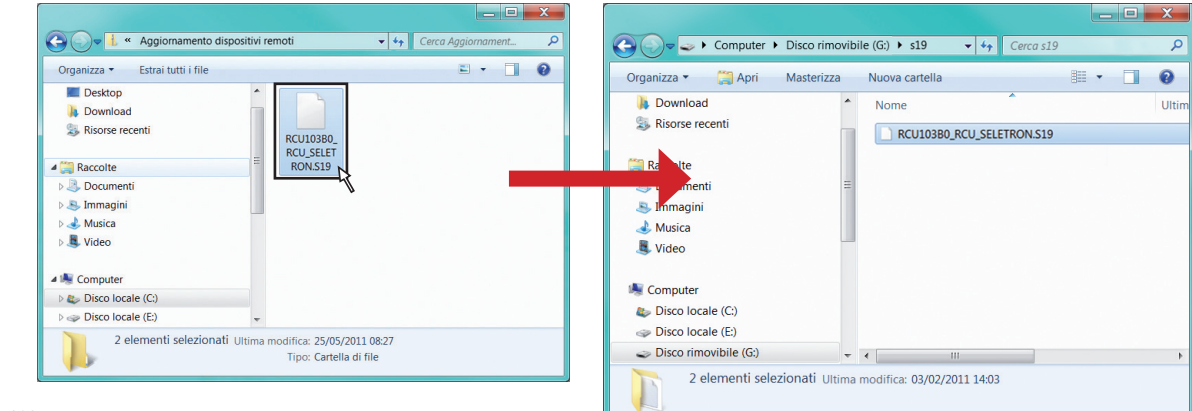

Fig. 168

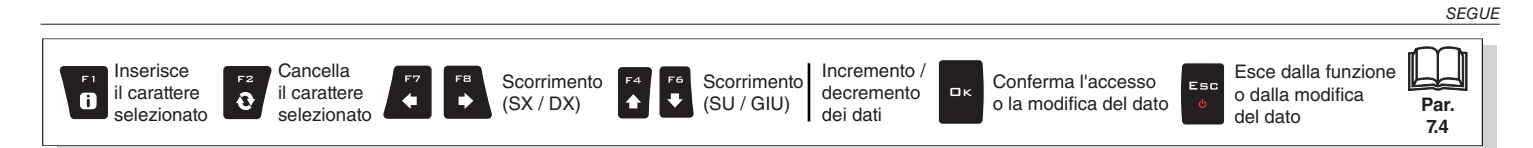

# > > > 15.4.3 Pendrive USB

| Pendrive USB 1         Attrezzi         Utenti         Lavori         Profili di livello cisterna         Aggiornamento dispositivi remoti         Aggiornamento dei dispositivi remoti.         Fig. 169 | 1 Selezionate il menu <b>Aggiornamento dispositi</b> v                                                    | <b>vi remoti</b> e premete □K.                                                                                                    |
|----------------------------------------------------------------------------------------------------|----------------------------------------------------------------------------------------------------|----------------------------------------------------------------------------------------------------|
| 2 Aggiornamento dispositivi remoti                                                                                                    | File di aggiornamento:                                                                                    |                                                                                                    |
| File di aggiornamento: [Nessuno]                                                                                                    | SW0005_120 (RCU)                                                                                          |                                                                                                    |
| Avvio procedura di aggiornamento 🦻 🕅                                                                                                    | O SW0008_110 (SWITCHBOX)                                                                                  | e e construction de la construction de la construct |
|                                                                                                    |                                                                                                    | 2 Entrate nel menu File di aggiornamento e<br>scorrete la lista: selezionate il file che vi interessa<br>(Fig. 171) e premete □K.                                                                                                    |
|                                                                                                    |                                                                                                    | Aggiornamenti disponibili:                                                                                                    |
|                                                                                                    |                                                                                                    | • RCU (per RCU)                                                                                                    |
|                                                                                                    |                                                                                                    | • SWITCHBOX (per panneno deviatori)                                                                                                    |
| Selezione del file di aggiornamento.                                                                                                    | <ol> <li>Selezione del file di aggiornamento.</li> </ol>                                                  |                                                                                                    |
| Fig. 170                                                                                                    | Fig. 171                                                                                                  |                                                                                                    |
| 3 Aggiornamento dispositivi remoti                                                                                                    | Programmazione dispositivo esterno                                                                        |                                                                                                    |
| File di aggiornamento: SW0005_120 >                                                                                                    |                                                                                                    |                                                                                                    |
| Avvio procedura di aggiornamento 🦻 🕅                                                                                                    |                                                                                                    |                                                                                                    |
|                                                                                                    | File: SW0005_120 (RCU)<br>Premere 📴 per avviare la procedura di programmazione dei<br>dispositivi remoti. | <b>3</b> Ora selezionate la voce<br><b>Avvio procedura di aggiornamento</b><br>e premete <b>DK</b> .<br>Seguite le istruzioni sul display e avviate la<br>programmazione (Fig. 173).                                                                                                    |
|                                                                                                    |                                                                                                    |                                                                                                    |
| Avvio della procedura di aggiornamento del dispositivo remoto.                                                                                                    | Premere [Esc] per interrompere la procedura di programmazione dei dispositivi remoti.                     |                                                                                                    |
| Fig. 172                                                                                                    | Fig. 173                                                                                                  |                                                                                                    |
| Aggiornamento firmware completato                                                                                                    |                                                                                                    |                                                                                                    |
| File: SW0005_120 (RCU)                                                                                                    | 4 Quando compare il messaggio di Fig. 174, l'aggiorn                                                      | amento è completo.                                                                                                    |
| OK: Programmazione dispositivo eseguita correttamente!                                                                                                    | Premete DK.                                                                                               |                                                                                                    |
| Dispositivo remoto aggiornato!                                                                                                    |                                                                                                    |                                                                                                    |
| Fig. 174                                                                                                    | -                                                                                                    |                                                                                                    |

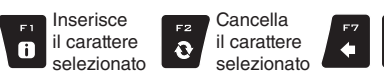

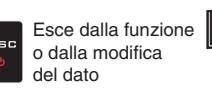

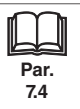

Scorrimento (SU / GIU)

Scorrimento (SX / DX)

۲

F4 ♠ Incremento /

decremento

dei dati

Par.

7.4

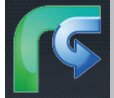

#### 15.5 F5 Carica lavoro

Attiva la procedura per riprendere un trattamento salvato in precedenza.

- 1 Premete F5 per riprendere un trattamento eseguito in precedenza, tra quelli salvati.
- Come per la funzione Nuovo lavoro (par. 15.3), se non è già stato salvato, Bravo 400S chiede di salvare il lavoro in corso.
- 2 Selezionate il lavoro, tra quelli proposti nell'elenco (Fig. 175) e premete DK per confermare la selezione.
- 2a Quando viene ripreso un "vecchio" lavoro, Bravo 400S fornisce le indicazioni di guida riprendendo le condizioni attive al momento del salvataggio. Selezionate **Caricare...** e premete  $\Box K$  per passare alle **Impostazioni trattamento**.
- 3 Verificate le Impostazioni trattamento in Fig. 176; modificatele se necessario.
- 4 Selezionate ()) e premete CK per passare alla guida.
- 5 Eseguite il trattamento (Fig. 177).

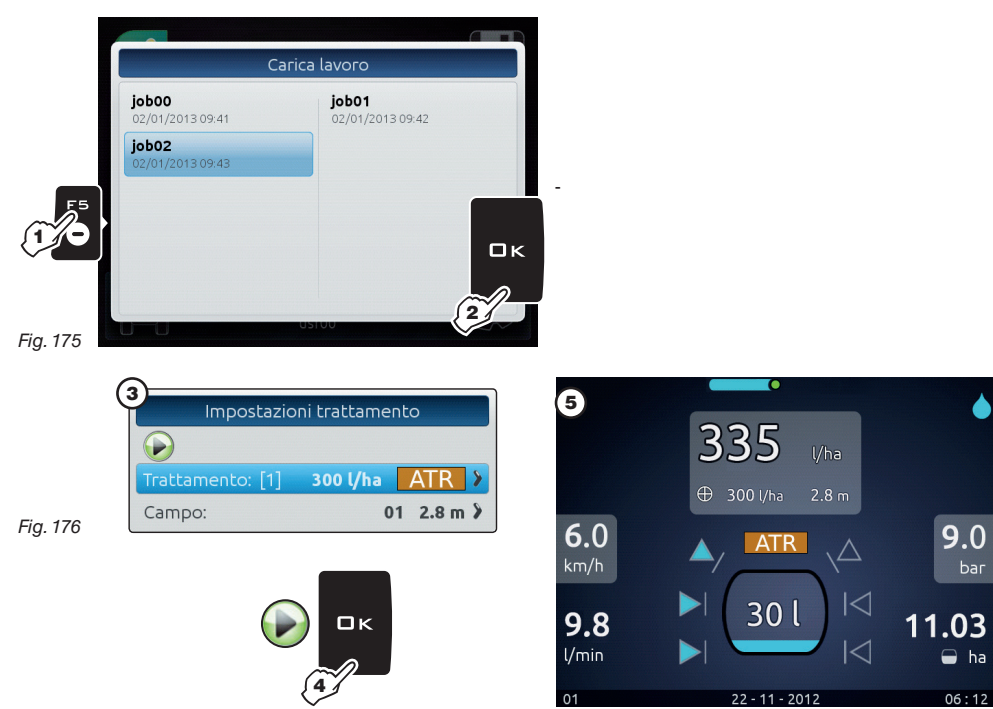

Fig. 177

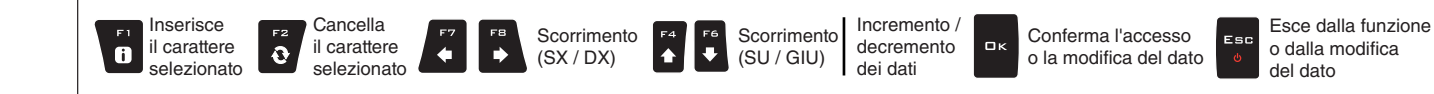

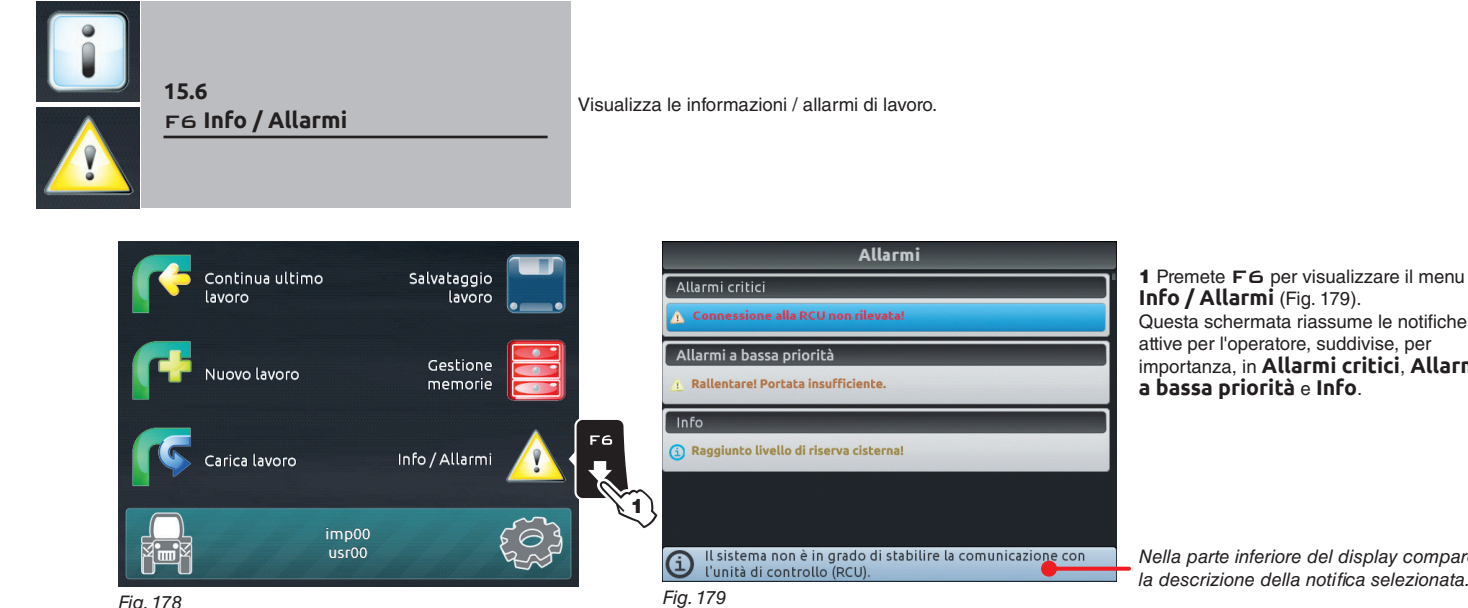

Questa schermata riassume le notifiche attive per l'operatore, suddivise, per importanza, in Allarmi critici, Allarmi a bassa priorità e Info.

Nella parte inferiore del display compare la descrizione della notifica selezionata.

Fig. 178

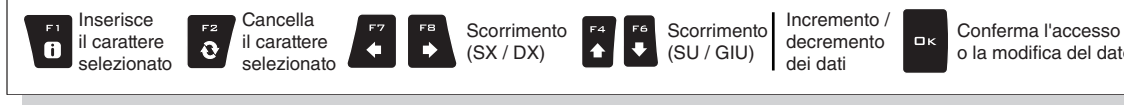

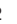

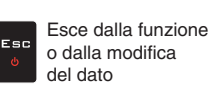

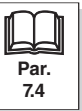

#### 16 **FUNZIONI DI LAVORO**

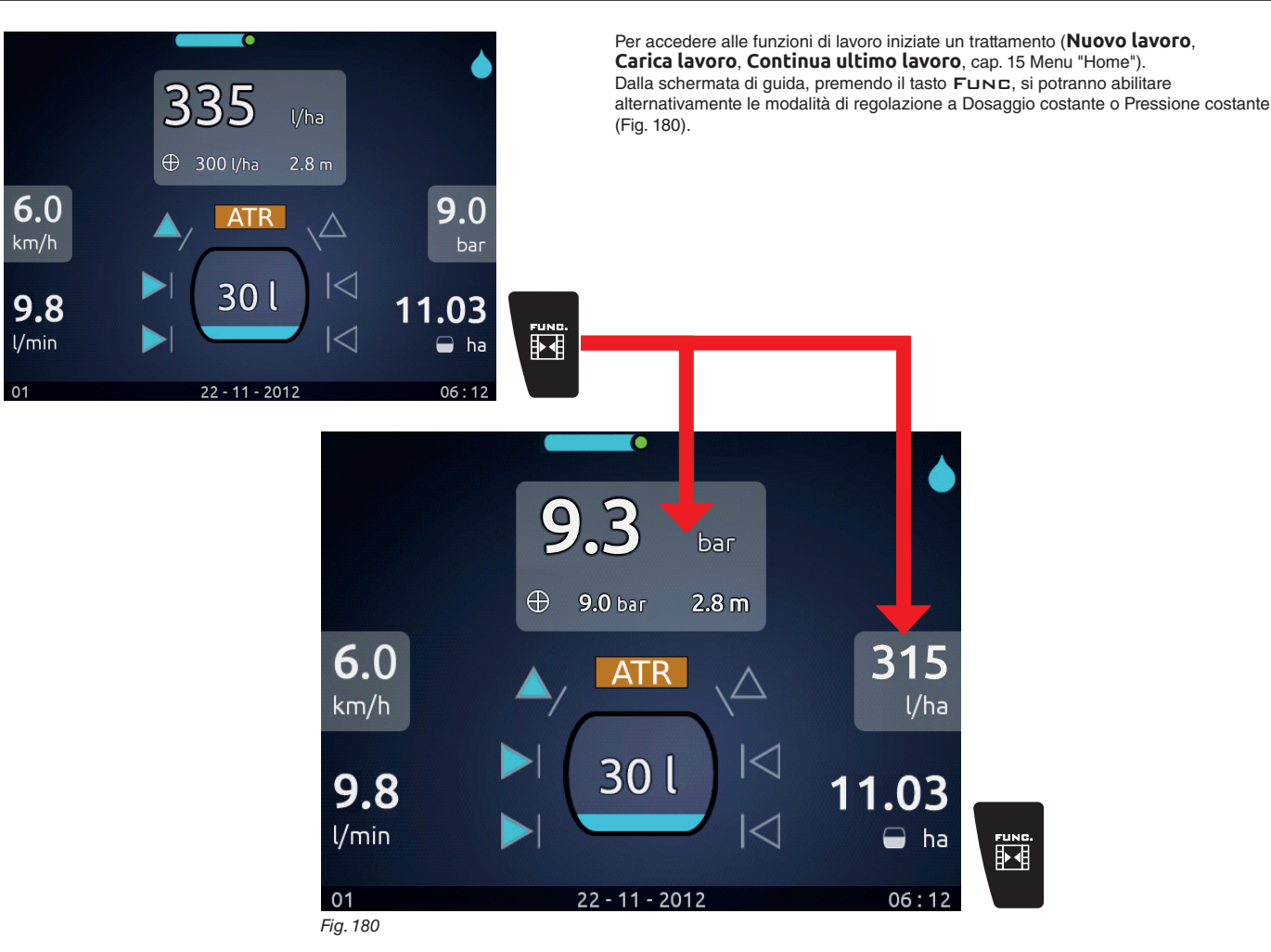

#### 16.1 Regolazione della distribuzione

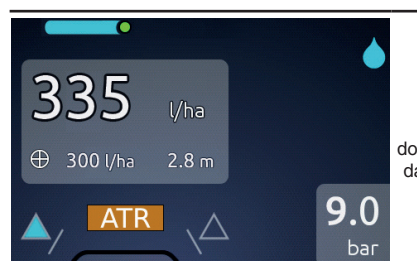

# **REGOLAZIONE A DOSAGGIO COSTANTE**

0

Bravo 400S mantiene costante il dosaggio impostato, indipendentemente dalle variazioni di velocità e dello stato delle sezioni di raggiera.

Fig. 181

In questo caso il dosaggio è dato dall'impostazione inserita nella configurazione dei trattamenti (par. 11.1.1),

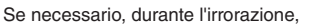

Inserisce

i

il carattere

selezionato

 $\odot$ è possibile intervenire sull'apposito deviatore (par. 13.2) per adattare l'erogazione alle condizioni della coltura, aumentando

o riducendo temporaneamente il dosaggio fino a ±50%.

Cancella

0

il carattere

selezionato

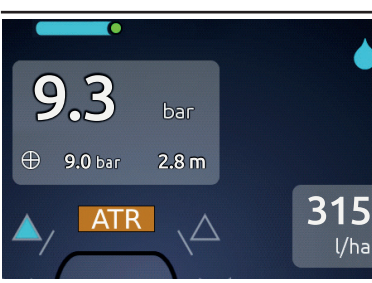

#### Fig. 182

In questo caso la pressione può essere impostata a passi di ± 0.5 bar azionando l'apposito deviatore

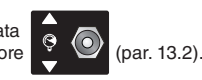

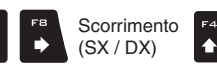

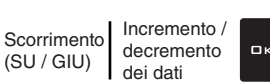

Conferma l'accesso o la modifica del dato Esce dalla funzione o dalla modifica del dato

Esc

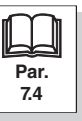

**REGOLAZIONE A PRESSIONE COSTANTE** 

Bravo 400S mantiene costante la pressione impostata, indipendentemente dalle variazioni di velocità e dello stato

delle sezioni di raggiera.

53

٠

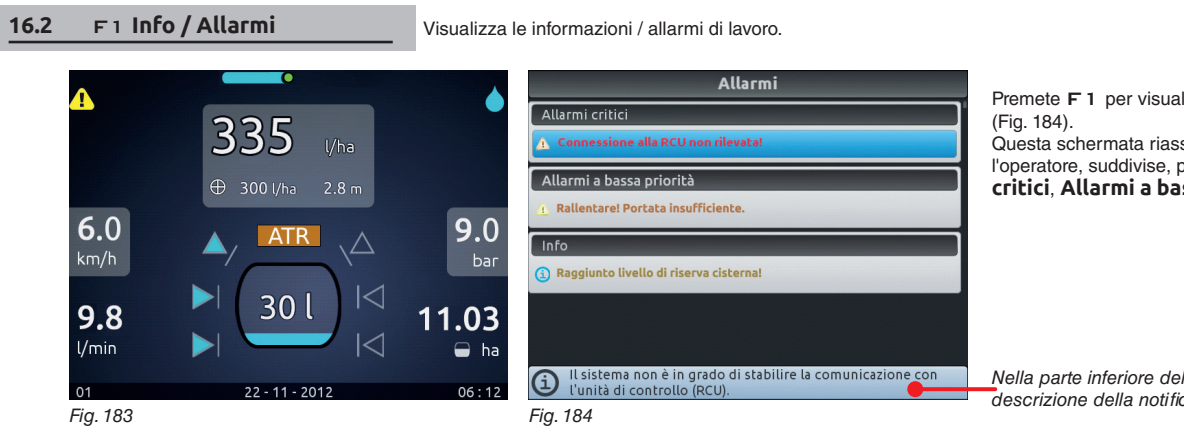

Premete F 1 per visualizzare il menu Info / Allarmi Questa schermata riassume le notifiche attive per

l'operatore, suddivise, per importanza, in Allarmi critici, Allarmi a bassa priorità e Info.

Nella parte inferiore del display compare la descrizione della notifica selezionata.

#### F2 Videocamera 16.3

Passa dalla schermata di trattamento alla schermata videocamera

Premete **F2** per visualizzare alternativamente:

- La schermata di lavoro (esempio in Fig. 185)

- I dati della schermata di lavoro e l'immagine fornita dalla telecamera sullo fondo (esempio in Fig. 186)

- L'immagine fornita dalla telecamera (esempio in Fig. 187).

La funzione è attiva solo se nella Programmazione Avanzata "Attrezzo" è abilitata la videocamera (par. 11.1.11)

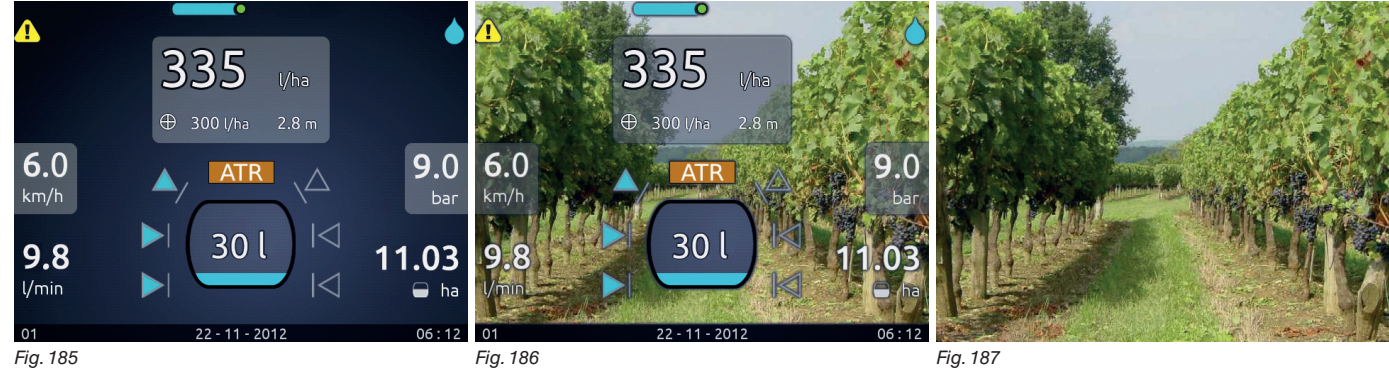

Fig. 186

Fig. 187

#### 16.4 гз Dati

Visualizza i dati di lavoro

- Premete F3 per visualizzare i dati di lavoro.

- Premete F4 / F6 per scorrere i dati.

| Dati                                |                  |    |                               | Dati                  |                                                                         |
|-------------------------------------|------------------|----|-------------------------------|-----------------------|-------------------------------------------------------------------------|
| Campo:                              | 01               |    | Dosaggio medio:               | <b>303</b> l/ha       |                                                                         |
| Distanza interfilare:               | <b>2.8</b> m     |    | Ugelli:                       | ATR                   |                                                                         |
| Dosaggio impostato:                 | <b>300</b> l/ha  | F4 | Area applicata:               | <b>17.01</b> ha       | F4                                                                      |
| Dosaggio medio:                     | <b>303</b> l/ha  |    | Quantità distribuita:         | 5154 เ                |                                                                         |
| Ugelli:                             | ATR              |    | Produttività media:           | <b>13.8</b> ha/h      |                                                                         |
| Area applicata:                     | 17.01 ha         | F6 | Inizio lavorazione:           | Mer 20 Mar 2013 11:32 | F6                                                                      |
| Quantità distribuita:               | <b>5154</b> ι    |    | Utente:                       | usr00                 |                                                                         |
| Produttività media:                 | <b>13.8</b> ha/h |    | Attrezzo:                     | imp01                 |                                                                         |
| <ol> <li>Nome del campo.</li> </ol> |                  |    | (i) Superficie media trattata | in un'ora.            | Nella parte inferiore del display<br>la descrizione della notifica sele |
| Fig. 188                            |                  |    | Fig. 189                      |                       |                                                                         |

Dati visualizzati e relative unità di misura sono riportati nel cap. 19 Dati tecnici.

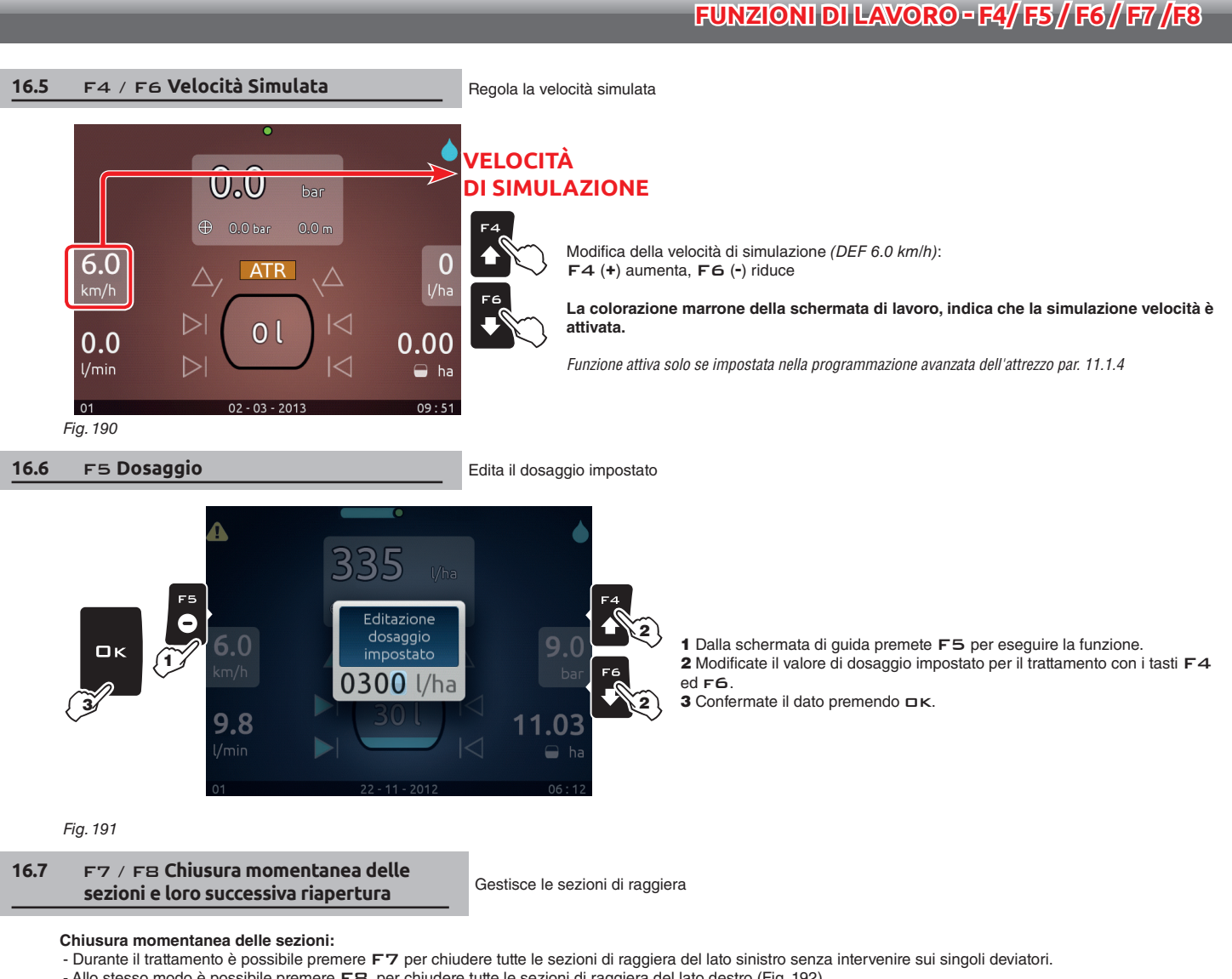

- Allo stesso modo è possibile premere FB per chiudere tutte le sezioni di raggiera del lato destro (Fig. 192).

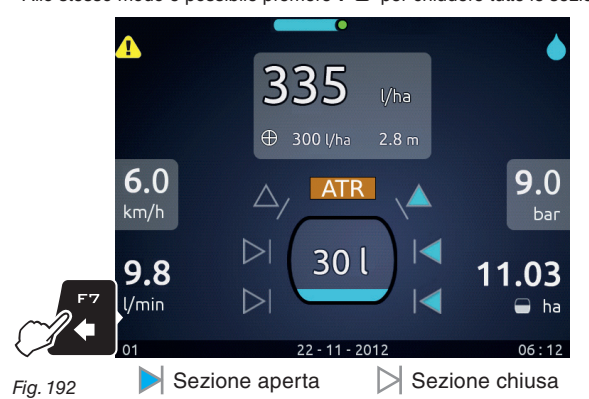

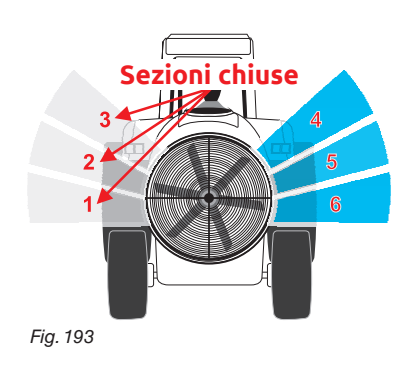

Riapertura delle sezioni:

- Premendo F7 è possibile riaprire tutte le sezioni di raggiera del lato sinistro (Fig. 194).

- Allo stesso modo è possibile premere FB per riaprire tutte le sezioni di raggiera del lato destro.

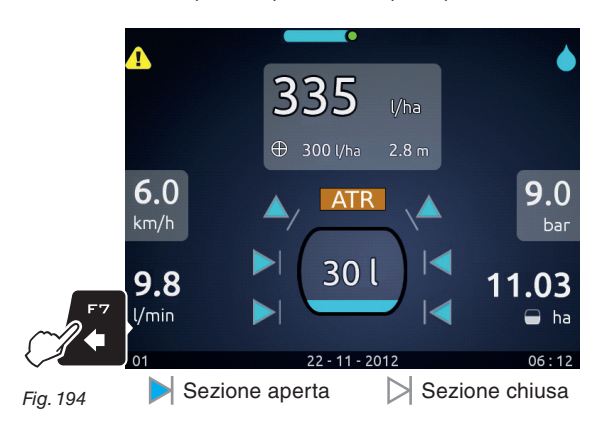

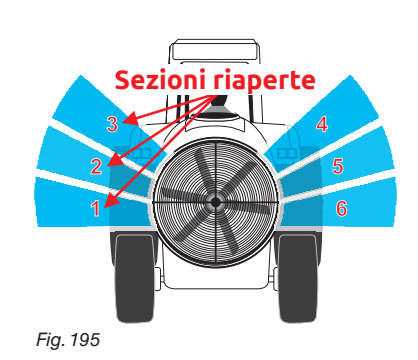

#### USO IN MODALITÁ MONITOR VIDEOCAMERA 17

- Alla prima accensione del dispositivo, Bravo 400S vi guida nella configurazione dell'Attrezzo: seguite i passaggi proposti selezionando le opzioni desiderate (esempio in Fig. 197). DK: passo successivo ESC: passo precedente.

- Quando compare il messaggio di Fig. 198, la configurazione dell'attrezzo è completa. Premete DK.

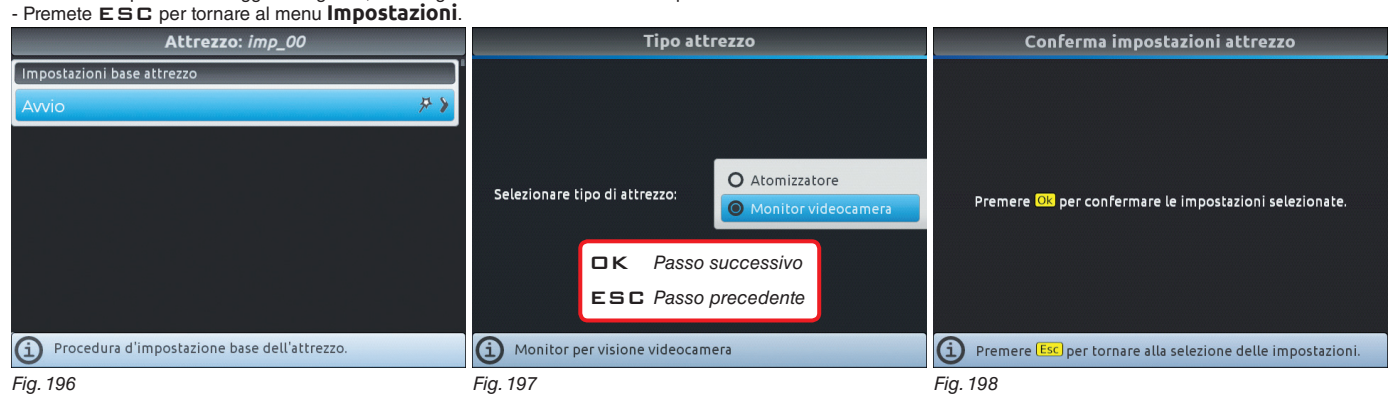

## **IMPOSTAZIONI ATTIVE**

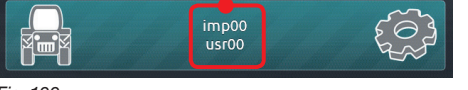

Dopo aver configuarato l'Attrezzo, configurate l'Utente par. 11.2. Selezionate il tipo di Attrezzo e Utente che volete utilizzare.

Fig. 199

- 1 Premete F7 dalla schermata "Home" (Fig. 200).
- 2 Dalla schermata di Fig. 201 selezionate l'Attrezzo o Utente e premete DK.

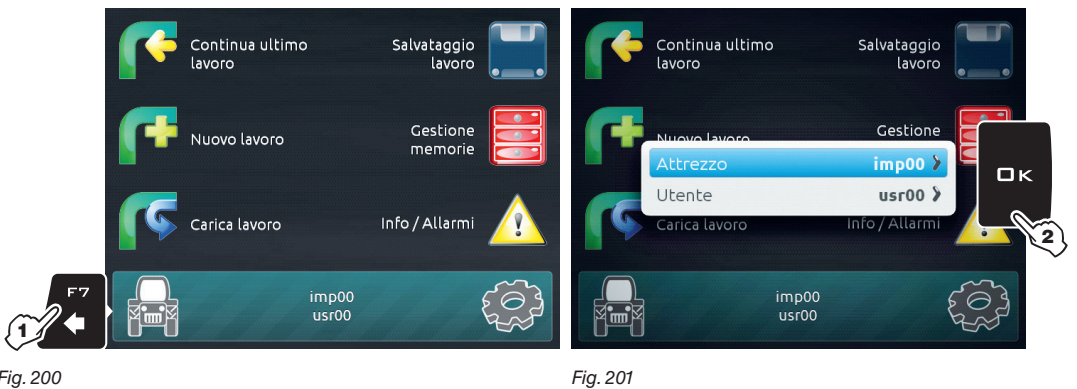

e premete DK per passare alla visualizzazione dell'immagine della videocamera collegata.

Fig. 200

- Selezionate

Per specifiche maggiori consultare il capitolo 10

- Dalla schermata "Home" premete F3.

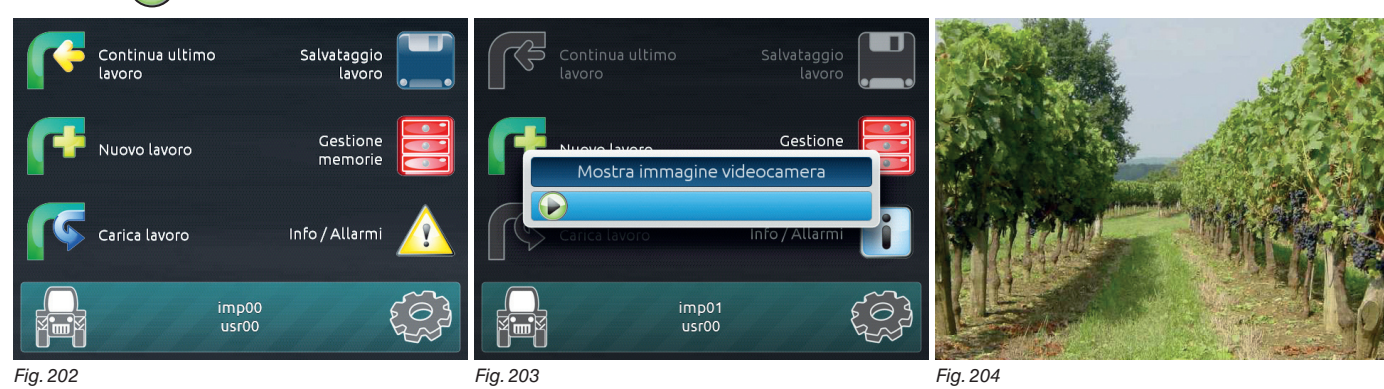

In questa modalità è possibile impostare:

Programmazione avanzata "utente" par. 11.2

Programmazione avanzata "opzioni generali" par. 11.3

Programmazione avanzata "stato del dispositivo" par. 11.4

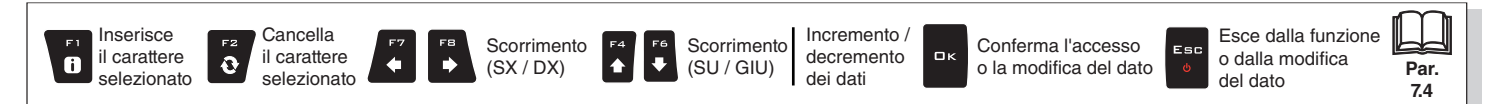

# 18 MANUTENZIONE / DIAGNOSTICA / RIPARAZIONE

# 18.1 Messaggi di errore

| MESSAGGIO SUL DISPLAY                                     | CAUSA                                                                                   | RIMEDIO                                                                                                    | MOD. DI<br>LAVORO                                                    |
|-----------------------------------------------------------|-----------------------------------------------------------------------------------------|----------------------------------------------------------------------------------------------------|----------------------------------------------------------------------|
| Avanzare!<br>Macchina ferma                               | Deviatore generale ON a macchina ferma                                                  | <ul> <li>Mettete in movimento la macchina agricola</li> <li>Spostate il deviatore generale verso il basso<br/>(posizione OFF)</li> </ul>                                                                                                    | Generale ON                                                          |
| Connessione alla RCU non rilevata!                        | Sono stati rilevati problemi di comunicazione tra<br>monitor e unità di controllo (RCU) | • Verificate lo stato dei cavi di collegamento<br>(e connettori) tra monitor e unità di controllo<br>(par. 5.2)                                                                                                    |                                                                      |
|                                                           | I cavi sono danneggiati                                                                 | Sostituite il cavo                                                                                                    |                                                                      |
| Attivare pompa!<br>Portata assente                        | Deviatore generale ON ma portata a zero                                                 | • Avviate la pompa e mettete in movimento la macchina agricola                                                                                                    | Generale ON                                                          |
| Paggiupto livello di riserva cisternal                    | Il livello della cisterna è inferiore al valore di riserva impostato                    | • Riempite la cisterna                                                                                                    | Generale ON                                                          |
|                                                           | Il valore minimo non è stato impostato correttamente                                    | Verificate il valore di riserva impostato                                                                                                    |                                                                      |
|                                                           | La pressione non raggiunge il limite impostato                                          | Aumentate la velocità di avanzamento                                                                                                    | Generale ON                                                          |
|                                                           | Il limite non è stato impostato correttamente                                           | • Verificate il limite impostato (par. 11.1.10)                                                                                                    | +<br>Regolazione<br>AUTO ON                                          |
| Rallentare!<br>Pressione troppo alta                      | La pressione supera il livello massimo permesso<br>per l'ugello in uso                  | <ul> <li>Diminuite la velocità di avanzamento</li> <li>Regolate la pressione di lavoro in modo da<br/>rientrare nei limiti precedentemente impostati per<br/>gli ugelli in uso</li> <li>Controllate l'impostazione della pressione<br/>massima per gli ugelli in uso (par. 11.1.8)</li> </ul> | Generale ON                                                          |
| Accelerare!<br>Pressione insufficiente                    | La pressione non raggiunge il valore minimo per<br>l'ugello in uso                      | <ul> <li>Aumentate la velocità di avanzamento</li> <li>Regolate la pressione di lavoro in modo da<br/>rientrare nei limiti precedentemente impostati per<br/>gli ugelli in uso</li> <li>Controllate l'impostazione della pressione<br/>minima per l'ugello in uso (par. 11.1.8)</li> </ul>    | Generale ON                                                          |
| Flussometro fuori scala!                                  | La portata è fuori dai limiti permessi dal<br>flussometro                               | <ul> <li>Adeguate le condizioni di lavoro ai limiti del<br/>flussometro (velocità, pressione, ecc)</li> <li>Verificate che i dati del flussometro siano stati<br/>impostati correttamente (par. 11.1.3)</li> </ul>                                                                            | Generale ON                                                          |
| Rallentare!<br>Portata insufficiente per la distribuzione |                                                                                         | <ul> <li>Diminuite la velocità di avanzamento</li> <li>Verificate che i dati del flussometro siano stati<br/>impostati correttamente (par. 11.1.3)</li> </ul>                                                                                                    | Generale ON<br>F<br>Regolazione<br>a dosaggio<br>costante<br>AUTO ON |

| MESSAGGIO SUL DISPLAY                              | CAUSA                                                                 | RIMEDIO                                                                                                    | MOD. DI<br>LAVORO                                                    |
|----------------------------------------------------|-----------------------------------------------------------------------|----------------------------------------------------------------------------------------------------|----------------------------------------------------------------------|
| Accelerare!<br>Portata troppo alta                 | La portata supera il valore richiesto per la<br>distribuzione         | <ul> <li>Aumentate la velocità di avanzamento</li> <li>Verificate che la programmazione del menu<br/>Impostazioni dell'attrezzo (flussometro,<br/>ecc cap. 11.1) sia stata impostata correttamente</li> </ul> | Generale ON<br>+<br>Regolazione<br>a dosaggio<br>costante<br>AUTO ON |
| Attenzione!<br>Portata insufficiente               | La portata non raggiunge il valore richiesto per la<br>distribuzione  | • Verificate che la programmazione del menu<br>Impostazioni dell'attrezzo (flussometro,<br>ecc cap. 11.1) sia stata impostata correttamente                                                                   | Generale ON<br>+<br>Regolazione<br>a dosaggio<br>costante<br>AUTO ON |
| Attenzione!<br>Portata troppo alta                 | La portata supera il valore richiesto per la<br>distribuzione         | • Verificate che la programmazione del menu<br>Impostazioni dell'attrezzo (flussometro,<br>ecc cap. 11.1) sia stata impostata correttamente                                                                   | Generale ON<br>+<br>Regolazione<br>a dosaggio<br>costante<br>AUTO ON |
| Connessione al pannello deviatori<br>non rilevato! | Sono stati rilevati problemi di comunicazione tra monitor e deviatori | Verificate lo stato dei cavi di collegamento<br>(e connettori) tra monitor e pannello deviatori                                                                                                    |                                                                      |
|                                                    | I cavi sono danneggiati                                               | Sostituite il cavo                                                                                                    |                                                                      |

# 18.2 Inconvenienti e rimedi

| INCONVENIENTE                                                                                                    | CAUSA                                                      | RIMEDIO                                                                                                    |  |  |
|----------------------------------------------------------------------------------------------------|------------------------------------------------------------|----------------------------------------------------------------------------------------------------|--|--|
| Il diantau non ai accondo                                                                                                    | Manca alimentazione                                        | Verificate le connessioni sul cavo di alimentazione                                                                                                    |  |  |
| Il display non si accende                                                                                                    | Il computer è spento                                       | Premete il pulsante di accensione                                                                                                    |  |  |
| Non si riescono a comandare le valvole                                                                                        | Le valvole non sono collegate                              | Collegate i connettori                                                                                                    |  |  |
| Non si apre una valvola                                                                                                    | Non arriva corrente alla valvola                           | Verificate il collegamento elettrico e il funzionamento<br>della valvola                                                                                                    |  |  |
| La visualizzazione del volume di distribuzione<br>è imprecisa                                                                 | Programmazione errata                                      | <ul> <li>Controllate la programmazione della raggiera (par. 11.1.2)</li> <li>Controllate la programmazione della costante<br/>flussometro (par. 11.1.3)</li> <li>Controllate la programmazione del fondoscala del<br/>sensore di pressione (par. 11.1.6)</li> </ul> |  |  |
| Il conteggio del liquido distribuito, visualizzato<br>sul computer, è diverso dal valore dei litri / gal<br>realmente erogato | Programmazione errata                                      | Controllate la programmazione della costante<br>flussometro (par. 11.1.3)     Controllate l'ugello selezionato all'inizio del lavoro<br>(par. 13.4)                                                                                                    |  |  |
|                                                                                                    | Programmazione errata                                      | Controllate la programmazione del dosaggio<br>(par. 13.4 - 16.6)<br>Controllate la programmazione della raggiera (par. 11.1.2)                                                                                                    |  |  |
| Non si riesce a raggiungere il valore del volume<br>di distribuzione impostato per il funzionamento<br>automatico             | Impianto non dimensionato per la portata richiesta         | <ul> <li>Verificate la regolazione della valvola di massima<br/>pressione</li> <li>Verificate che la valvola di regolazione sia appropriata<br/>per il tipo di impianto</li> </ul>                                                                                  |  |  |
|                                                                                                    | Errato funzionamento della valvola di regolazione          | Verificate il funzionamento della valvola                                                                                                    |  |  |
| La visualizzazione della pressione istantanea è                                                                               | Programmazione errata                                      | Controllate la programmazione del fondoscala per il<br>sensore di pressione (par. 11.1.6)                                                                                                    |  |  |
| imprecisa                                                                                                    | Mancata taratura del sensore di pressione                  | Effettuate la taratura (par. 11.1.12)                                                                                                    |  |  |
|                                                                                                    | Errata installazione del sensore di pressione              | Controllate le connessioni con il sensore di pressione                                                                                                    |  |  |
| Non viene vievelizzate la proceiene intentence                                                                                | Programmazione errata                                      | Controllate la programmazione del sensore di pressione<br>(par. 11.1.6)                                                                                                    |  |  |
| ivon viene visualizzata la pressione Istantanea                                                                               | Il computer non riceve il segnale dal sensore di pressione | Controllate le connessioni con il sensore di pressione                                                                                                    |  |  |
|                                                                                                    | Errata installazione del sensore di pressione              | Controllate le connessioni con il sensore di pressione                                                                                                    |  |  |

## 18.3 Norme di pulizia

- Pulire esclusivamente con un panno morbido umido.

- NON utilizzare detergenti o sostanze aggressive.

- NON utilizzate getti diretti d'acqua per la pulizia del monitor e dell'unità di controllo.

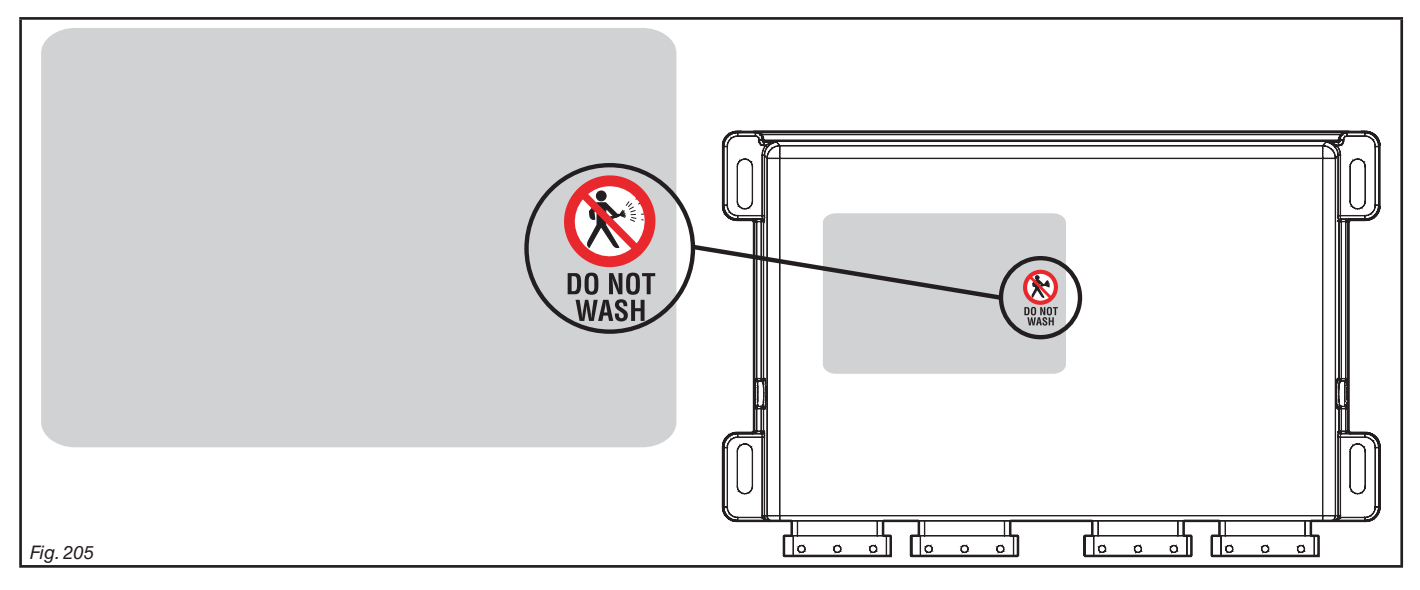

# 19 DATI TECNICI

| DESCRIZIONE                              | Bravo 400S                                              |  |  |  |  |
|------------------------------------------|---------------------------------------------------------|--|--|--|--|
| Display                                  | LCD 5,7", 65000 colori, 500 cd/m <sup>2</sup>           |  |  |  |  |
| Tensione di alimentazione nominale       | 12 Vdc (9 ÷ 15 Vdc)                                     |  |  |  |  |
| Consumo (escluso valvole)                | monitor: 0,4 A / RCU idraulica: 1,5 A                   |  |  |  |  |
| Temperatura di esercizio                 | 0 °C ÷ 45 °C                                            |  |  |  |  |
| Temperatura di stoccaggio                | -20 °C ÷ 45 °C                                          |  |  |  |  |
| Ingressi digitali                        | per sensori open collector: max 2000 imp*/s             |  |  |  |  |
| Ingresso analogico                       | 4 ÷ 20 mA                                               |  |  |  |  |
| Peso (senza cablaggio)                   | monitor: 1250 g (Bravo cod. 4674ACSTE02)<br>RCU: 1143 g |  |  |  |  |
| Lettore di scheda SD                     | •                                                       |  |  |  |  |
| 2 porte USB 2.0                          | HOST                                                    |  |  |  |  |
| Protezione contro inversione di polarità | •                                                       |  |  |  |  |
| Protezione contro cortocircuito          | •                                                       |  |  |  |  |

#### 19.1 Dati visualizzati e relative unità di misura

| Attrezzo                      |                        |                                 |      |         |         |                      |                                                                                                    |
|-------------------------------|------------------------|---------------------------------|------|---------|---------|----------------------|----------------------------------------------------------------------------------------------------|
| Menu                          | Dato                   |                                 | Min. | Max.    | UDM     | DEFAULT              | Altri valori impostabili / Note                                                                                                    |
|                               | Configurazione trattam | enti disponibili                | 1    | 20      | n°      | 3                    | 1÷20                                                                                                    |
| Configurazione<br>trattamenti | <br>                   | Dosaggio impostato              | 0    | 9999    | l/ha    | 300 l/ha             | 0÷9999 l/ha                                                                                                    |
|                               | [1]                    | Ugello                          |      |         |         | ATR                  | ATR Bianco ÷ ATR Blu / ISO01 ÷ ISO04 / A ÷ J                                                                                                    |
|                               |                        | Dosaggio impostato              | 0    | 9999    | l/ha    | 500 l/ha             | 0÷9999 l/ha                                                                                                    |
|                               | [2]                    | Ugello                          |      |         |         | ATR                  | ATR Bianco ÷ ATR Blu / ISO01 ÷ ISO04 / A ÷ J                                                                                                    |
|                               |                        | Dosaggio impostato              | 0    | 9999    | l/ha    | 1500 l/ha            | 0÷9999 l/ha                                                                                                    |
|                               | [3]                    | Ugello                          |      |         |         | ATR                  | ATR Bianco ÷ ATR Blu / ISO01 ÷ ISO04 / A ÷ J                                                                                                    |
| Configurazione<br>sezioni     | Sezione 1 ÷ 6          |                                 | 0    | 20      | n°      | 5                    | Numero punti di irrorazione di ogni sezione                                                                                                    |
| Flussometro                   | Tipo                   |                                 |      |         |         | Orion<br>462xxA4xxxx | Orion 4621xA0xxxx, Orion 4621xA1xxxx, Orion 4621xA2xxxx,<br>Orion 4621xA3xxxx, Orion 4622xA5xxxx, Orion 4622xA6xxxx,<br>Wolf 462x2xxx, Wolf 462x3xxx, Wolf 462x4xxx, Wolf 462x5xxx,<br>Wolf 462x7xxx, Altro |
|                               | Costante               |                                 | 1    | 32000   | pls*/l  | 1200 pls*/l          |                                                                                                    |
|                               | Portata minima         |                                 | 0.1  | 999.9   | l/min   | 2.5 l/min            | Settaggi fissi per ogni flussometro escluso Altro                                                                                                    |
|                               | Portata massima        |                                 | 0.1  | 999.9   | l/min   | 70.0 l/min           |                                                                                                    |
| Canaara muata                 | Costante               |                                 | 0.01 | 2000.00 | cm/pls* | 38.33 cm/pls*        |                                                                                                    |
| Sensore ruota                 | Simulazione velocità   |                                 |      |         |         | Disabilitata         | Abilitata                                                                                                    |
| Cisterna                      | Profilo cisterna       |                                 |      |         |         | [None]               | Visibile solo con Sensore di livello abilitato<br>(selezione durante la programmazione guidata)                                                                                                    |
| 0 "                           | Stato                  |                                 |      |         |         | Abilitato            | Disabilitato                                                                                                    |
| Sensore di                    | Тіро                   |                                 |      |         |         | Altro                | 466113.200, 466113.500                                                                                                    |
| pressione                     | Pressione massima      |                                 | 0.1  | 150.0   | bar     | 30.0 bar             |                                                                                                    |
| Valvole _                     | Valvola generale       | Valvola Generale                |      |         |         | 3 vie                | 2 vie,<br>Nessuna Selezione durante la programmazione guidata                                                                                                    |
|                               |                        | Chiusura<br>automatica sezioni  |      |         |         | Abilitato            | Disabilitato                                                                                                    |
|                               | Valvole di sezione     | Attuatore valvole di<br>sezione |      |         |         | 3 fili               | 2 fili Selezione durante la programmazione guidata                                                                                                    |
|                               |                        | Valvole di sezione              |      |         |         | 2 vie                | 3 vie                                                                                                    |

# >>> 19.1 Dati visualizzati e relative unità di misura

| Attrezzo          | Attrezzo       |                 |                           |      |                |                  |                                       |                                  |
|-------------------|----------------|-----------------|---------------------------|------|----------------|------------------|---------------------------------------|----------------------------------|
| Menu              | Dato           |                 |                           | Min. | Max.           | UDM              | DEFAULT                               | Altri valori impostabili / Note  |
|                   | ATR            |                 | Portata                   |      |                | l/min            | 0.38 l/min                            |                                  |
|                   | ATR            |                 | Portata                   |      |                | l/min            | 0.50 l/min                            | _                                |
|                   | ATR            |                 | Portata                   |      |                | l/min            | 0.67 l/min                            | -                                |
|                   |                |                 | Portata                   |      |                | l/min            | 1.03 l/min                            | _                                |
|                   |                |                 | Portata                   |      |                | I/min            | 1.00 //min                            | -                                |
|                   | ATD            |                 | Portata                   |      |                | ///////          | 1.09 ///////                          | – Ugelli ATR non modificabili    |
|                   | ATR            |                 | Portata                   |      |                |                  | 1.92 ///////                          | _                                |
|                   | AIR            |                 | Portata                   |      |                | i/min            | 2.08 I/min                            | _                                |
|                   | AIR            |                 | Portata                   |      |                | I/min            | 2.47 I/min                            | _                                |
|                   | AIR            |                 | Portata                   |      |                | I/min            | 2.78 l/min                            | _                                |
|                   | ATR            |                 | Portata                   |      |                | l/min            | 3.40 l/min                            |                                  |
|                   | ISO01          |                 | Portata                   |      |                | l/min            | 0.73 l/min                            | _                                |
|                   | ISO015         |                 | Portata                   |      |                | l/min            | 1.10 l/min                            | _                                |
|                   | <b>ISO02</b>   |                 | Portata                   |      |                | l/min            | 1.46 l/min                            | – Ugelli ISO non modificabili    |
|                   | ISO025         |                 | Portata                   |      |                | l/min            | 1.83 l/min                            |                                  |
| Dati ugelli       | ISO03          |                 | Portata                   |      |                | l/min            | 2.19 l/min                            | _                                |
|                   | ISO04          |                 | Portata                   |      |                | l/min            | 2.92 l/min                            |                                  |
|                   | Α              |                 | Portata                   | 0.10 | 10.00          | l/min            | 1.00 l/min                            |                                  |
|                   | В              |                 | Portata                   | 0.10 | 10.00          | l/min            | 2.00 l/min                            |                                  |
|                   | С              |                 | Portata                   | 0.10 | 10.00          | l/min            | 3.00 l/min                            | _                                |
|                   | D              |                 | Portata                   | 0.10 | 10.00          | l/min            | 4.00 l/min                            | _                                |
|                   | E              |                 | Portata                   | 0.10 | 10.00          | l/min            | 5.00 l/min                            |                                  |
|                   | F              |                 | Portata                   | 0.10 | 10.00          | l/min            | 6.00 l/min                            | – Ugelli utente personalizzabili |
|                   | G              |                 | Portata                   | 0.10 | 10.00          | l/min            | 7.00 l/min                            | _                                |
|                   | H              |                 | Portata                   | 0.10 | 10.00          | l/min            | 8.00 l/min                            | _                                |
|                   |                |                 | Portata                   | 0.10 | 10.00          | l/min            | 9.00 l/min                            | -                                |
|                   |                |                 | Portata                   | 0.10 | 10.00          | l/min            | 10.00 l/min                           | -                                |
|                   | Pression       | е               |                           | 0.1  | 50.0           | bar              | 10.0 bar                              |                                  |
|                   | Pression       | e minima        |                           | 0.1  | 50.0           | bar              | Default ugelli A                      | ATR: 10.0 ÷ 15.0 bar             |
|                   | Pression       | e massima       |                           | 0.1  | 50.0           | har              | <ul> <li>Default ugelli li</li> </ul> | SO: 10.0 ÷ 20.0 bar              |
|                   |                |                 |                           |      |                | Delault ügelli t |                                       |                                  |
|                   | Allarmi ugelli |                 | Allarme pressione massima |      |                |                  | Disabilitato                          | Abilitato                        |
| Allarmi           | Allowsifi      | uccomotro       | Allarme portata minima    |      |                |                  | Disabilitato                          | Abilitato                        |
|                   | Allarmi fi     | ussometro       | Allarme portata massima   |      |                |                  | Disabilitato                          | Abilitato                        |
|                   | Velocità I     | imite di irrora | azione                    |      |                |                  | Disabilitato                          | Abilitato                        |
| Parametri di      | Prossion       | elocita d'irro  | razione                   | 0.4  | 99.9           | km/n             | 7.2 km/n                              | Abilitato                        |
| avoio             | Minima p       | ressione di r   | egolazione                | 0.1  | 99.9           | bar              | 3.0 bar                               | Abilitato                        |
| Videocamera       |                |                 |                           |      |                |                  | Disabilitato                          | Abilitato                        |
| Utente            |                |                 |                           |      |                |                  |                                       |                                  |
|                   | Def            |                 |                           |      |                | 11014            | DEFAULT                               |                                  |
|                   |                |                 |                           | Min. | wax.           | UDM              | Dipobilitot                           |                                  |
| Acustica allarmi  |                | viavità         |                           |      |                |                  | Disabilitato                          | Abilitate                        |
| Acustica allarmi  | a bassa pi     | noma            |                           |      |                |                  | Disabilitato                          | Abilitato                        |
|                   |                |                 |                           |      |                |                  | Disabilitato                          | Abilitato                        |
| Opzioni gen       | erali          |                 |                           |      |                |                  |                                       |                                  |
| Мори              | Dato           |                 |                           | Min  | Max            | LIDM             | DEEALINT                              | Altri valori impostabili / Noto  |
|                   | Vat0           |                 |                           |      |                | Italiano         | Deutsch English                       |                                  |
| Data e ora        | juaaeora       |                 |                           |      |                |                  |                                       |                                  |
|                   |                |                 |                           |      |                |                  |                                       |                                  |
| Dati lavoro       |                |                 |                           |      |                |                  | _                                     |                                  |
| Dato              |                |                 |                           |      | UDM            |                  | -                                     |                                  |
| Distanza interfil | are            |                 |                           |      | n <sup>×</sup> |                  | -                                     |                                  |
|                   | stato          |                 |                           |      | l/ho           |                  | -                                     |                                  |

| Distanza interfilare | m                |
|----------------------|------------------|
| Dosaggio impostato   | l/ha             |
| Dosaggio medio       | l/ha             |
| Ugelli               |                  |
| Area applicata       | ha               |
| Quantità distribuita | I                |
| Produttività media   | ha/h             |
| Inizio lavorazione   | gg mm aaaa hh:mm |
| Utente               |                  |
| Attrezzo             |                  |
|                      |                  |

# 20 SMALTIMENTO DI FINE-VITA

Questo dispositivo contiene una batteria ai polimeri di litio che a fine vita deve essere smaltita secondo la legislazione vigente.

Nel caso in cui si rendesse necessaria la sostituzione della batteria, non smontate il dispositivo ma rivolgetevi direttamente ad ARAG.

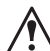

Il dispositivo deve essere utilizzato e conservato alle temperature indicate alla sezione "Dati tecnici" del presente manuale. Eccessivi sbalzi termici potrebbe provocare la perdita di acido, il surriscaldamento, l'esplosione o l'autocombustione della

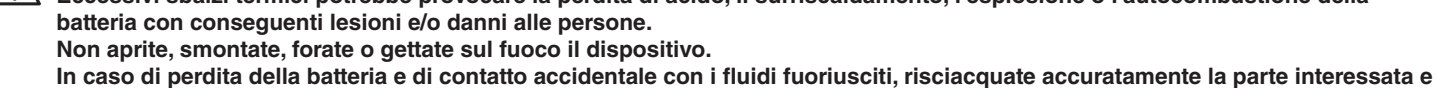

consultate immediatamente un medico.

# 21 CONDIZIONI DI GARANZIA

1. ARAG s.r.l. garantisce questa apparecchiatura per un periodo di 360 gg. (1 anno) dalla data di vendita al cliente utilizzatore (farà fede la bolla di accompagnamento beni).

Le parti componenti dell'apparecchio, che a insindacabile giudizio della ARAG risultassero viziate per originario difetto di materiale o di lavorazione, saranno riparate o sostituite gratuitamente presso il Centro di Assistenza più vicino operante al momento della richiesta di intervento. Fanno eccezione le spese relative a:

- smontaggio e rimontaggio dell'apparecchiatura dall'impianto originale;
- trasporto dell'apparecchiatura presso il Centro Assistenza.
- 2. Non sono coperti da garanzia:
- danni causati dal trasporto (graffi, ammaccature e simili);
- danni dovuti a errata installazione o a vizi originati da insufficienza o inadeguatezza dell' impianto elettrico, oppure ad alterazioni derivanti da condizioni ambientali, climatiche o di altra natura;
- danni derivanti dall'utilizzo di prodotti chimici inadatti, ad uso irrorazione, irrigazione, diserbo od ogni altro trattamento alla coltura, che possano arrecare danno all'apparecchiatura;
- avarie causate da trascuratezza, negligenza, manomissione, incapacità d'uso, riparazioni o modifiche effettuate da personale non autorizzato;
- installazione e regolazione errate;
- danni o malfunzionamenti, causati dalla mancanza di manutenzione ordinaria, come pulizia di filtri, ugelli, etc.;
- ciò che può essere considerato normale deperimento per uso;
- 3. Il ripristino dell'apparecchiatura verrà effettuato nei limiti di tempo compatibili con le esigenze organizzative del Centro di Assistenza. Non verranno riconosciute le condizioni di garanzia su gruppi o componenti che non siano stati preventivamente lavati e puliti dai residui dei prodotti utilizzati;
- 4. Le riparazioni effettuate in garanzia sono garantite per un anno (360 gg.) dalla data di sostituzione o riparazione.

 ARAG non riconoscerà ulteriori espresse o sottintese garanzie, eccetto quelle qui elencate. Nessun rappresentante o rivenditore è autorizzato ad assumersi altre responsabilità relative ai prodotti ARAG. La durata delle garanzie riconosciute dalla legge, incluso le garanzie commerciali e convenienze per particolari scopi sono limitate, nella durata, alla validità qui riportata.

- In nessun caso ARAG riconoscerà perdite di profitto dirette, indirette, speciali o conseguenti ad eventuali danni.
- 6. Le parti sostituite in garanzia restano di proprietà ARAG.
- 7. Tutte le informazioni di sicurezza presenti nella documentazione di vendita e riguardanti limiti di impiego, prestazioni e caratteristiche del prodotto devono essere trasferite all'utilizzatore finale su responsabilità dell'acquirente.
- 8. Per qualsiasi controversia è competente il Foro di Reggio Emilia.

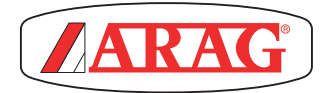

ARAG s.r.l. Via Palladio, 5/A 42048 Rubiera (RE) - Italy P.IVA 01801480359

Dichiara

che il prodotto descrizione: **Computer** modello: **Bravo 400S** serie: **4674Axxxx e 4674ACSTExx** 

risponde ai requisiti di conformità contemplati nelle seguenti Direttive Europee:

# 2004/108/CE

(Compatibilità Elettromagnetica)

Riferimenti alle Norme Applicate:

# ISO 14982

(Macchine agricole e forestali - Compatibilità elettromagnetica Metodi di prova e criteri di accettazione)

Rubiera, 27 settembre 2012

Giovanni Montorsi

(Presidente)

Utilizzare esclusivamente accessori o ricambi originali ARAG, al fine di mantenere nel tempo le condizioni di sicurezza previste dal costruttore. Fare sempre riferimento al catalogo ricambi ARAG.

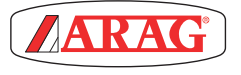

42048 RUBIERA (Reggio Emilia) - ITALY Via Palladio, 5/A Tel. +39 0522 622011 Fax +39 0522 628944 http://www.aragnet.com info@aragnet.com